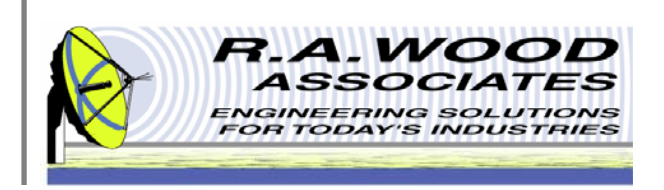

# **RFSpecTest User Manual**

1001 Broad Street, Suite 450 • Utica, NY 13501 • Voice:(315) 735-4217 • Fax:(315) 735-4328 RAWood@rawood.com • www.rawood.com

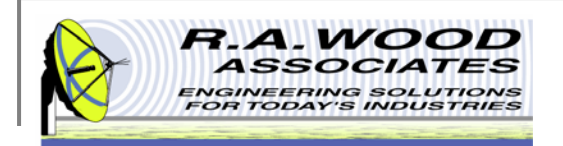

## **Table of Contents**

- Overview
  - Trial Version Limitations and System Requirements
  - Changes by Version
- Installing RFSpecTest
- Automated Mode
- The Active Panel in Manual Mode
- Supported Test Equipment
- RFSpecTest RF Spectral Measurement Toolkit
  - RF Measurements
    - Test Panel Operations
    - Graph Display Options
    - Line Display Options
    - Marker Line Properties
    - Gain Test Gain Plot Tab
      - Gain Test Numeric Displays Tab
      - Gain Test Pulse/Trigger Settings Tab
    - Gain Compression Test Output vs. Frequency Plot Tab
      - Gain Compression Test Output vs. Frequency Data Tab
      - Gain Compression Test Pout vs. Pin Tab
      - Gain Compression Test Set Up Test Tab
      - Gain Compression Test Pulse/Trigger Settings Tab

- Isolation, Relative Attenuation Test A Measurement Plot Tab
  - Isolation Test B Measurement Plot Tab
  - Isolation Test Difference Plot Tab
  - Isolation Test Numeric Displays Tab
  - Isolation Test Pulse/Trigger Settings Tab
- IMD Test Intermod Measurement Plot Tab
  - IMD Test Numeric Displays Tab
  - IMD Test Set Up Test Tab
  - IMD Test Pulse/Trigger Settings Tab
- Leakage Test Spur Plot Tab
  - Leakage Test Numeric Displays Tab
  - Leakage Test Set Up Search Bands Tab
- Amplitude / Frequency Measurement Test Plot Tab
  - Amplitude Test Numeric Displays Tab
  - Amplitude Test Pulse/Trigger Settings Tab
- Return Loss / VSWR Test Output vs. Frequency Plot Tab
  - Return Loss Numeric Displays Tab
  - Return Loss Distance to Fault Analysis Tab
- Retrieve Trace Data Measurement Plot Tab
  - Retrieve Trace Data Numeric Displays Tab
  - Retrieve Trace Data Set Up Test Tab

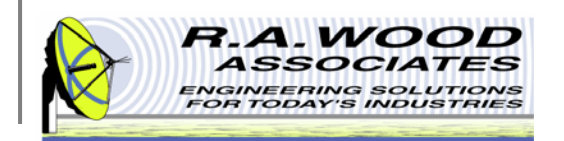

## Table of Contents Cont.

- Configure Test Frequencies
- Configure Pulse Trigger Settings
- Other Tests will be Added Here
- Calibration and Utilities
  - Run Calibration
    - Setup Calibration Frequencies
    - Calibration Tab
    - Return Loss Calibration Tab
    - View Calibration Arrays Tab
    - Pulse / Trigger Settings Tab
    - Cal Step 1 Diagram
    - Cal Step 2 Diagram
    - Cal Step 3 Diagram
    - Cal Step 4 Diagram
    - Cal Step 5 Diagram
    - Cal Step 6 Diagram
    - View Calibration Data
  - Set Up Test Equipment
  - Set Active Calibration Files
  - Set Up Power Sensor Head File
  - Example RFSpecTest Programming
  - Show RF Test Setup Diagram
- Printing

- Help Menu
- Purchasing Information

÷.

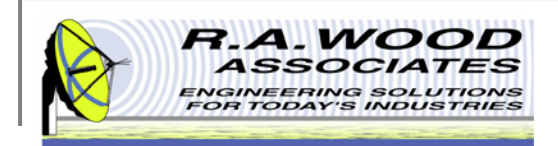

## **Overview**

RFSpecTest is a software suite that was developed using National Instrument's LabVIEW. It may be used to automate the testing of Supported RF and Microwave components as well as sub assemblies. RFSpecTest allows data to be automatically extracted in a fraction of the time that it would take to do so manually. The tester can set up the desired frequency points and input the power level. RFSpecTest includes a calibration routine that provides data accuracy to 0.1 dB. The eight included test routines work across a variety of frequency conversions. This allows data to be extract from mixers and conversion chipsets.

#### Compatible with most RF components

- Amplifiers
- RF Switches
- Mixers
- RF Receiver Integrated Circuits with Down Conversions
- RF Transmitter Integrated Circuits with Up Conversions
- Variable Attenuators
- Filters
- Isolators
- Couplers
- Power Dividers
- Higher level RF modules and subsystems

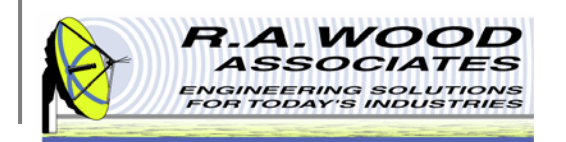

## **Overview Cont.**

#### Test RF components quickly with any of the eight included RF Tests in manual or automated mode.

- Gain Test
- Gain Compression Test
- Isolation, Relative Attenuation Test
- IMD Test
- Leakage Test
- Amplitude / Frequency Measurement Test
- Return Loss / VSWR Test
- Retrieve Trace Data
- Other Tests will be Added Here

#### **Test Configurations**

- a 3 Signal Generators and Spectrum Analyzer: For Testing Two Tone Measurements though a frequency conversion
- 2 Signal Generators and Spectrum Analyzer: For Testing Two Tone Measurements without a frequency conversion, or testing through a frequency conversion without Two Tone Measurements
- 1 Signal Generator and Spectrum Analyzer: For Testing Single Tone Measurements without a frequency conversion

#### Highly accurate calibration routine

- Input Calibration from each signal source to the Device Under Test (DUT)
- Output Calibration from the DUT to your measurement source
- Uses power meters for more accurate absolute power calibration
- Calibration accuracy to 0.1 db

#### Works for up conversions, down conversions, and same input/output frequencies.

#### Save data electronically to retrieve at a later time.

Easy to use graphical interfaces with network analyzer style sweep across band. Context-sensitive help for all controls.

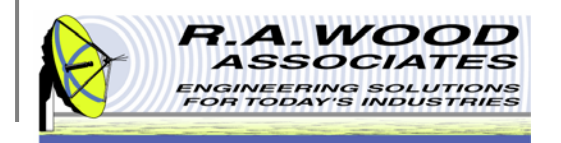

### Trial Version Limitations and System Requirements

- Trial Version
  - The trial version of RFSpecTest has all the features of the full version with the following limitations:
    - Cannot acquire data from test equipment.
    - All other features work only with simulated data.
  - The full version is available for purchase for \$1995 (US Dollars). Buy now to unlock all program features.
- System Requirements
  - RFSpecTest was designed to operate in the Windows NT, 2000, and XP environment.
  - A computer with a GPIB card is required to take full advantage of RFSpecTest's capabilities. The trial version will work with or without a GPIB card.

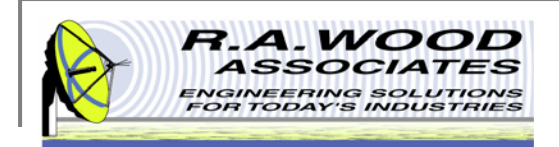

## **Changes by Version**

Thank you for choosing RF Spectral Test Executive!

\_\_ Current Version 1.5.1 \_\_

\_\_ Changes in Version 1.5.1 \_\_

The calculation of IMD intercept points was fixed when loading an IMD test file in automated or script mode. The greater of the two sidebands is used when calculating intercept points.

Small cosmetic changes to the Gain Test panel were made.

\_\_ Changes in Version 1.5 \_\_

A Return Loss Test Panel has been added.

A Retrieve Trace Test Panel has been added.

Capability to set pulse and trigger parameters for signal generators and spectrum analyzers was added.

Improved the scripting capability, including: The capability to call a user defined executable file, the capability to add additional calibration files, and the option to leave the RF signal generators on at the end of the RFSpecTest call for subsequent measurements.

\_ Changes in Version 1.3 \_\_\_

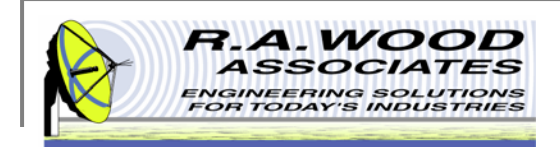

## **Changes by Version**

Enhanced the registration process.

Added support for step sizes less than 1 and greater than 0.1.

\_\_ Changes in Version 1.2 \_\_\_

Enhanced the registration process.

\_\_ Changes in Version 1.1 \_\_

Enhanced the registration process.

RFSpecTest is a software suite that controls test equipment to perform computer automated testing of RF and Microwave components as well as sub assemblies. The software was developed using National Instruments LabVIEW. RFSpecTest allows technicians and engineers to take test data in a fraction of the time it would take to do by hand. The tester can set up the frequency points, input power levels, and other test parameters. The included calibration routine provides measurement accuracies within tenths of a dB. The test routines work across a variety of frequency conversions, allowing the user to take data on mixers, and RF frequency conversion chip sets.

As always, we appreciate your feedback. We continually strive to improve our software packages based on your suggestions.

We would like to thank you for choosing our product and for your continued support.

Enjoy RF Spec Test!

Bob Wood President R. A. Wood Associates 1001 Broad St. Suite 450 Utica, NY 13501 Voice: (315)735-4217 Fax: (315)735-4328 www.rawood.com rawood@rawood.com

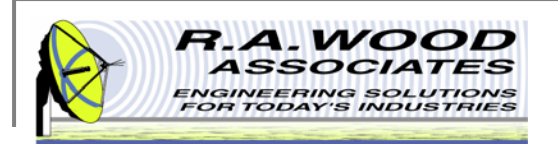

## Installing RFSpecTest

- To check out RFSpecTest for yourself, visit the R.A. Wood software download page at: http://rawood.com/software\_products/download\_software\_page.html#rfspectest\_anchor
- Select Download Now! next to the RFSpecTest \_ 1 \_ 5 \_ Installer.exe
- Click Save File to save the installer.
- After the installer download is complete, double click on the RFSpecTest Installer icon to start the installation process.
- Work through the user prompts to install RFSpecTest.
  - Select a folder to save the RFSpecTest setup files to and select OK.
  - Select Next> on the Installation Wizard
  - Browse to select a location to save the RFSpecTest program files to, and Select Next>.
  - Select Next> again to continue with the installation process.
  - Select Finish to exit and complete the installation.
- Once the installation is complete, go to Start>>All Programs>> RFSpecTest to load the program.
- An Electronic End User License Agreement will appear. Read the agreement and select Agree to continue.
- The Change Log will appear next. This document describes the software changes and improvements by version. Click Continue to start the program.
- On the start up screen, create a user name. This name will only be used for registration purposes.
  - Select Register to pay for the full version of RFSpecTest. You may pay through paypal or contact us with other arrangements.
  - Select Continue to use the trial version. Each time you open the trial version you will have the opportunity to register for the full version. In the trial version you are unable to change the frequency.
- Click Continue again to use the trial version of RFSpecTest or enter the Registration number and click Unlock Software to access the full version.
- For detailed screen shots of the installation process visit: http://www.rawood.com/rfspectest/tiki-index.php?page=Downloading+and+Installing+the+Program

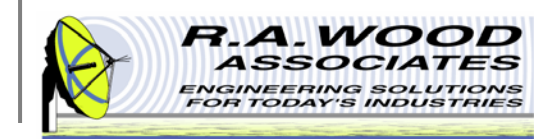

## **Automated Mode**

RFSpecTest has two modes of operation: Manual and Automated. In automated mode, a script file controls the actions of the program. To create a script file to run automated tests go to the Example RFSpecTest Programming panel.

After a script file has been created, open the Multi Call RFSpecTest program. The default automated mode panel is displayed to the right.

|                            | FSpecTestandGlob                 | oals.vi                 |            |             |         |             |             |          |           |          |                  |                   |                                                                                                    |                                 |
|----------------------------|----------------------------------|-------------------------|------------|-------------|---------|-------------|-------------|----------|-----------|----------|------------------|-------------------|----------------------------------------------------------------------------------------------------|---------------------------------|
| <u>E</u> dit <u>O</u> pera | ate <u>T</u> ools <u>B</u> rowse | <u>W</u> indow <u>I</u> | Help       |             |         |             |             |          |           |          |                  |                   |                                                                                                    |                                 |
| ٠ کو                       |                                  |                         |            |             |         |             |             |          |           |          |                  |                   |                                                                                                    | 2                               |
| Test Param                 | neters In                        |                         |            |             |         |             |             |          |           |          |                  |                   |                                                                                                    |                                 |
| Test No T                  | rest Label                       | Measured                | Limit Min  | Limit Max l | Jnits P | ass/Fail N  | leasurement | Run Test | Data Type | (Y-axis) | Freq Config      | ; File  Save Data | Load Data Data File                                                                                                    |                                 |
|                            |                                  |                         |            |             |         |             |             |          |           |          |                  |                   |                                                                                                    |                                 |
|                            |                                  |                         |            |             |         |             |             |          |           |          |                  |                   |                                                                                                    | -                               |
|                            |                                  |                         |            |             |         |             |             |          |           |          |                  |                   |                                                                                                    | -                               |
|                            |                                  |                         |            |             |         |             |             |          |           |          |                  |                   |                                                                                                    |                                 |
|                            |                                  |                         |            |             |         |             |             |          |           |          |                  |                   |                                                                                                    | T                               |
|                            |                                  |                         |            |             |         | 1           |             |          |           |          |                  |                   | Þ                                                                                                    | -                               |
|                            |                                  |                         |            |             |         |             |             |          |           |          |                  |                   |                                                                                                    |                                 |
| Load Tes                   | st Script Hile<br>Manual         | Mode G                  | <b>Ξ</b> Δ | tomated M   | ode     | Show Panl   | es Collin   |          |           | Save I   | est Parameters O | ut                |                                                                                                    |                                 |
| _                          | - Manada                         | 111000                  |            | comacca m   | 000     |             | CairR       | -species |           |          | -                |                   | Statistics Array                                                                                                    |                                 |
| Frea / Test                | : Config Path Director           | v:                      |            |             | Data    | Path Direc  | tory:       |          |           |          |                  |                   | Average                                                                                                    |                                 |
|                            | 5                                |                         | _          |             |         |             |             | _        |           | 6        | ⇒                |                   | 0.00                                                                                                    |                                 |
| 12                         |                                  |                         |            |             | 6       |             |             |          |           |          |                  |                   | Min of Data                                                                                                    |                                 |
| Test Davage                | ators Out                        |                         |            |             |         |             |             |          |           |          |                  |                   | 0.00                                                                                                    |                                 |
| Test No                    | Ter                              | st Label                | _          | Mea         | asured  | Limit MI    | N Limit MA: | / Uni    | s Pa      | ss/Eail  | T                |                   | Max Of Data                                                                                                    |                                 |
| 1050110.                   | 10.                              | 50 20001                |            | - These     | 330/00  | Enrice Priz |             | . 011    | -         | sspr an  | <u></u>          |                   | D.D.Elaborat                                                                                                    |                                 |
|                            |                                  |                         |            |             |         |             |             |          |           |          |                  |                   | EFE FIGURESS                                                                                                    |                                 |
|                            |                                  |                         |            |             |         |             |             |          |           |          |                  |                   | 0.00                                                                                                    |                                 |
|                            |                                  |                         |            |             |         |             |             |          |           |          |                  |                   | 0.00<br>RMS                                                                                                    |                                 |
|                            |                                  |                         |            |             |         |             |             |          |           | =        |                  |                   | 0.00<br>RMS<br>0.00                                                                                                    |                                 |
|                            |                                  |                         |            |             |         |             |             |          |           |          |                  |                   | 0.00<br>RMS<br>0.00<br>Standard Deviat                                                                                                    | ion                             |
|                            |                                  |                         |            |             |         |             |             |          |           |          |                  |                   | 0.00<br>RMS<br>0.00<br>Standard Deviat<br>0.00                                                                                                    | ion                             |
|                            |                                  |                         |            |             |         |             |             |          |           |          |                  |                   | 0.00<br>RMS<br>0.00<br>Standard Deviat<br>0.00<br>Slope of Best Fit                                                                                            | ion<br>Line                     |
|                            |                                  |                         |            |             |         |             |             |          |           |          |                  |                   | 0.00<br>RMS<br>0.00<br>Standard Deviat<br>0.00<br>Slope of Best Fit<br>0.00                                                                                    | ion<br>Line                     |
|                            |                                  |                         |            |             |         |             |             |          |           |          |                  |                   | 0.00<br>RMS<br>0.00<br>Standard Deviat<br>0.00<br>Slope of Best Fit<br>0.00<br>Min Dev from BF                                                                 | ion<br>Line<br>L                |
|                            |                                  |                         |            |             |         |             |             |          |           |          |                  |                   | 0.00<br>RMS<br>0.00<br>Standard Deviat<br>0.00<br>Slope of Best Fit<br>0.00<br>Min Dev from BF<br>0.00                                                         | ion<br>Line<br>L                |
|                            |                                  |                         |            |             |         |             |             |          |           |          |                  |                   | 0.00<br>RMS<br>0.00<br>Standard Deviat<br>0.00<br>Slope of Best Fit<br>0.00<br>Min Dev from BF<br>0.00<br>Max Dev from BI                                      | ion<br>Line<br>L                |
|                            |                                  |                         |            |             |         |             |             |          |           |          |                  |                   | 0.00<br>RMS<br>0.00<br>Standard Deviat<br>0.00<br>Slope of Best Fit<br>0.00<br>Min Dev from BF<br>0.00<br>Max Dev from BI<br>0.00                              | ion<br>Line<br>L                |
|                            |                                  |                         |            |             |         |             |             |          |           |          | Total PASS/I     | -AIL              | 0.00<br>RMS<br>0.00<br>Standard Deviat<br>0.00<br>Slope of Best Fit<br>0.00<br>Min Dev from BF<br>0.00<br>Max Dev from BF<br>0.00<br>P-P Variation fro<br>0.00 | ion<br>Line<br>L<br>=L<br>m BFL |
|                            |                                  |                         |            |             |         |             |             |          |           |          | Total PASS/I     | -AIL              | 0.00<br>RMS<br>0.00<br>Standard Deviat<br>0.00<br>Slope of Best Fit<br>0.00<br>Min Dev from BF<br>0.00<br>Max Dev from Bf<br>0.00<br>P-P Variation fro<br>0.00 | ion<br>Line<br>L<br>=L<br>m BFL |
|                            |                                  |                         |            |             |         |             |             |          |           |          | Total PASS/I     | -AIL              | 0.00<br>RMS<br>0.00<br>Standard Deviat<br>0.00<br>Slope of Best Fit<br>0.00<br>Min Dev from BF<br>0.00<br>Max Dev from Bf<br>0.00<br>P-P Variation fro<br>0.00 | ion<br>Line<br>L<br>TL<br>m BFL |

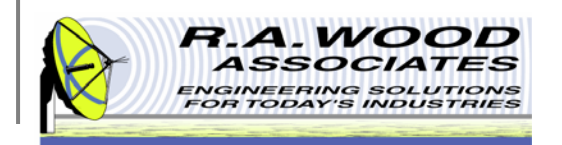

### **The Active Panel in Manual Mode**

In RFSpecTest, each RF Test and Utility is displayed in its own window or panel. Throughout the program operation, only the current panel is active (i.e. the panel that was last opened). Buttons and operations on other panels will not be accessible until the active panel is closed. For example, suppose the Configure Test Frequencies panel was opened from with in the Gain Test panel. In this case, the RFSpecTest - RF Spectral Measurement Toolkit, the Gain Test panel, and the Configure Test Frequencies panel would be open. Only the Configure Test Frequencies panel is active. To activate another panel, you must exit the current panel.

| RFSpecTest_1             | Top_Level_Gain_                                                             | est33.vi                                                                                                    | x            |
|--------------------------|-----------------------------------------------------------------------------|----------------------------------------------------------------------------------------------------|--------------|
| <u>File Edit Operate</u> | le <u>E</u> dit <u>O</u> perate                                             | ools <u>Wi</u> ndow <u>H</u> elp                                                                                                    |              |
|                          |                                                                             | Gain Test Date/Time 1/25/20109:11                                                                                                    |              |
|                          | Configure T                                                                 | Configure Test Frequencies12.vi                                                                                                    | 23           |
| RF Mea                   | RF START Freq                                                               | File Edit Operate Iools Window Help                                                                                                    | Ionf<br>test |
|                          | RF STOP Frequ                                                               |                                                                                                    |              |
|                          | 3000.00<br>RF STEP Size (N                                                  | Configure Test Frequencies                                                                                                    |              |
|                          | 10.00                                                                       |                                                                                                    |              |
|                          | RF Power Level                                                              | Frequency Options Input Frequencies LO Frequencies Output Frequencies                                                                                                    |              |
|                          | Reference Level<br>20.00<br>Reference Level<br>Tracking Refere<br>SAVE DATA | Same Induty Output Preqs       0       100.00       00       100.00       100.00         125.00       100.00       125.00       100.00       125.00         150.00       100.00       100.00       125.00         100.00       100.00       100.00       100.00         RF START Frequency (Mrz)       RF Power Level (dBm)       0       100.00       225.00         100.00       225.00       1000.00       225.00       250.00         RF STOP Frequency (Mrz)       0       200.00       250.00       250.00         RF STOP Frequency (Mrz)       0       1000.00       250.00       250.00         RF STEP Size (Mrz)       0       1000.00       255.00       300.00       300.00         0       25.00       1000.00       350.00       350.00       350.00       350.00         0       25.00       1000.00       350.00       350.00       350.00       350.00         0       75.00       1000.00       425.00       450.00       450.00       450.00         SAVE SCRIPT       LOAD SCRIPT       105       105       50.00       450.00       450.00 | Ш            |
|                          | _                                                                           |                                                                                                    | -            |
|                          |                                                                             | (                                                                                                    | ٠.           |

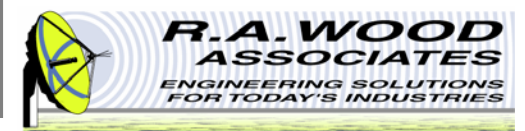

## **Supported Test Equipment**

|                        |      |                  |                                   |         |         | RFS                           | pecTes                | t Suppo                | orted T         | est Equ  | Jipment   |      |        |                   |                   |       |                |                |                   |                   |
|------------------------|------|------------------|-----------------------------------|---------|---------|-------------------------------|-----------------------|------------------------|-----------------|----------|-----------|------|--------|-------------------|-------------------|-------|----------------|----------------|-------------------|-------------------|
|                        |      |                  |                                   | Support | ed Tes  | ts                            |                       |                        | CW              | Pulse M  | odulation |      | Trigge | r Type            | •                 | Power | Meter          | Meas /         | ′ Trigge          | r Type            |
| Test Equipment         | Gain | Gain Compression | Isolation Relative<br>Attenuation | DMI     | Leakage | Amplitude Freq<br>Measurement | Return Loss /<br>VSWR | Retrieve Trace<br>Data | Continuous Wave | Internal | External  | Line | Video  | External Pos Edge | External Neg Edge | Line  | Video Pos Edge | Video Neg Edge | External Pos Edge | External Neg Edge |
| Signal Generators      |      |                  |                                   |         |         |                               |                       |                        |                 |          |           |      |        |                   |                   |       |                |                |                   |                   |
| HP 836xxa              | Х    | Х                | X                                 | Х       | Х       | X                             | Х                     |                        | Х               | X        | X         |      |        |                   |                   |       |                |                |                   |                   |
| HP 836xxa Pulse        | Х    | Х                | X                                 | Х       | X       | X                             | X                     |                        | X               |          |           |      |        |                   |                   |       |                |                |                   |                   |
| HP 8671B               | Х    | Х                | X                                 | Х       | X       | X                             | X                     |                        | X               |          |           |      |        |                   |                   |       |                |                |                   |                   |
| HP 8648C               | Х    | Х                | X                                 | Х       | X       | X                             | X                     |                        | X               |          |           |      |        |                   |                   |       |                |                |                   |                   |
| HP 837xx               | Х    | Х                | X                                 | Х       | X       | X                             | X                     |                        | X               |          |           |      |        |                   |                   |       |                |                |                   |                   |
| HP 865xx               | X    | X                | X                                 | X       | X       | X                             | X                     |                        | X               |          |           |      |        |                   |                   |       |                |                |                   |                   |
| HP 8673M               | Х    | Х                | X                                 | Х       | X       | X                             | X                     |                        | X               |          |           |      |        |                   |                   |       |                |                |                   |                   |
| Agilent E4423B         | Х    | Х                | X                                 | Х       | X       | X                             | X                     |                        | X               |          |           |      |        |                   |                   |       |                |                |                   |                   |
| Agilent E4423B Pulse   | Х    | Х                | X                                 | Х       | X       | X                             | X                     |                        | X               | X        | Х         |      |        |                   |                   |       |                |                |                   |                   |
| Fluke 606x             | Х    | X                | Х                                 | Х       | X       | X                             | X                     |                        | Х               |          |           |      |        |                   |                   |       |                |                |                   |                   |
| SG1DLL                 | X    | Х                | X                                 | X       | X       | X                             | X                     |                        | X               | X        | X         |      |        |                   |                   |       |                |                |                   |                   |
| SG2DLL                 | X    | Х                | X                                 | X       | X       | X                             | X                     |                        | X               | X        | X         |      |        |                   |                   |       |                |                |                   |                   |
| SG3DLL                 | X    | Х                | X                                 | X       | X       | X                             | X                     |                        | X               | X        | X         |      |        |                   |                   |       |                |                |                   |                   |
| Spectrum Analyzers     |      |                  |                                   |         |         |                               |                       |                        |                 |          |           |      |        |                   |                   |       |                |                |                   |                   |
| NI 5660                |      |                  |                                   |         |         |                               |                       |                        |                 |          |           |      |        |                   |                   |       |                |                |                   |                   |
| HP 8566B/8593E         | X    | Х                | X                                 | X       | X       | X                             | X                     |                        | X               |          |           |      |        |                   |                   |       |                |                |                   |                   |
| Agilent E4443          | Х    | X                | X                                 | Х       | X       | X                             | X                     |                        | X               |          |           |      |        |                   |                   |       |                |                |                   |                   |
| Agilent E4443 Ext Trig | Х    | Х                | Х                                 | Х       | X       | X                             | X                     |                        | X               |          |           |      |        | Х                 |                   |       |                |                |                   |                   |
| Agilent E4443 Pulse    | Х    | Х                | Х                                 | Х       | X       | X                             | X                     | Х                      | X               |          |           | Х    | Х      | Х                 | Х                 |       |                |                |                   |                   |
| Agilent E4407          | Х    | Х                | X                                 | Х       | X       | X                             | X                     | Х                      | X               |          |           |      |        |                   |                   |       |                |                |                   |                   |
| Agilent E4407 Pulse    | Х    | Х                | X                                 | Х       | X       | X                             | X                     | Х                      | X               |          |           | Х    | Х      | Х                 | Х                 |       |                |                |                   |                   |
| SpectrumAnalyzerDLL    | X    | X                | X                                 | X       | X       | X                             | X                     | X                      | X               |          |           | Х    | X      | X                 | X                 |       |                |                |                   |                   |
| Power Meters           |      |                  |                                   |         |         |                               |                       |                        |                 |          |           |      |        |                   |                   |       |                |                |                   |                   |
| HP 438A                | X    | X                | X                                 |         |         |                               | X                     |                        | X               |          |           |      |        |                   |                   |       |                |                |                   |                   |
| Boonton 4532           | X    | X                | X                                 |         |         |                               | X                     |                        | X               |          |           |      |        |                   |                   |       |                |                |                   |                   |
| Boonton 4400A          | Х    | X                | X                                 |         |         |                               | Х                     |                        | Х               |          |           |      |        |                   |                   |       |                |                |                   |                   |
| Boonton 4400A Pulse    | Х    | X                | X                                 |         |         |                               | Х                     |                        | Х               |          |           |      |        |                   |                   | X     | Х              | Х              | Х                 | Х                 |
| HP 436A                | Х    | X                | X                                 |         |         |                               | Х                     |                        | Х               |          |           |      |        |                   |                   |       |                |                |                   |                   |
| Agilent 441x           | Х    | X                | X                                 |         |         |                               | Х                     |                        | Х               |          |           |      |        |                   |                   |       |                |                |                   |                   |
| PowerMeterDLL          | X    | I X              | I X                               |         |         |                               | I X                   |                        | X               |          |           |      |        |                   |                   | X     | X              | X              | Х                 | X                 |

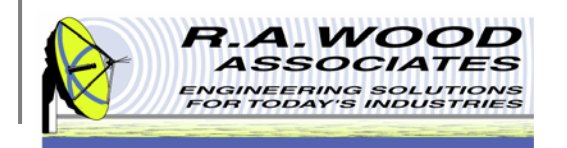

### RFSpecTest – RF Spectral Measurement Toolkit

This is the main panel for RFSpecTest. This panel will appear after the Set Up Test Equipment window has been closed. From this panel, navigate through the program by selecting from two tabs:

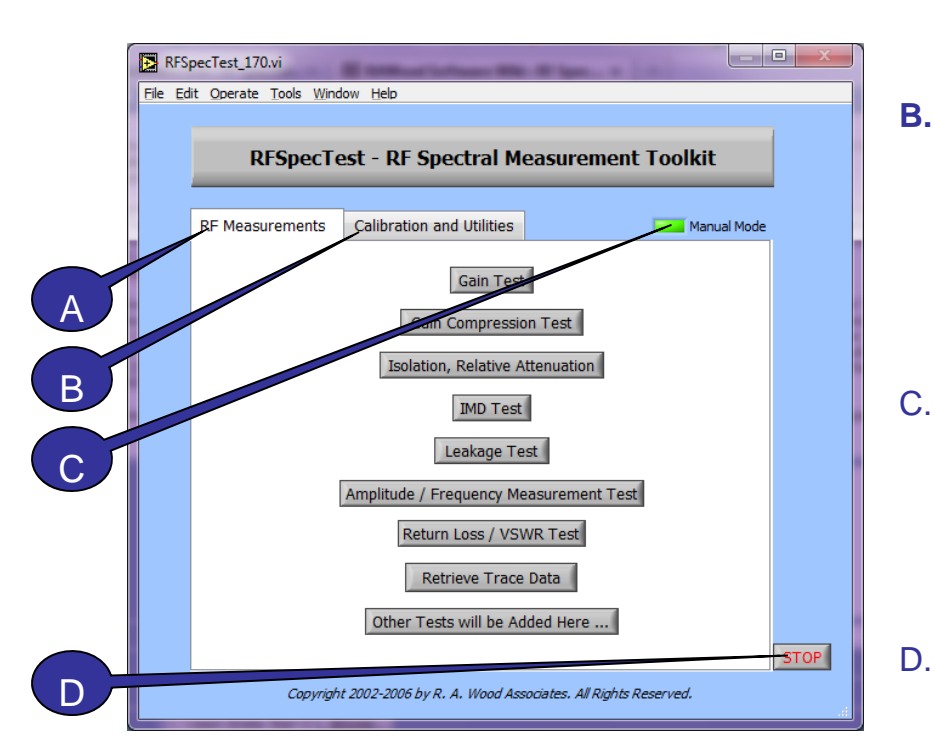

- A. **RF Measurements** Gives access to RFSpecTest's built in tests.
  - Gain Test
  - Gain Compression Test
  - Isolation, Relative Attenuation Test
  - IMD Test
  - Leakage Test
  - Amplitude / Frequency Measurement Test
  - Return Loss / VSWR Test
  - Retrieve Trace Data
  - Other Tests will be Added Here
- **B.** Calibration and Utilities Select calibration or other options for testing accuracy.
  - Run Calibration
  - Set Up Test Equipment
  - Set Active Calibration Files
  - Set Up Power Sensor Head File
  - Example RFSpecTest Programming
  - Show RF Test Setup Diagram
- C. RFSpecTest will run in **manual** or **automated mode**. In the manual mode, you open RFSpecTest as usual and setup the test equipment as desired to execute any of the RF Tests. While in manual mode a green light will appear on the RFSpecTest RF Spectral Measurement Toolkit. In the automated mode, a script file is created to quickly and automatically run through the desired RF Tests.
  - . To **exit** the program, select Stop in the lower right hand corner and then go to File>>Exit.

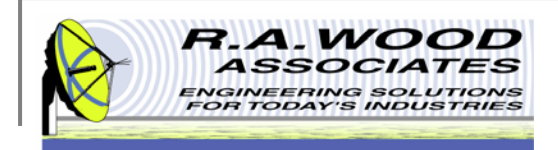

## **RF Measurements**

This is the RF Measurements tab of the RFSpecTest-RF Spectral Measurement Toolkit.

Select from the following tests to proceed to the test environment. Once a test has been selected a new window will open. This window is now the active panel. All other open panels are not active. To activate another panel you must exit the current panel.

| RF          | FSpecTest_170.vi                           | -                                                                                                    | -                       |             |      |
|-------------|--------------------------------------------|----------------------------------------------------------------------------------------------------|-------------------------|-------------|------|
| <u>File</u> | <u>E</u> dit <u>O</u> perate <u>T</u> ools | <u>W</u> indow <u>H</u> elp                                                                                     |                         |             |      |
|             |                                            |                                                                                                    |                         |             | 1    |
|             | RFSpe                                      | cTest - RF Spectral M                                                                                           | <b>leasurement</b>      | Toolkit     |      |
|             |                                            |                                                                                                    |                         |             |      |
|             | RF Measureme                               | ts Calibration and Utilities                                                                                    |                         | Manual Mode |      |
|             |                                            |                                                                                                    |                         |             |      |
|             |                                            | Gain Te                                                                                                    | st                      |             |      |
|             |                                            | Gain Compress                                                                                                   | sion Test               |             |      |
|             |                                            | Isolation, Relative                                                                                             | Attenuation             |             |      |
|             |                                            | IND To                                                                                                    |                         |             |      |
|             |                                            |                                                                                                    | st                      |             |      |
|             |                                            | Leakage 1                                                                                                    | Test                    |             |      |
|             |                                            | Amplitude / Frequency M                                                                                         | Measurement Test        |             |      |
|             |                                            | Return Loss / V                                                                                                 | SWR Test                |             |      |
|             |                                            | Retrieve Tra                                                                                                    | o Data                  |             |      |
|             |                                            | Neuleve Hu                                                                                                    |                         |             |      |
|             |                                            | Other Tests will be /                                                                                           | Added Here              |             |      |
|             |                                            |                                                                                                    |                         |             | STOP |
|             | Coj                                        | yright 2002-2006 by R. A. Wood A                                                                                | ssociates. All Rights R | eserved.    |      |
|             |                                            | The second second second second second second second second second second second second second second second se |                         |             |      |

Gain Test

- Gain Compression Test
- Isolation, Relative Attenuation Test
- IMD Test
- Leakage Test
- Amplitude / Frequency Measurement Test
- Return Loss / VSWR Test
- Retrieve Trace Data
- Other Tests will be Added Here

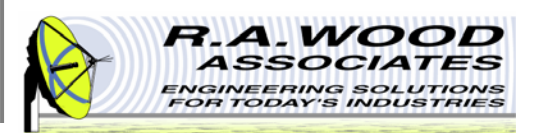

## **Test Panel Operations**

Throughout RFSpecTest, all test panels are setup in a similar manner. See the next two pages for definitions of each function.

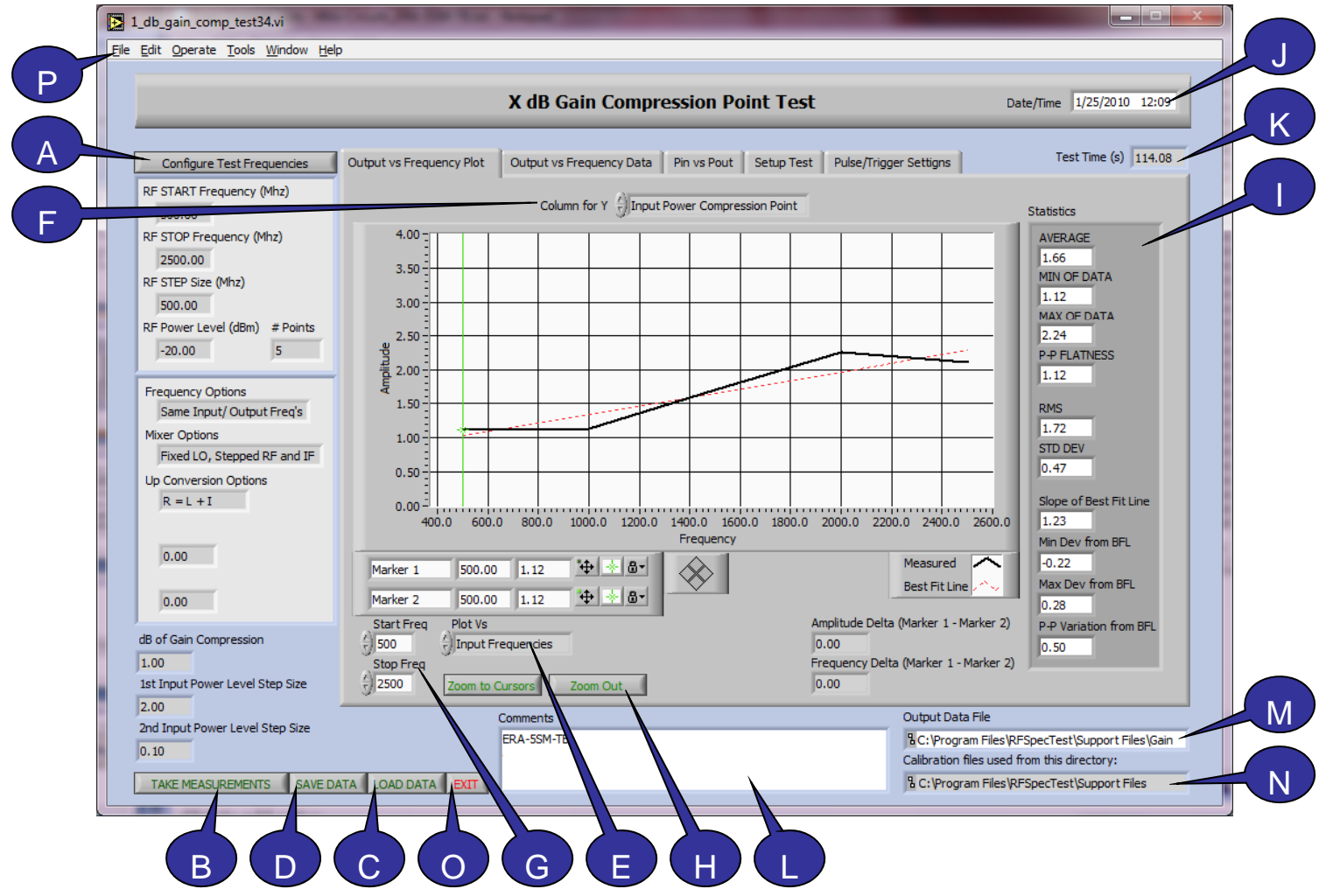

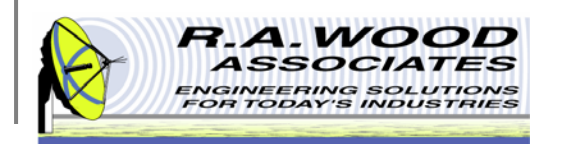

## **Test Panel Operations Cont.**

- A. Configure Test Frequencies Before running a test it is important to set up the test frequencies. The frequency parameters on the test panel are simply a display. To change these parameters, click on the Configure Test Frequencies button.
- B. Take Measurements- To extract data from the test equipment go to the Set Up Test Equipment panel. You must exit the current panel before opening the Set Up Test Equipment panel. On the Set Up Test Equipment panel, set the appropriate options for the equipment configuration and select Save and Exit. To assure testing accuracy, use the Run Calibration utility. Once the test equipment settings have been configured and the calibration is complete, return to the desired RF Test panel. On the test panel, set up the testing parameters (Start Frequency, Stop Frequency, Step Size, Power Level, Number of Points, and Pulse/Trigger Settings). Finally, after all parameters are set as desired, click on the Run Test button.
- C. Load Data The Data File is a tab delineated text file that contains a column for the each of the tables on the Numeric Displays tab. This file may be opened in RFSpecTest, Excel, Notepad, or Word Pad. To load data from an existing file simply click on the Load Data button.
- **D.** Save Data Click on the Save Data button to save the extracted data to a file.
- E. X Axis After data has been extracted or loaded into the test, the graphical display may be configured to view the results. Left click on the X Axis button to change the data that is displayed on the X Axis. A pop up menu with three choices will appear: Output Frequency, LO Frequency, and Input Frequency.
- F. Y Axis The Y Axis pull down menu allows you to select the data that will be plotted on the Y axis Vs the Frequency data on the X axis. Use the arrows next to the Y Axis field or click in the field box to select the desired data. This option is only available on the Gain Compression Test, the IMD Test, the Leakage Test, the Amplitude Frequency Measurement Test, and the Return Loss / VSWR Test.
- **G. Graph Start Stop Frequencies** The frequency range that is displayed on the graph is adjustable. To change the visible range, enter the desired start and stop frequencies in the respective fields. This frequency range will be used to calculate the statistical values. This frequency range does not, however, affect the range of data extracted from the Device Under Test. To change the test frequency range, go to Configure Test Frequencies.
- H. Zoom Click on the Zoom to Cursor button to enlarge the section of the graph between the Marker Lines. Click on the Zoom Out button to display all data between the graph start and stop frequencies.

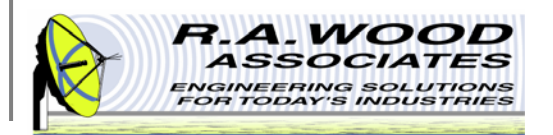

## **Test Panel Operations Cont.**

- I. Statistics are calculated over the graph start stop frequencies.
  - Average arithmetic mean of the gain data across the frequency range
  - Min OF Data minimum gain value
  - Max OF Data maximum gain value
  - P-P Flatness peak to peak flatness
  - RMS root mean square
  - STD Dev standard deviation
  - Slope of Best Fit Line
  - Min Dev from BFL minimum deviation from best fit line
  - Max Dev from BFL maximum deviation from best fit line
  - P-P Variation from BFL -peak to peak variation from best fit line
- J. Date / Time Displays the real date and time.
- K. Test Time Duration of the test in seconds.
- **L. Comments** Enter text to document the test.
- M. Output File Path Displays the location of the loaded or saved data file.
- N. Calibration files used from this directory Displays the location of the current calibration files. To change this directory, go to the Set Active Calibration Files panel.
- **O.** Exit Clicking on the Exit button will bring you back to the RFSpecTest RF Spectral Measurement Toolkit. Any unsaved data from the current test will be available until RFSpecTest has been closed completely. This option does not Save Data to a file for future recall.
- P. File>>Exit To exit RFSpecTest directly from the current test panel go to File>>Exit. Save data before exiting the panel.

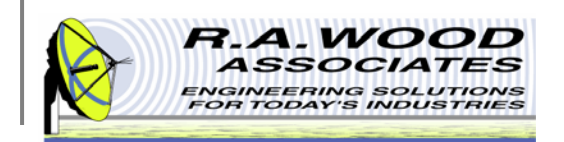

## **Graph Display Options**

To change the display options or visible items on the graph, right click any where in the graphical display window to view a pop up menu.

- Reinitialize to Default Value This option will return the graphical display back to its original settings. This includes clearing the data line. Using this option will make it appear as though the data was erased. To retrieve the data, change the Graph Start Stop Frequencies and then Zoom Out.
- Copy Data Makes a copy of the entire graphical display in its original form. Use this feature to create presentations of the results.
- Export Simplified Image... This option will copy the graphical display in a simplified black and white version.
- Visible Items Use the Visible Items menu to hide parts of the graphical display. Although this will simplify the display, it will also hide valuable information.
- Clear Graph Clear Graph is similar to Reinitialize to Default Value. This option clears the Measured and Best Fit line from the graph. To retrieve the data, change the Graph Start Stop Frequencies and then Zoom Out.
- Other The remaining options (Autoscale X, Autoscale Y, Smooth Updates, and Autosize Plot Legend) should be left on their default settings.

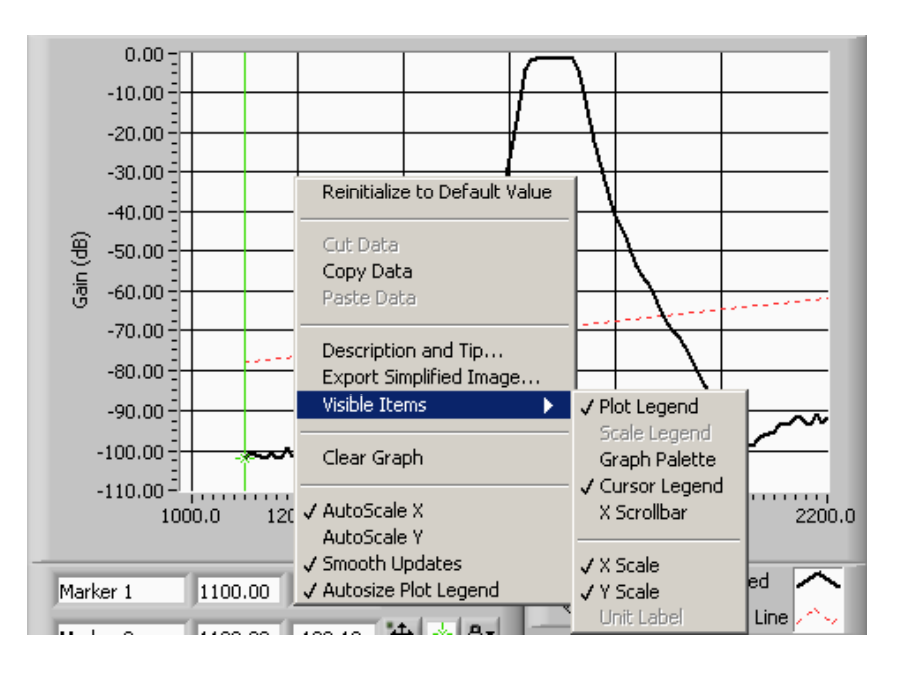

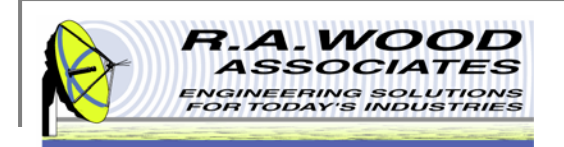

## **Line Display Options**

The color and style of the Measured and Best Fit line on the graphs throughout RFSpecTest may be customized. Left click on the Measured or Best Fit Line field to view an options menu.

- Common Plots The common plots menu may be used to change the data display options. These options change the way in which the data points are connected and delineated. By default the standard line without individual data points is selected.
- Color Select a custom color for the data line to make a bold presentation. This option may be especially useful on the IMD Test and the Isolation Relative Attenuation Test to differentiate between the data lines. By default the Measured line is black and the Best Fit line is red.
- Line Style Use the Line Style menu to select between dashed and solid lines. By default the Measured line is solid and the Best Fit line is dashed.
- Line Width The Line width may be adjusted to accentuate the Data or Best fit line.
- Point Size Use the Point Size menu to visually define the individual data points. Selecting any of the options in this menu will create bullets at each of the extracted frequencies on the graph
- Other The remaining options (Anti-Aliased, Bar Plots, Fill Baseline, Interpolation, X Scale, and Y Scale) should be left on their default values. Although no harm will come in changing these options, they do not apply to the tests and presentation realm of RFSpecTest.

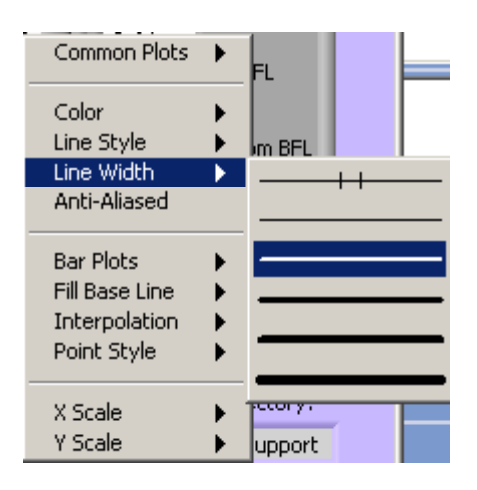

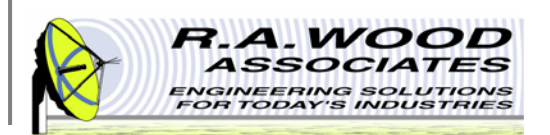

## **Marker Line Properties**

On the graph there are two green marker lines. These lines may be used to specify a region of focus on the graph. You may move these lines to any location by clicking and dragging them to a position or by entering a coordinate (Frequency, Amplitude) in the appropriate field. You may change the color and style of the marker lines by left clicking on the green star shaped button next to the desired marker line.

- **Color** Select a custom color for the marker lines to make them stand out or allow them to hide in the background.
- Cursor Style The cursor style option changes the look of the marker lines. You may choose between a single vertical line, cross hairs, or a single horizontal line.
- Point Style Use the Point Size menu to visually define the point at which the marker line crosses the data line.
- Line Style Use the Line Style menu to select between dashed and solid lines. By default the marker lines are solid.
- Line Width The Line width may be adjusted to accentuate or deemphasize the marker lines.
- Show Name The Show Name option will display the name of the marker line on the graph.
- Bring to Center Bring to Center moves the marker line to the center of the graph.
- Go to Cursor Go to Cursor shifts the graph to be centered around the current location of the marker line.
- Lock Position To lock the marker lines to a fixed location, left click on the button with the lock next to the appropriate marker line.
- Measured or Best Fit Line The Measured or Best Fit Line option determines which line the marker line will lock to. The cursor on the marker line will lock on the appropriate line.
- Amplitude Delta and Frequency Delta The marker lines may be used to determine the difference in measurement between any two points. The Amplitude Delta and Frequency Delta fields display the difference in magnitude of Marker 1 - Marker 2. Make sure that both marker lines are locked to the same line on the graph (Measured or Best Fit) to assure accuracy.

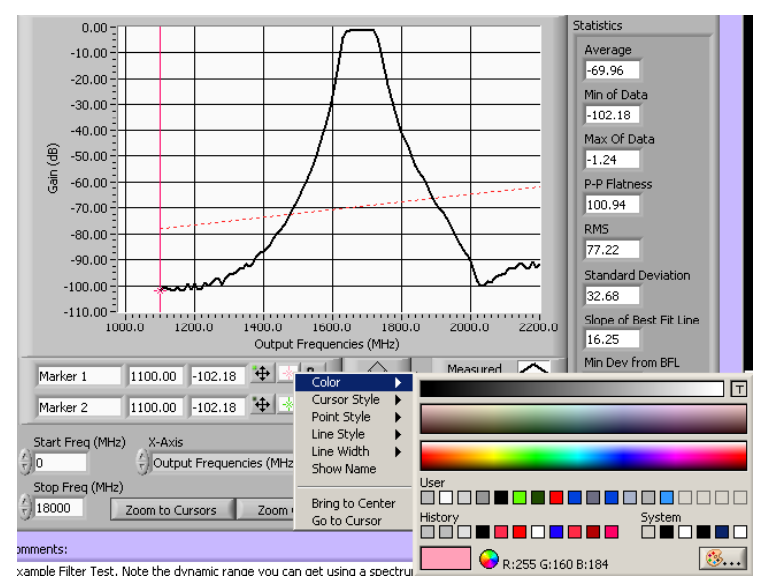

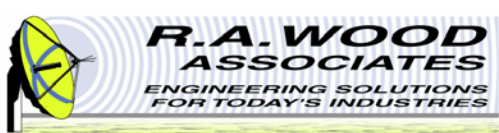

## **Gain Test – Gain Plot Tab**

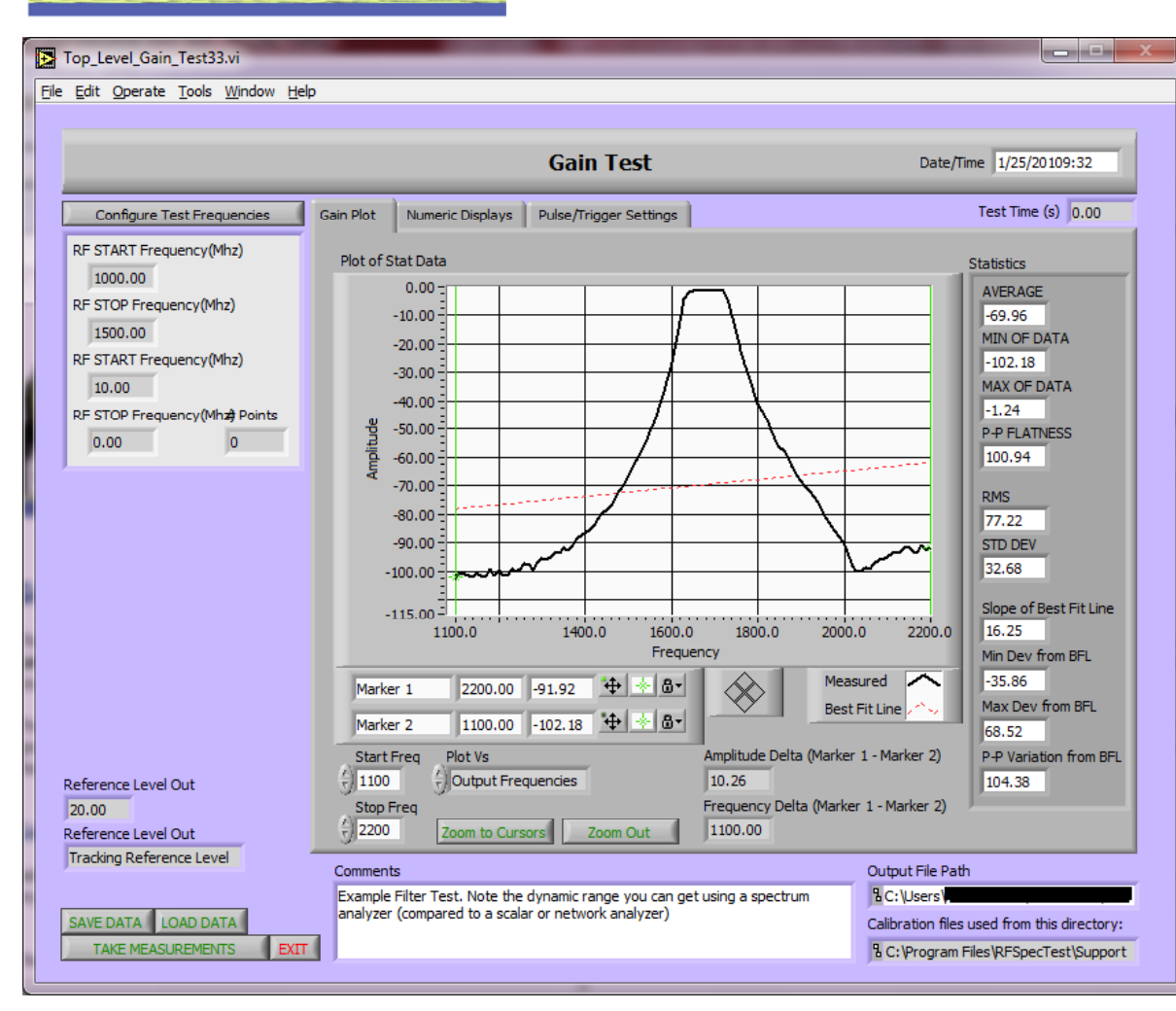

The Gain Test automatically extracts the electrical gain from the Device Under Test (DUT) across a specified frequency range. To access this test, click on the **Gain Test** button on the RF Measurements tab of the RFSpecTest -RF Spectral Measurement Toolkit. All tests in the RFSpecTest package are customizable with a wide range of control options. If you find a need for an option that is not built in, please contact us so that we may improve our software to better suit your needs.

The Gain Test panel is broken up into three tabs: Gain Plot, Numeric Displays, and Pulse/Trigger Settings. From these tabs you may set the necessary specifications to perform a Gain Test or to load existing data from a file. The graphical and analytical displays may be configured to analyze, present, and print the results.

The screen shot to the left is of the default tab for the Gain Test. The Gain Plot tab displays the test results graphically and calculates pertinent statistical values for analysis.

See the following pages for detailed information about each of the tabs on the Gain Test panel.

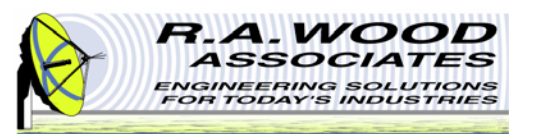

### **Gain Test – Numeric Displays Tab**

The Numeric Displays tab allows you to view numeric tables of the Output Frequency, the LO Frequency, the Input Frequency, and the Gain Data. To scroll through the data, click and hold the arrows next to the desired table or enter a cell number in the box next to the arrows. The index origin of the table is zero. In other words, the first data point is in cell zero and the second data point is in cell one.

| Top_Level_Gain_Test33.vi                                                                                                    | A REAL PROPERTY OF A REAL PROPERTY OF A READ PROPERTY OF A REAL PROPERTY OF A REAL PROPERTY OF A REAL PROPERTY OF A REAL PROPERTY OF A REAL PROPERTY OF A REAL PROPERTY OF A REAL PROPERTY OF A REAL PROPERTY OF A REAL PROPERTY OF A REAL PROPERTY OF A REAL PROPERTY OF A REAL PROPER |                                                                                                    |
|----------------------------------------------------------------------------------------------------|----------------------------------------------------------------------------------------------------|----------------------------------------------------------------------------------------------------|
| <u>File Edit Operate Tools Window Help</u>                                                                                                    |                                                                                                    |                                                                                                    |
| Configure Test Frequencies                                                                                                    | Gain Plot Numeric Displays Pulse/Trigger Settings                                                                                                    | Date/Time 1/25/20109:36<br>Test Time (s) 0.00                                                                        |
| RF START Frequency(Mhz)<br>1000.00<br>RF STOP Frequency(Mhz)<br>1500.00<br>RF START Frequency(Mhz)<br>10.00<br>RF STOP Frequency(Mhz) Points<br>0.00 0 | Input Frequencies         LO Frequencies         Output Frequencies           1100.00         1000.00         1000.00         1000.00           1110.00         1000.00         1110.00         1110.00           1110.00         1000.00         1110.00         1110.00           1110.00         1000.00         1110.00         1110.00           1120.00         1000.00         1130.00         1140.00           1150.00         1000.00         1150.00         1150.00           1160.00         1000.00         1160.00         1160.00           1170.00         1000.00         1170.00         1170.00                                                                                                    | Gain Array<br>-102.18<br>-100.47<br>-101.23<br>-101.34<br>-101.84<br>-100.78<br>-101.89<br>-102.08                   |
|                                                                                                    | 1180.00       1000.00       1180.00         1190.00       1000.00       1190.00         1200.00       1000.00       1200.00         1210.00       1000.00       1210.00         1220.00       1000.00       1220.00         1230.00       1000.00       1230.00         1240.00       1000.00       1240.00         1250.00       1000.00       1250.00                                                                                                    | -99.15<br>-101.52<br>-99.52<br>-101.69<br>-101.67<br>-99.01<br>-100.21<br>-99.04                                     |
| Reference Level Out<br>20.00<br>Reference Level Out                                                                                                    |                                                                                                    |                                                                                                    |
| Tracking Reference Level       SAVE DATA       LOAD DATA       TAKE MEASUREMENTS       EXIT                                                            | Comments<br>Example Filter Test. Note the dynamic range you can get using a spectrum<br>analyzer (compared to a scalar or network analyzer)                                                                                                    | Output File Path<br>C: \Users\<br>Calibration files used from this directory:<br>C:\Program Files\RFSpecTest\Support |

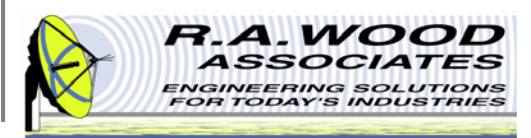

### Gain Test – Pulse / Trigger Settings Tab

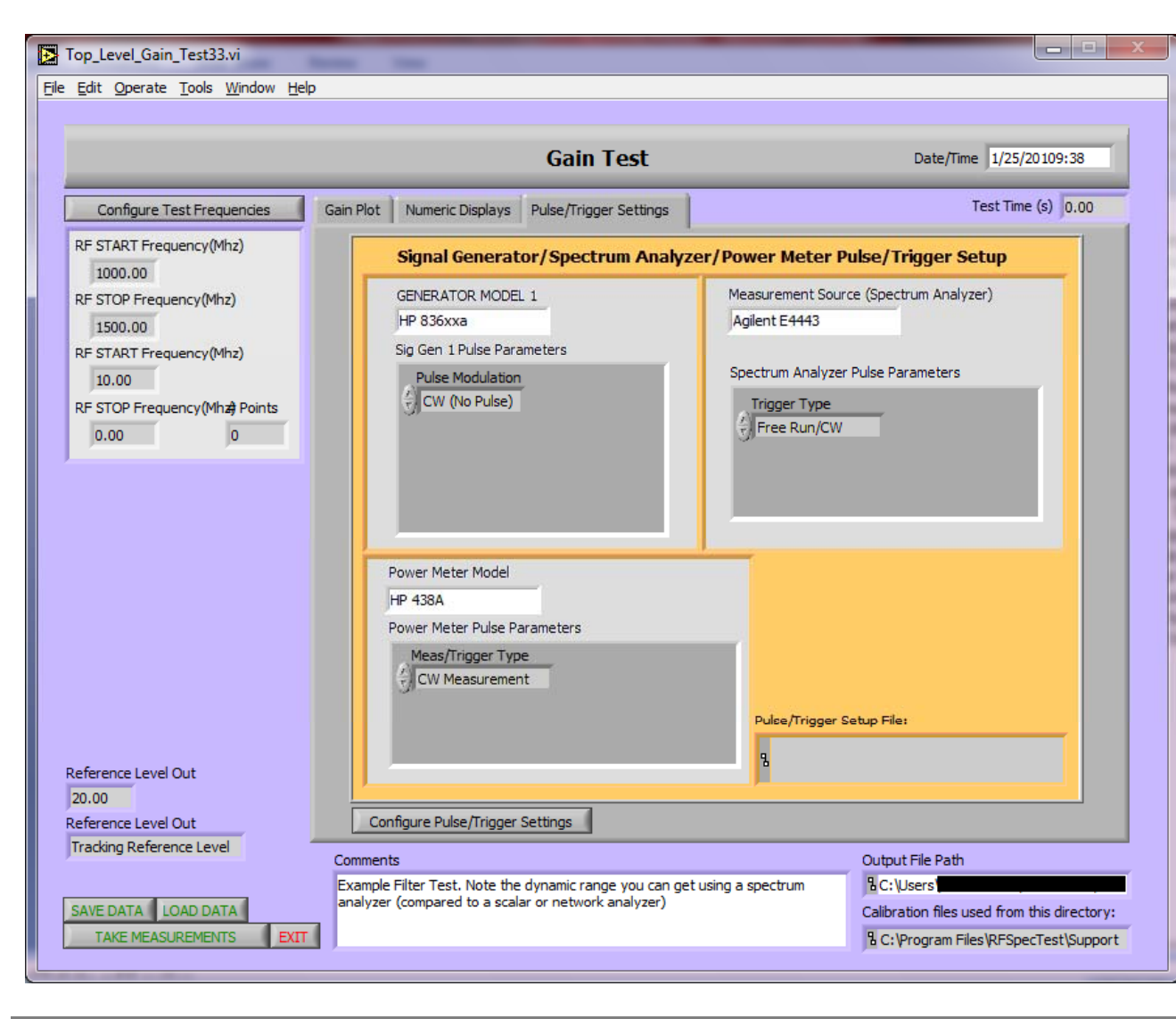

The Pulse/Trigger Settings tab displays the current pulse and trigger parameters for the test equipment in use. Before adjusting the pulse and trigger parameters, make sure the test equipment is configured accurately. First, exit the current test panel and then click on the Set Up Test Equipment button on the Calibration and Utilities tab of the RFSpecTest - RF Spectral Measurement Toolkit. After the test equipment is set up as desired, return to the test panel. The fields on Pulse/Trigger Settings tab are simply displays and may not be manipulated. To change the settings, click on the Configure Pulse Trigger Settings button located in the lower left hand corner of the tab.

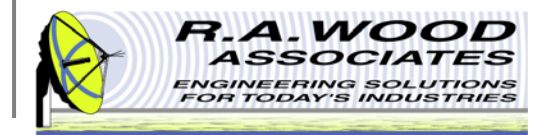

#### Gain Compression Test – Output vs. Frequency Plot Tab

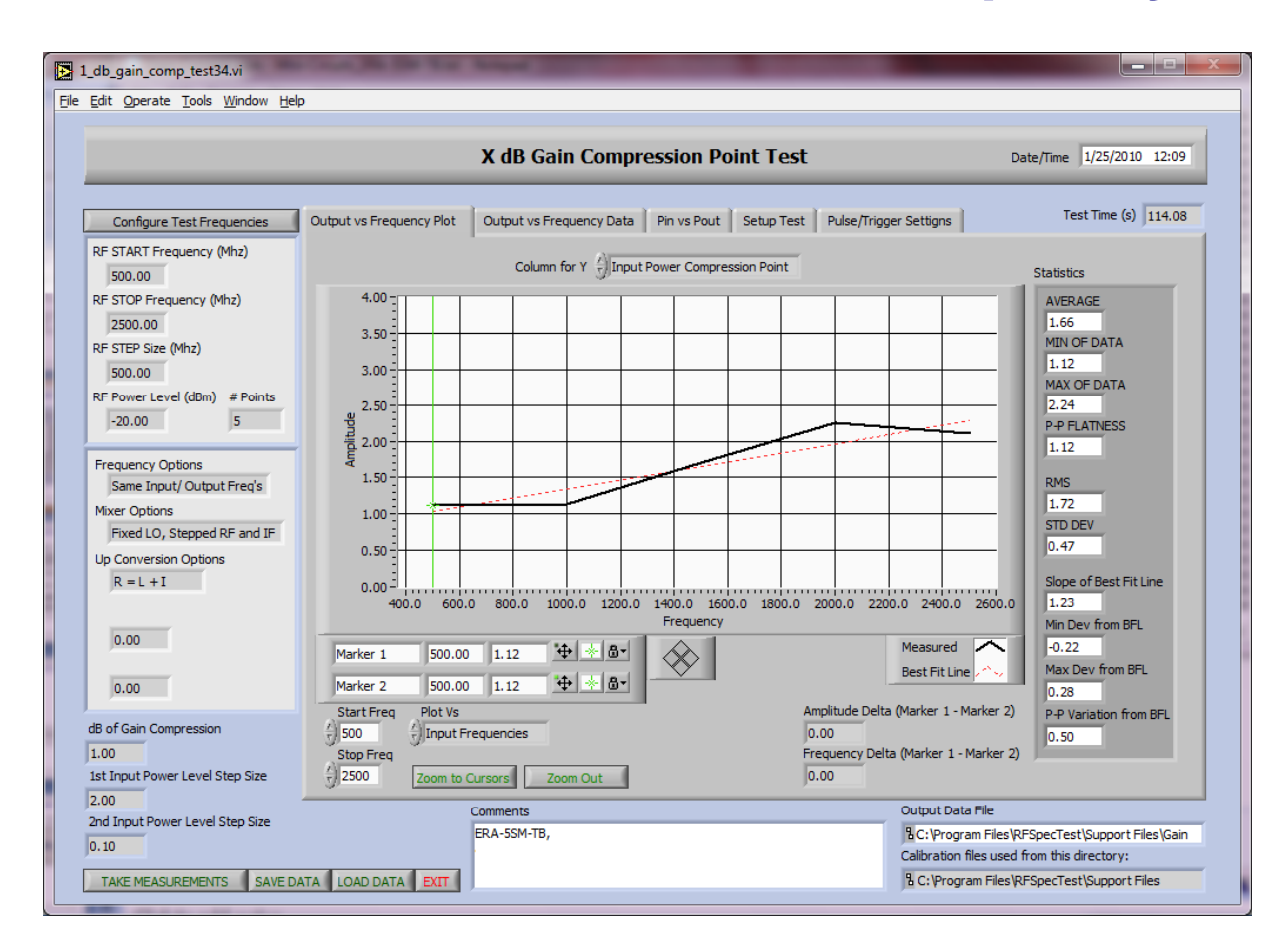

The Gain Compression Test finds the power level where the gain has gone into a specified amount of compression across a frequency band. To access this test, click on the **Gain Compression Test** button on the RF Measurements tab of the RFSpecTest - RF Spectral Measurement Toolkit.

The Gain Compression Test panel is broken up into five tabs: Output Vs Frequency Plot, Output Vs Frequency Data, Pout Vs Pin, Set Up Test, and Pulse/Trigger Settings. From these tabs you may set the necessary specifications to perform a Gain Compression Test or to load existing data from a file. The graphical and analytical displays may be configured to analyze, present, and print the results.

This is the default tab for the Gain Compression Test. The Output Vs Frequency Plot tab displays the test results graphically and calculates pertinent statistical values for analysis.

See the following pages for detailed information about each of the tabs on the Gain Compression Test panel.

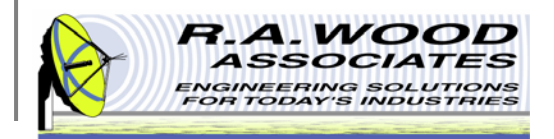

### Gain Compression Test – Output vs. Frequency Data Tab

| 1_db_gain_comp_test34.vi                                                 |           |               |            |                |          | -                |                 |                |               |                | -        |                  |              |              |             |                 |
|--------------------------------------------------------------------------|-----------|---------------|------------|----------------|----------|------------------|-----------------|----------------|---------------|----------------|----------|------------------|--------------|--------------|-------------|-----------------|
| le <u>E</u> dit <u>O</u> perate <u>T</u> ools <u>W</u> indow <u>H</u> el | p         |               |            |                |          |                  |                 |                |               |                |          |                  |              |              |             |                 |
|                                                                          |           |               |            | X dB           | Gair     | Con              | pres            | sion P         | oint          | Test           |          |                  |              | Date/Tin     | ne 1/25     | i/2010 1:17     |
| Configure Test Frequencies                                               | Output vs | Frequen       | cy Plot    | Output         | vs Frequ | iency Da         | ta Pi           | n vs Pout      | t Setu        | ıp Test        | Pulse/Tr | igger Settig     | ns           |              | Test Tim    | ie (s) 114.08   |
| RF START Frequency (Mhz)                                                 | г         |               |            |                |          |                  |                 |                |               |                | 1 -      |                  |              |              |             |                 |
| 500.00                                                                   |           | Input<br>Freg | LO<br>Freg | Output<br>Freg | Startin  | Gain at<br>Input | Input<br>Compr  | Compr<br>essed | dB of<br>Gain | Output<br>1 dB |          | t Frequencie     | es LO Fr     | equencies    | Outpu       | It Frequencies  |
| RF STOP Frequency (Mhz)                                                  |           | (MHz)         | (MHz)      | (MHz)          | Input    | Power            | ession<br>Point | Gain           | Comp          | Comp           | Die -    | 2500.00          | 210          | 1000.00      | 210         | 2500.00         |
| 2500.00                                                                  | <u> </u>  |               |            |                |          |                  |                 |                | J             | )              |          | 2000.00          |              | 1000.00      |             | 2000.00         |
| 500.00                                                                   | (†) o     | 2500.0        | 1000.0     | 2500.0         | -20.00   | 17.41            | 2.11            | 16.41          | 1.00          | 18.52          | 1        | 1500.00          |              | 1000.00      |             | 1500.00         |
| RF Power Level (dBm) # Points                                            | A) D      | 2000.0        | 1000.0     | 2000.0         | -20.00   | 18.12            | 2.24            | 17.12          | 1.00          | 19.37          |          | 1000.00          |              | 1000.00      |             | 1000.00         |
| -20.00 5                                                                 | <i>w</i>  | 1500.0        | 1000.0     | 1500.0         | -20.00   | 18.87            | 1.69            | 17.87          | 1.00          | 19.56          |          | 500.00           |              | 1000.00      |             | 500.00          |
|                                                                          |           | 1000.0        | 1000.0     | 1000.0         | -20.00   | 19.43            | 1.13            | 18.43          | 1.00          | 19.56          |          | 0.00             |              | 0.00         |             | 0.00            |
| Frequency Options                                                        |           | 500.00        | 1000.0     | 500.00         | -20.00   | 19.79            | 1.12            | 18.79          | 1.00          | 19.91          |          | 0.00             |              | 0.00         |             | 0.00            |
| Same Input/ Output Freq's                                                |           | 0.00          | 0.00       | 0.00           | 0.00     | 0.00             | 0.00            | 0.00           | 0.00          | 0.00           |          | 0.00             |              | 0.00         |             | 0.00            |
| Mixer Options                                                            |           | 0.00          | 0.00       | 0.00           | 0.00     | 0.00             | 0.00            | 0.00           | 0.00          | 0.00           |          | 0.00             |              | 0.00         |             | 0.00            |
| Fixed LO, Stepped RF and IF                                              |           | 0.00          | 0.00       | 0.00           | 0.00     | 0.00             | 0.00            | 0.00           | 0.00          | 0.00           |          | 0.00             |              | 0.00         |             | 0.00            |
| R = I + I                                                                |           | 0.00          | 0.00       | 0.00           | 0.00     | 0.00             | 0.00            | 0.00           | 0.00          | 0.00           |          | 0.00             |              | 0.00         |             | 0.00            |
|                                                                          |           | 0.00          | 0.00       | 0.00           | 0.00     | 0.00             | 0.00            | 0.00           | 0.00          | 0.00           |          | 0.00             |              | 0.00         |             | 0.00            |
|                                                                          |           | 0.00          | 0.00       | 0.00           | 0.00     | 0.00             | 0.00            | 0.00           | 0.00          | 0.00           |          | 0.00             |              | 0.00         |             | 0.00            |
| 0.00                                                                     |           | 0.00          | 0.00       | 0.00           | 0.00     | 0.00             | 0.00            | 0.00           | 0.00          | 0.00           |          | 0.00             |              | 0.00         |             | 0.00            |
| 0.00                                                                     |           | 0.00          | 0.00       | 0.00           | 0.00     | 0.00             | 0.00            | 0.00           | 0.00          | 0.00           |          | 0.00             |              | 0.00         |             | 0.00            |
| 0.00                                                                     |           | 0.00          | 0.00       | 0.00           | 0.00     | 0.00             | 0.00            | 0.00           | 0.00          | 0.00           |          | 0.00             |              | 0.00         |             | 0.00            |
| dB of Gain Compression                                                   |           | 0.00          | 0.00       | 0.00           | 0.00     | 0.00             | 0.00            | 0.00           | 0.00          | 0.00           |          | 0.00             |              | 0.00         |             | 0.00            |
| 1.00                                                                     |           | 0.00          | 0.00       | 0.00           | 0.00     | 0.00             | 0.00            | 0.00           | 0.00          | 0.00           |          | 0.00             |              | 0.00         |             | 0.00            |
| 1st Input Power Level Step Size                                          |           | 0.00          | 0.00       | 0.00           | 0.00     | 0.00             | 0.00            | 10:00          | 0.00          | 0.00           |          | · · · · · ·      |              |              |             |                 |
| 2.00<br>2nd Input Rower Level Ster Size                                  | 5.        |               |            | Comment        | s        |                  |                 |                |               |                |          | Output           | t Data File  |              |             |                 |
| 0 10                                                                     |           |               |            | ERA-55M        | 1-TB,    |                  |                 |                |               |                |          | <sup>8</sup> C:₩ | Program Fi   | les RFSpec   | Test\Sup    | port Files\Gain |
| 10:10                                                                    |           |               |            |                |          |                  |                 |                |               |                |          | Calibra          | tion files u | used from th | nis directo | ory:            |
| TAKE MEASUREMENTS SAVE D                                                 | ATA LOAD  | DATA          | EXIT       |                |          |                  |                 |                |               |                |          | ₽ C:V            | Program F    | iles \RFSpec | Test\Sup    | port Files      |

The Output Vs Frequency Data tab displays the test results in tabular form. To scroll through the data, click and hold the arrows next to the table or enter a cell number in the box next to the arrows.

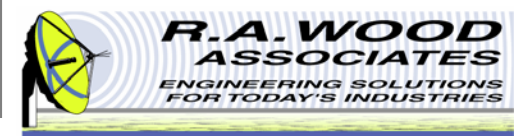

#### Gain Compression Test – Pout vs. Pin Tab

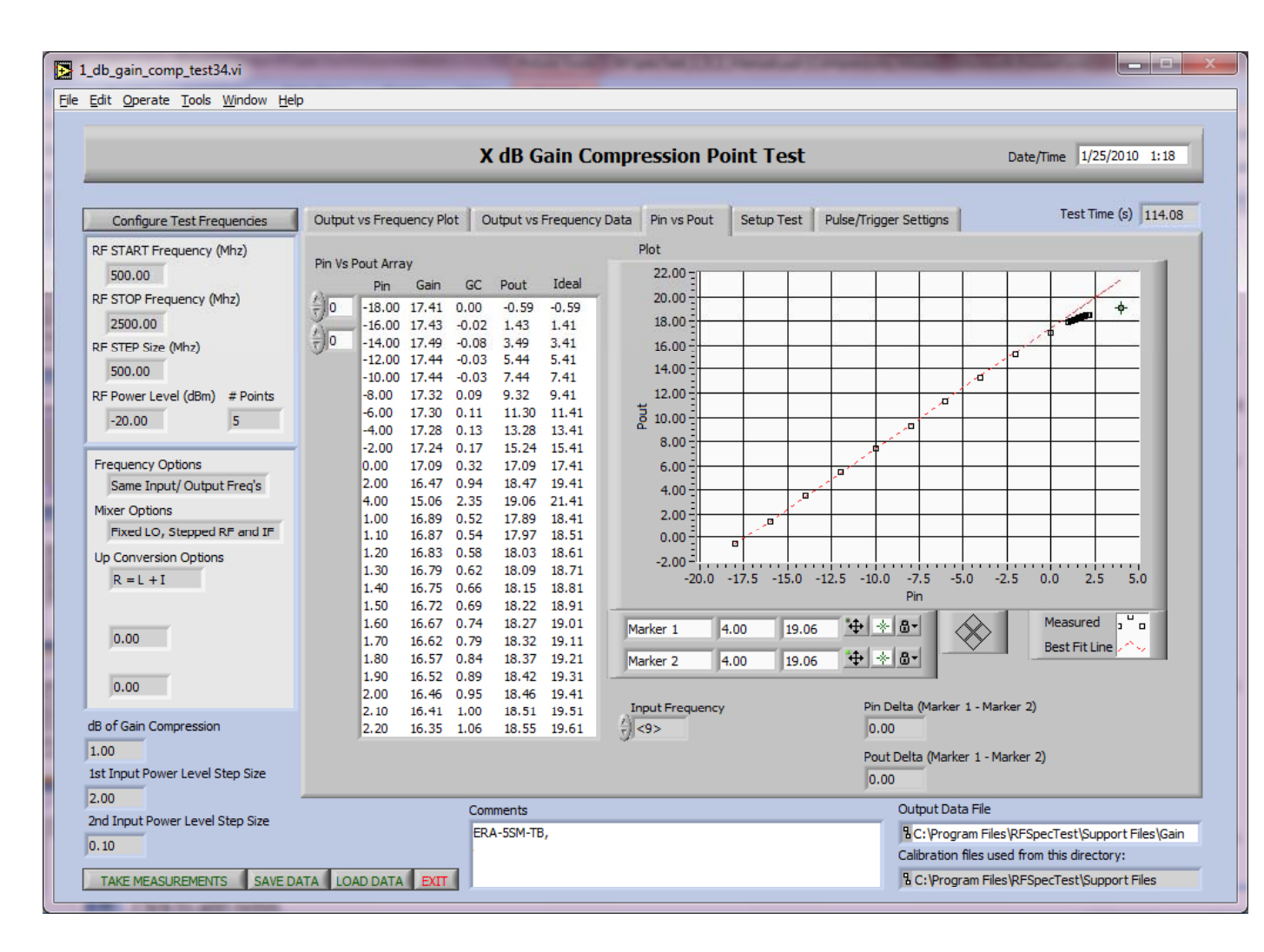

The Pout Vs Pin tab provides a graphical and numerical display of the Power out Vs the Power in. To scroll through the data in the table, click and hold the arrows next to the table or enter a cell number in the box next to the arrows.

The Input Frequency is the specific frequency point at which the Pin and Pout data is taken. To view data at a different frequency, click on the Input Frequency field to select a frequency point from the menu.

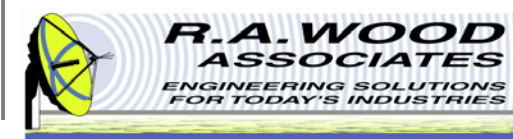

#### Gain Compression Test – Set Up Test Tab

| 1_db_gain_comp_test34.vi                                                                                                    |                                                                                                    |                                                                                               |
|----------------------------------------------------------------------------------------------------|----------------------------------------------------------------------------------------------------|-----------------------------------------------------------------------------------------------|
| e <u>E</u> dit <u>O</u> perate <u>T</u> ools <u>W</u> indow <u>H</u> el                                                                                                    | )                                                                                                    |                                                                                               |
|                                                                                                    | X dB Gain Compression Point Test                                                                                                    | Date/Time 1/25/2010 1:19                                                                      |
| Configure Test Frequencies<br>RF START Frequency (Mhz)<br>500.00<br>RF STOP Frequency (Mhz)<br>2500.00<br>RF STOP Size (Mhz)<br>500.00<br>RF STEP Size (Mhz)<br>500.00<br>Source Level (dBm) # Points<br>-20.00<br>5<br>Frequency Options<br>Same Input/ Output Freq's<br>Mixer Options<br>Fixed L0, Stepped RF and IF<br>Up Conversion Options<br>R = L + I<br>0.00<br>0.00 | Output vs Frequency Plot     Output vs Frequency Data     Pin vs Pout     Setup Test       dB of Gain Compression     1.00     1.00     1.00       1st Input Power Level Step Size     2.00     2.00       2nd Input Power Level Step Size     0.10     1.00       Maximum DUT Input Power (dBm)     15.00     15.00       Save Compression Setup     Load Compression Setup     Comp Setup File       8 | Pulse/Trigger Settigns                                                                        |
| dB of Gain Compression<br>1.00<br>1st Input Power Level Step Size<br>2.00                                                                                                    | Comments                                                                                                    | Output Data File                                                                              |
| 2nd Input Power Level Step Size                                                                                                    | ERA-SSM-TB,                                                                                                    | C:\Program Files\RFSpecTest\Support Files\Gain<br>Calibration files used from this directory: |
| TAKE MEASUREMENTS SAVE D                                                                                                    | ATA LOAD DATA EXIT                                                                                                    | C:\Program Files\RFSpecTest\Support Files                                                     |

Before a test is preformed, use the Set Up Test tab to configure the testing parameters. After the parameters have been entered, this test setup may be saved for recall at a later time.

A Setup File is a tab delineated text file that contains all Set Up Test Parameters. This file may be opened in RFSpecTest, Excel, Notepad, or Word Pad. After a setup file has been opened or saved the file location will be displayed in the **Compression Setup File Path** field.

To load setup parameters from an existing file simply click on the **Load Compression Setup File** button on the bottom of the Setup Test tab.

To save a setup script file, click on the **Save Compression Setup File** button on the bottom of the Set Up Test tab.

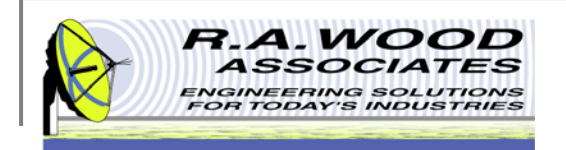

### Gain Compression Test – Pulse/Trigger Settings Tab

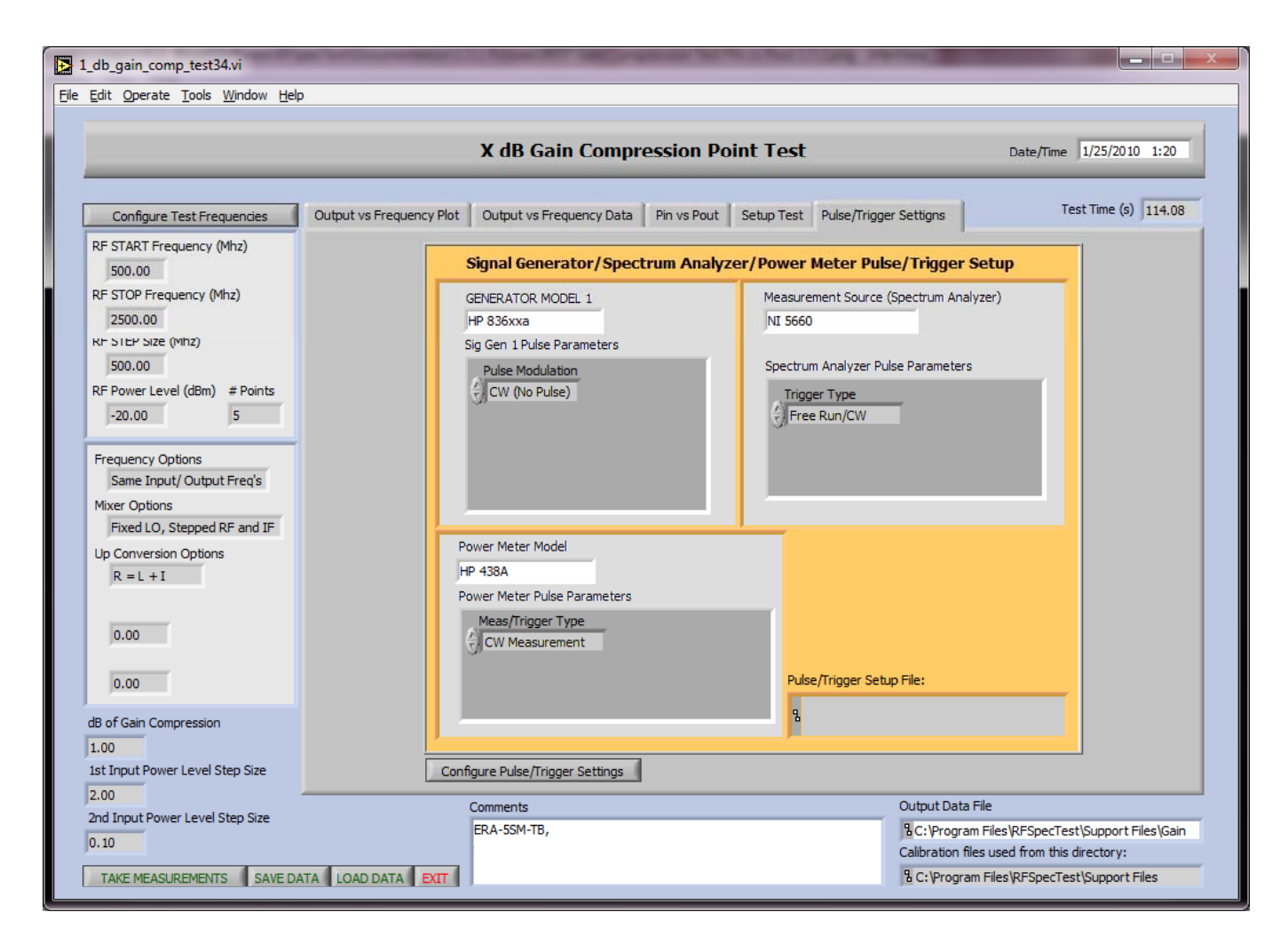

This is the Gain Compression Pulse/Trigger Settings tab. The features on this tab are the same as the features on the Gain Test Pulse/Trigger Settings tab.

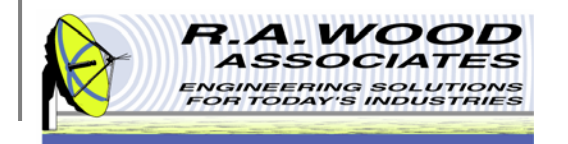

#### Isolation, Relative Attenuation Test – A Measurement Plot Tab

| Relative_Isolation_Test15.vi<br>: Edit Operate Tools Window Help                                                                                                    |                                                                                                    |
|----------------------------------------------------------------------------------------------------|----------------------------------------------------------------------------------------------------|
|                                                                                                    | Isolation / Relative Measurement Date/Time 1/25/2010 1:37                                                                                                    |
| Configure Test Frequencies                                                                                                    | A Measurement Plot B Measurement Plot Difference Plot Numeric Displays Pulse/Trigger Settings Test Time (s) 0.00                                                                                                    |
| Frequency Options<br>Same Input/ Output Freq's                                                                                                    | Label for Measurement A Statistics A                                                                                                    |
| Input Start 0 Input Stop Input Stop 0 Input Step 0 LO Start 0 LO Stop LO Power 0 0 Cutput Start 0 Cutput Start 0 Cutput Stop 0 Cutput Step 0 0 Cutput Step 0 Cutput Step 0 Cutput Step 0 C | 13.00         AVERAGE           12.00         9.08           10.00         9.00           9.00         9.00           9.00         9.00           9.00         9.00           9.00         9.00           9.00         9.00           9.00         9.00           9.00         9.00           9.00         9.00           9.00         9.00           9.00         9.00           9.00         9.00           9.00         100.0           9.00         100.0           9.00         100.0           9.00         100.0           9.00         100.0           9.00         100.0           9.00         100.0           9.00         100.0           9.00         100.0           9.00         100.0           9.00         100.0           9.00         100.0           9.00         100.0           9.00         100.0           9.00         100.0           9.00         100.0           9.00         100.0           9.00         0.00      <                                                                                                    |
| 0 105<br>Difference Plot                                                                                                    | Marker 2     750.00     10.59     Image: Stat Stat Stat Stat Stat Stat Stat Stop Freq A     Pick Stat Stat Stat Stat Stat Stat Stat Sta                                                                                                    |
| RUN A MEASUREMENT SAVE                                                                                                    | A DATA LOAD B DATA EXIT     Comments     Comments |

The Isolation Relative Attenuation test extracts two separate data measurements (A and B) and calculates the difference in their relative attenuation. To access this test, click on the **Isolation, Relative Attenuation Test** button on the RF Measurements tab of the RFSpecTest - RF Spectral Measurement Toolkit.

The Isolation, Relative Attenuation test panel is broken up into five tabs: A Measurement Plot, B Measurement Plot, Difference Plot, Numeric Displays, and Pulse/Trigger Settings. From these tabs you may set the necessary specifications to perform an Isolation Relative Attenuation Test or to load existing data from a file. The graphical and analytical displays may be configured to analyze, present, and print the results.

This is the default tab for the Isolation Relative Attenuation Test. The A Measurement Plot tab displays the graphical results from the first test as well as pertinent statistical values.

For the Isolation Relative Attenuation Test you may label the extracted data for documentation and clarity. On the A Measurement Plot tab and the B Measurement Plot tab there is a Label for Measurement field just above the graphs. Click in this field to type a descriptive name.

See the following pages for detailed information about each of the tabs on the Isolation, Relative Attenuation Test panel.

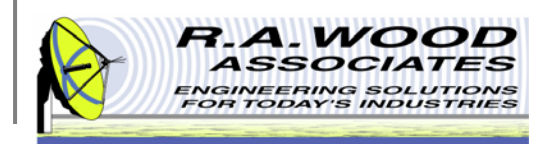

#### Isolation Test – B Measurement Plot Tab

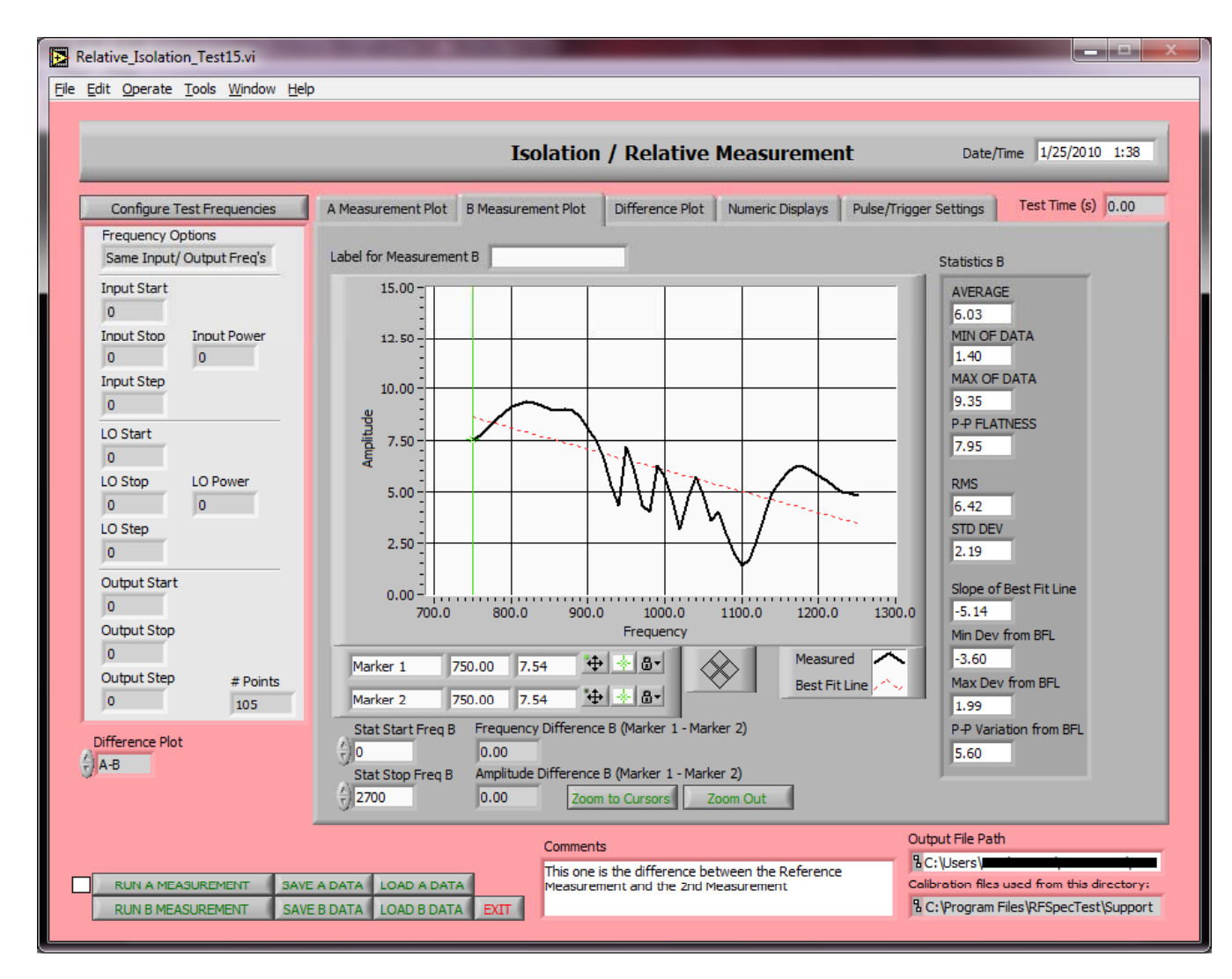

The B Measurement Plot tab graphically displays the second set of measurements.

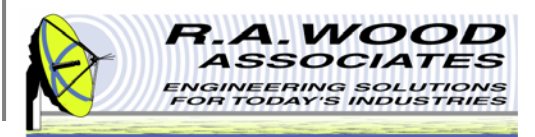

### **Isolation Test – Difference Plot Tab**

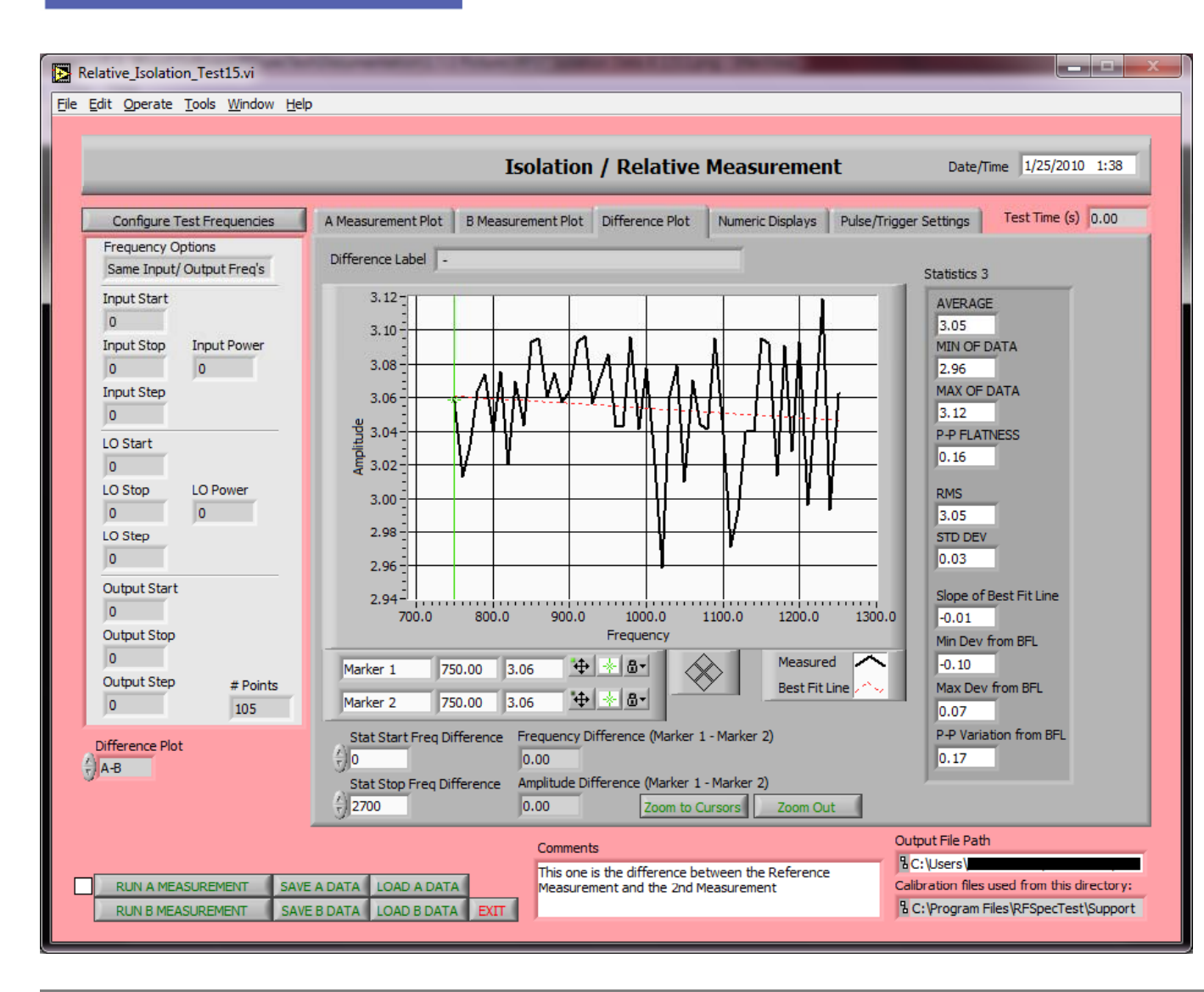

The Difference Plot may be used to graphically view the differences between the first set (A Measurements) and the second set (B Measurements) of data. The difference data may be configured to represent A Measurements - B Measurements - B Measurements - A measurements - A measurements. To change the configuration, click on the Difference Plot Options menu.

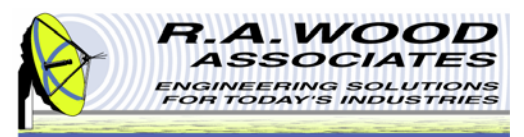

#### **Isolation Test – Numeric Displays Tab**

|                                                |        |               |        | Isolati      | on / I  | Relative     | Meas     | sureme      | nt     |              | Date/Time        | 1/25/2010      |
|------------------------------------------------|--------|---------------|--------|--------------|---------|--------------|----------|-------------|--------|--------------|------------------|----------------|
| Configure Test Frequencies                     | A Meas | surement Plot | t B Me | easurement P | lot Dif | ference Plot | Numer    | ic Displays | Pulse/ | Trigger Sett | ings T           | Test Time (s)  |
| Frequency Options<br>Same Input/ Output Freq's |        |               |        |              |         |              |          |             |        |              | 11.201           |                |
| Input Start                                    |        | Input Frequ   | encies | LO Frequen   | cies    | Output Free  | quencies | Gain A Arra | ау     | Gain B Arr   | ау               | Difference Arr |
| 0                                              | (†) O  | 1250.00       |        | 3750.00      |         | 2500.00      |          | 7.84        | ()o    | 4.78         | - ( <u>+</u> ) 0 | 3.06           |
| Input Stop Input Power                         |        | 1240.00       |        | 3750.00      |         | 2510.00      |          | 7.94        |        | 4.95         |                  | 2.99           |
| Input Step                                     |        | 1230.00       |        | 3750.00      |         | 2520.00      |          | 8.10        | 1      | 4.98         |                  | 3.12           |
| 0                                              |        | 1220.00       |        | 3750.00      |         | 2530.00      |          | 8.27        | 1      | 5.22         |                  | 3.05           |
| LO Start                                       |        | 1210.00       |        | 3750.00      |         | 2540.00      |          | 8.54        | 1      | 5.54         |                  | 3.00           |
| 0                                              |        | 1200.00       |        | 3750.00      |         | 2550.00      |          | 8.86        | 1      | 5.77         |                  | 3.09           |
| LO Stop LO Power                               |        | 1190.00       |        | 3750.00      |         | 2560.00      |          | 9.04        | 1      | 6.01         |                  | 3.03           |
| LO Step                                        |        | 1180.00       |        | 3750.00      |         | 2570.00      |          | 9.27        | 1      | 6.17         |                  | 3.09           |
| 0                                              |        | 1170.00       |        | 3750.00      |         | 2580.00      |          | 9.23        | 1      | 6.21         |                  | 3.01           |
| Output Start                                   |        | 1160.00       |        | 3750.00      |         | 2590.00      |          | 9.01        | 1      | 5.92         |                  | 3.09           |
| 0                                              |        | 1150.00       |        | 3750.00      |         | 2600.00      |          | 8.60        | 1      | 5.51         |                  | 3.10           |
| Output Stop                                    |        | 1140.00       |        | 3750.00      |         | 2610.00      |          | 7.94        | Ĩ      | 4.90         |                  | 3.04           |
| 0<br>Output Step                               |        | 1130.00       |        | 3750.00      |         | 2620.00      |          | 6.89        | 1      | 3.85         |                  | 3.04           |
| 0 #Points                                      |        | 1120.00       |        | 3750.00      |         | 2630.00      |          | 5.63        | 1      | 2.64         |                  | 2.99           |
| 100                                            |        | 1110.00       |        | 3750.00      |         | 2640.00      |          | 4.64        | 1      | 1.67         |                  | 2.97           |
| Difference Plot                                |        | 1100.00       |        | 3750.00      |         | 2650.00      |          | 4.44        | 1      | 1.40         |                  | 3.04           |
|                                                |        |               |        |              |         |              |          |             |        |              |                  |                |
|                                                |        |               |        |              |         |              |          |             |        | Output 5     | the De N         |                |

The Numeric Displays tab allows you to view numeric tables of the Input Frequency, the LO Frequency, the Output Frequency, the Gain A Data, the Gain B Data, and the Difference Data. To scroll through the data, click and hold the arrows next to the desired table or enter a cell number in the box next to the arrows.

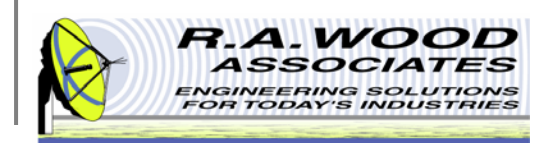

### Isolation Test – Pulse/Trigger Settings Tab

| Relative_Isolation_Test15.vi                                                                                                    |                                                                                                    |
|----------------------------------------------------------------------------------------------------|----------------------------------------------------------------------------------------------------|
| <u>File Edit Operate Tools Window Help</u>                                                                                                    |                                                                                                    |
|                                                                                                    | Isolation / Relative Measurement Date/Time 1/25/2010 1:39                                                                                                    |
| Configure Test Frequencies<br>Frequency Options                                                                                                    | A Measurement Plot B Measurement Plot Difference Plot Numeric Displays Pulse/Trigger Settings Test Time (s) 0.00                                                                                                    |
| Same Input/ Output Preqs<br>Input Start<br>0<br>Input Stop Input Power<br>0<br>0<br>Input Step<br>0<br>LO Start<br>0<br>LO Start<br>0<br>LO Stop LO Power<br>0<br>0 | Signal Generator/Spectrum Analyzer/Power Meter Pulse/Trigger Setup         GENERATOR MODEL 1         HP 836xxa         Sig Gen 1 Pulse Parameters         Pulse Modulation         CW (No Pulse)         Measurement Source (Spectrum Analyzer)         NI 5660         Spectrum Analyzer Pulse Parameters         Pulse Modulation         CW (No Pulse)         Free Run/CW |
| LO Step<br>0<br>Output Start<br>0<br>Output Stop<br>0<br>Output Step # Points<br>0<br>105<br>Difference Plot                                                        | Power Meter Model<br>HP 438A<br>Power Meter Pulse Parameters<br>Meas/Trigger Type<br>CW Measurement<br>Pulse/Trigger Setup File:<br>8                                                                                                    |
|                                                                                                    | Configure Pulse/Trigger Settings                                                                                                    |
| RUN A MEASUREMENT SAVE                                                                                                    | A DATA     LOAD A DATA       B DATA     LOAD B DATA       EXIT     EXIT                                                                                                    |

This is the Pulse/Trigger Settings tab on the Isolations, Relative Attenuation Measurement Test panel. The features on this tab are the same as the features on the Gain Test Pulse/Trigger Settings tab.

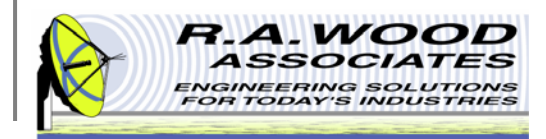

### IMD Test – Intermod Measurement Plot Tab

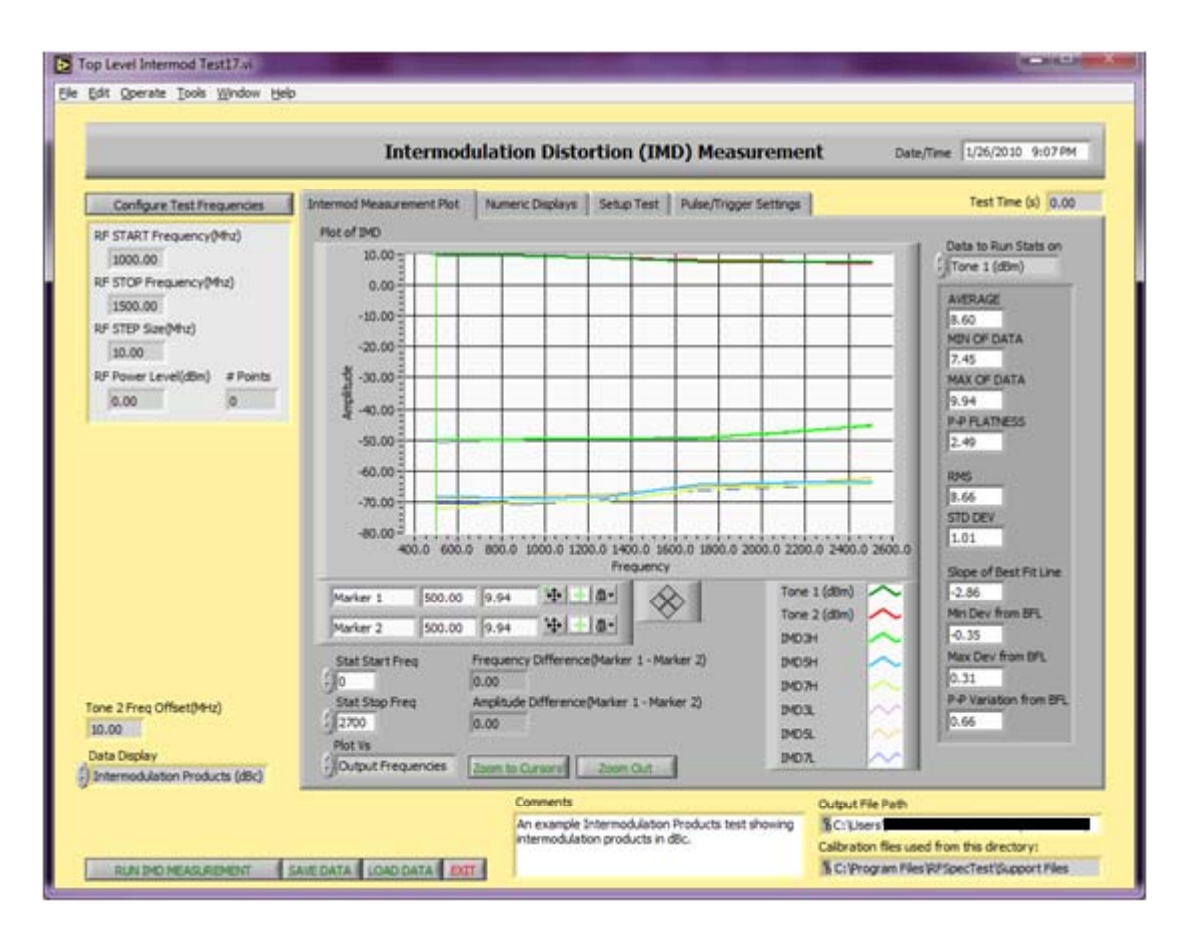

The IMD Test automatically extracts the multitone distortion from the Device Under Test (DUT) across a specified frequency range. To access this test, click on the **IMD Test** button on the RF Measurements tab of the RFSpecTest - RF Spectral Measurement Toolkit.

The IMD Test panel is broken up into four tabs: Intermodulation Measurement Plot, Numeric Displays, Set Up Test, and Pulse/Trigger Settings. From these tabs you may set the necessary specifications to perform an IMD Test or to load existing data from a file. The graphical and analytical displays may be configured to analyze, present, and print the results.

The Intermod Measurement Plot tab displays the test results graphically and calculates pertinent statistical values for analysis.

For the IMD test, statistics may only be displayed for one set of data at a time. To display statistics for a different set of data, click on the **Data to Run Stats On** field and select the desired data from the menu.

See the following pages for detailed information about each of the tabs on the IMD Test panel.

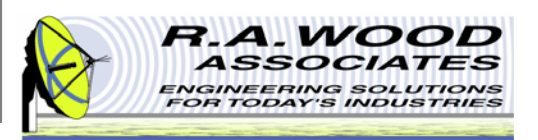

### **IMD Test – Numeric Displays Tab**

|                                                | _        | Inter       | mod     | ulation    | Disto  | rtion (I   | MD)      | Meas      | ure     | nen   | t    | 1    | Date/Ti | me 1  | 26/201  | 0 9:1 | 4 PM |
|------------------------------------------------|----------|-------------|---------|------------|--------|------------|----------|-----------|---------|-------|------|------|---------|-------|---------|-------|------|
| Configure Test Frequencies                     | Intermod | i Measureme | nt Plot | Numeric De | splays | Setup Tes  | t Pu     | lse/Trigg | er Sett | ngs   |      |      |         | Ţ     | est Tim | e (s) | 0.00 |
| RF START Frequency(Mhz)                        |          | Input Frequ | encies  | LO Frequer | rcies  | Output Fre | quencies | Output    | Array   | æ     |      |      |         |       |         |       |      |
| RF STOP Frequency(Mhz)                         | ÷o       | 500.00      | 10      | 1000.00    | 10     | 500.00     | ÷)0      | 500.0     | 1000    | 500.0 | 9.94 | 9.81 | -50.1   | -68.2 | -72.5   | -50.7 | -69. |
| DE CTER Stan (March)                           |          | 900.00      |         | 1000.00    |        | 900.00     | 10       | 900.0     | 1000    | 900.0 | 9.77 | 9.56 | -49.5   | -68.5 | -70.1   | -49.6 | -68. |
| 10.00                                          |          | 1300.00     |         | 1000.00    |        | 1300.00    | 9        | 1300      | 1000    | 1300  | 8.92 | 9.01 | -49.8   | -68.1 | -69.5   | -49.2 | -67. |
| RF Power Level(dBm) # Points                   |          | 1700.00     |         | 1000.00    |        | 1700.00    |          | 1700      | 1000    | 1700  | 7.96 | 8.12 | -49.5   | -64.5 | -65.5   | -48.5 | -65. |
| 0.00 0                                         |          | 2100.00     |         | 1000.00    |        | 2100.00    |          | 2100      | 1000    | 2100  | 7.56 | 7.75 | -47.6   | -63.5 | -64.5   | -48.0 | -64. |
|                                                |          | 2500.00     |         | 1000.00    |        | 2500.00    |          | 2500      | 1000    | 2500  | 7.45 | 7.12 | -45.2   | -63.2 | -64.2   | -44.5 | -62  |
|                                                |          | 0.00        |         | 0.00       |        | 0.00       |          | 0.00      | 0.00    | 0.00  | 0.00 | 0.00 | 0.00    | 0.00  | 0.00    | 0.00  | 0.00 |
|                                                |          | 0.00        |         | 0.00       |        | 0.00       |          | 0.00      | 0.00    | 0.00  | 0.00 | 0.00 | 0.00    | 0.00  | 0.00    | 0.00  | 0.00 |
|                                                |          | 0.00        |         | 0.00       |        | 0.00       |          | 0.00      | 0.00    | 0.00  | 0.00 | 0.00 | 0.00    | 0.00  | 0.00    | 0.00  | 0.00 |
|                                                |          | 0.00        |         | 0.00       |        | 0.00       |          | 0.00      | 0.00    | 0.00  | 0.00 | 0.00 | 0.00    | 0.00  | 0.00    | 0.00  | 0.00 |
|                                                |          | 0.00        |         | 0.00       |        | 0.00       |          | 0.00      | 0.00    | 0.00  | 0.00 | 0.00 | 0.00    | 0.00  | 0.00    | 0.00  | 0.00 |
|                                                |          | 0.00        |         | 0.00       |        | 0.00       |          | 0.00      | 0.00    | 0.00  | 0.00 | 0.00 | 0.00    | 0.00  | 0.00    | 0.00  | 0.00 |
|                                                |          | 0.00        |         | 0.00       |        | 0.00       |          | 0.00      | 0.00    | 0.00  | 0.00 | 0.00 | 0.00    | 0.00  | 0.00    | 0.00  | 0.00 |
|                                                |          | 0.00        |         | 0.00       |        | 0.00       |          | 0.00      | 0.00    | 0.00  | 0.00 | 0.00 | 0.00    | 0.00  | 0.00    | 0.00  | 0.00 |
|                                                |          | 0.00        |         | 0.00       |        | 0.00       |          | 0.00      | 0.00    | 0.00  | 0.00 | 0.00 | 0.00    | 0.00  | 0.00    | 0.00  | 0.00 |
|                                                |          | 0.00        |         | 0.00       |        | 0.00       |          | 0.00      | 0.00    | 0.00  | 0.00 | 0.00 | 0.00    | 0.00  | 0.00    | 0.00  | 0.00 |
| one 2 Freq Offset(MHz)<br>10.00                |          |             |         |            |        |            |          |           |         |       |      |      |         |       |         |       |      |
| Data Display<br>Intermodulation Products (dBc) |          |             |         |            |        |            |          |           |         |       |      |      |         |       |         |       |      |
|                                                |          |             |         |            |        |            |          |           |         |       |      |      |         |       |         |       | _    |

The Numeric Displays tab allows you to view numeric tables of the Input Frequency, the LO Frequency, the Output Frequency, and the Output Data. To scroll through the data, click and hold the arrows next to the table or enter a cell number in the box next to the arrows.

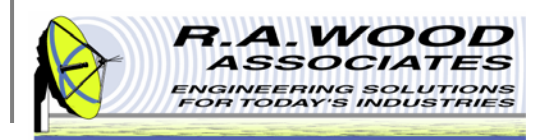

## IMD Test – Set Up Test Tab

| jdit <u>O</u> perate <u>I</u> ools <u>Window</u> Help                                                                                                    |                           |                                                                        |                              |                                                                                                    |  |  |  |  |  |  |  |
|----------------------------------------------------------------------------------------------------|---------------------------|------------------------------------------------------------------------|------------------------------|----------------------------------------------------------------------------------------------------|--|--|--|--|--|--|--|
| Intermodulation Distortion (IMD) Measurement Date/Time 1/26/2010 9:18 PM                                                                                       |                           |                                                                        |                              |                                                                                                    |  |  |  |  |  |  |  |
| Configure Test Frequencies                                                                                                    | Intermod Measurement Plot | lumeric Displays Setup Test                                            | Pulse/Trigger Settings       | Test Time (s) 0.00                                                                                                    |  |  |  |  |  |  |  |
| RF START Frequency(Mhz) 1000.00 RF STOP Frequency(Mhz) 1500.00 RF STEP Size(Mhz) 10.00 RF Power Level(dBm) # Points 0.00 0 O D D D D D D D D D D D D D D D D D | 3<br>                     | Tone 2 Freq Offset(MHz)<br>10.00<br>Save IMD Setup io<br>10 Setup File | ad IMO Setup                 |                                                                                                    |  |  |  |  |  |  |  |
| RUN IND MEASUREMENT                                                                                                    | AVE DATA LOAD DATA DIT    | Comments<br>An example Intermodulation<br>intermodulation products in  | Products test showing all c. | Output File Path<br>3 C: Users<br>Calibration files used from this directory:<br>5 C: (Program Files (RFSpecTest) Support Files |  |  |  |  |  |  |  |

Before a test is preformed, use the Set Up Test tab to configure the testing parameters. After the parameters have been entered, this test setup may be saved for recall at a later time.

A Setup File is a tab delineated text file that contains all Set Up Test Parameters. This file may be opened in RFSpecTest, Excel, Notepad, or Word Pad. After a setup file has been opened or saved the file location will be displayed in the **IMD Setup File Path** field.

To load setup parameters from an existing file simply click on the **Load IMD Setup File** button on the bottom of the Setup Test tab.

To save a setup script file, click on the **Save IMD Setup File** button on the bottom of the Set Up Test tab.
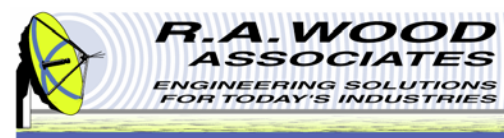

### IMD Test – Pulse/Trigger Settings Tab

|                                                        | Intermodulation Distortion (                                 | IMD) Measurement Date/Time 1/26/2010 9:231        |
|--------------------------------------------------------|--------------------------------------------------------------|---------------------------------------------------|
| Configure Test Frequencies Intermod                    | Measurement Plot Numeric Displays Setup To                   | st Pulse/Trigger Settings Test Time (s) 0.        |
| RF START Frequency(Mhz)<br>1000.00                     | Signal Generator/Spectrum A                                  | nalyzer/Power Meter Pulse/Trigger Setup           |
| RF STOP Frequency(Mhz)<br>1500.00<br>RF STEP Size(Mhz) | GENERATOR MODEL 1                                            | Measurement Source (Spectrum Analyzer)<br>NI 5660 |
| 10.00                                                  | Sig Gen 1 Pulse Parameters<br>Pulse Modulation               | Spectrum Analyzer Pulse Parameters                |
| 0.00 0                                                 | CIV (No Pulse)                                               | Trigger Type                                      |
|                                                        | Power Meter Model<br>HP 438A<br>Power Meter Pulse Parameters |                                                   |
|                                                        | Meas/Trigger Type                                            |                                                   |
|                                                        | CW measurement                                               | Pulse/Trinner Setun Filer                         |
| Tone 2 Freq Offset(MHz)                                |                                                              |                                                   |
| Data Display                                           | Configure Pulse/Trigger Settings                             |                                                   |

the Gain Test Pulse/Trigger Settings tab.

This is the IMD Test Pulse/Trigger Settings tab. The features on this tab are the same as the features on

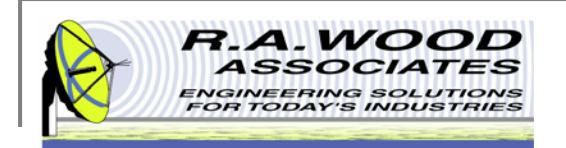

### Leakage Test – Spur Plot Tab

| Top Level Leakage Test16.vi File Edit Operate Tools Window Help.                                                                                                    |                                                                                                    |                                                                                                    |
|----------------------------------------------------------------------------------------------------|----------------------------------------------------------------------------------------------------|----------------------------------------------------------------------------------------------------|
|                                                                                                    | Leakage Test                                                                                                    | Date/Time 1/26/2010 9:47                                                                                                    |
| Configure Test Frequencies                                                                                                    | Spur Plot Numeric Displays Setup Search Bands                                                                                                    | Test Time (s) 0.00                                                                                                    |
| Frequency Options<br>Same Input/ Output Freq's                                                                                                    | Plot of Stat Data                                                                                                    | Statistics                                                                                                    |
| Input Start<br>0<br>Input Stop<br>Input Stop<br>0<br>LO Start<br>0<br>LO Stop<br>LO Power<br>0<br>0<br>LO Stop<br>0<br>LO Stop<br>0<br>Coutput Start<br>0<br>0<br>LO Start<br>0<br>0<br>LO Power<br>0<br>0<br>LO Power<br>0<br>0<br>LO Start<br>0<br>0<br>LO Start<br>0<br>0<br>LO Start<br>0<br>0<br>LO Start<br>0<br>0<br>LO Start<br>0<br>0<br>LO Start<br>0<br>0<br>LO Start<br>0<br>0<br>LO Start<br>0<br>0<br>LO Start<br>0<br>0<br>D<br>0<br>D<br>D<br>D<br>D<br>D<br>D<br>D<br>D<br>D<br>D<br>D<br>D<br>D | -18.00<br>-18.50<br>-19.00<br>-19.00<br>-20.00<br>-20.00<br>-21.50<br>-21.50<br>-22.00<br>700.0 800.0 900.0 1000.0 1100.0 1200.0 13<br>Frequency                                                                                                    | AVERAGE           -20.00           MIN OF DATA           -20.00           MAX OF DATA           -20.00           P.P FLATNESS           0.00           RMS           20.00           STD DEV           0.00           Slope of Best Fit Line           0.00           Min Dev from BFL |
| 0<br>Output Step # Points                                                                                                    | Marker 1         750.00         -20.00         ⊕         ⊕         ⊕         Measured         Measured         Best Fit Line         Measured         Best Fit Line         Measured         Best Fit Line         Measured         Best Fit Line         Measured         Measured         Best Fit Line         Measured         Best Fit Line         Measured | 0.00<br>Max Dev from BFL<br>0.00                                                                                                    |
| Reference Level Out                                                                                                    | Start Freq         Plot Vs         Amplitude Delta (Marker 1 - Marker           0         0         0.00         Frequency Delta (Marker 1 - Marker           Stop Freq         Frequency Delta (Marker 1 - Marker         0.00           2700         Zoom to Cursors         Zoom Out         0.00                                                                                                    | r 2) P-P Variation from BFL<br>0.00                                                                                                    |
| Reference Level Out<br>Tracking Reference Level                                                                                                    | Comments Output F                                                                                                    | ile Path                                                                                                    |
| SAVE DATA LOAD DATA<br>TAKE MEASUREMENTS EXIT                                                                                                    | Calibratic<br>CC-libratic                                                                                                    | on files used from this directory:<br>ogram Files\RFSpecTest\Support                                                                                                    |

To access this test, click on the **Leakage Test** button on the RF Measurements tab of the RFSpecTest - RF Spectral Measurement Toolkit.

The Leakage Test panel is broken up into three tabs: Spur Plot, Numeric Displays, and Set Up Search Bands. From these tabs you may set the necessary specifications to perform a Leakage Test or to load existing data from a file. The graphical and analytical displays may be configured to analyze, present, and print the results.

The Spur Plot tab displays the test results graphically and calculates pertinent statistical values for analysis.

See the following pages for detailed information about each of the tabs on the Leakage Test panel.

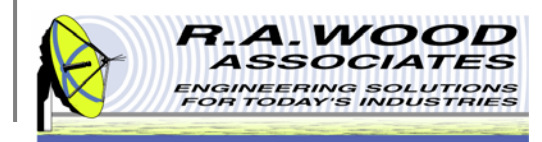

### Leakage Test – Numeric Displays Tab

| Top Level Leakage Test16.vi<br><u>E</u> dit <u>O</u> perate <u>T</u> ools <u>W</u> indow <u>H</u> elp                                                                                                    |                                                                                                    |                                                                                                    |
|----------------------------------------------------------------------------------------------------|----------------------------------------------------------------------------------------------------|----------------------------------------------------------------------------------------------------|
|                                                                                                    | Leakage Test                                                                                                    | Date/Time 1/26/2010 9:50                                                                                                    |
| Configure Test Frequencies                                                                                                    | Spur Plot Numeric Displays Setup Search Bands                                                                                                    | Test Time (s) 0.00                                                                                                    |
| Frequency Options         Same Input/ Output Freq's         Input Start         0         Input Stop         Input Stop         0         Input Stop         0         Input Stop         0         LO Start         0         LO Stop         LO Stop         0         LO Step         0         Output Start         0         Output Stop         0         Output Step         0         Output Step         105 | Input Frequencies         LO Frequencies         Output Frequencies           1000.00         1000.00         1000.00         1000.00           1010.00         1000.00         10100.00         10100.00           1020.00         1000.00         1020.00         1020.00           1030.00         1000.00         1020.00         1020.00           1040.00         1000.00         1030.00         1030.00           1050.00         1000.00         1050.00         1050.00           1060.00         1000.00         1060.00         1060.00           1070.00         1000.00         1070.00         1080.00           1090.00         1000.00         1090.00         1090.00           1100.00         1000.00         1100.00         1100.00           1100.00         1000.00         1120.00         1120.00           1130.00         1000.00         1130.00         1140.00           1150.00         1000.00         1150.00         150.00 | Freq Array         2.74         2.85         3.11         3.45         3.87         4.19         4.47         4.66         4.74         4.91         5.10         5.40         5.69         5.96         6.16         6.24 |
| 20.00 Reference Level Out Tracking Reference Level SAVE DATA LOAD DATA TAKE MEASUREMENTS EXIT                                                                                                    | Comments                                                                                                    | Output File Path                                                                                                    |

The Numeric Displays tab allows you to view numeric tables of the Input Frequency, the LO Frequency, the Output Frequency, and the Measured Frequency Data. To scroll through the data, click and hold the arrows next to the desired table or enter a cell number in the box next to the arrows.

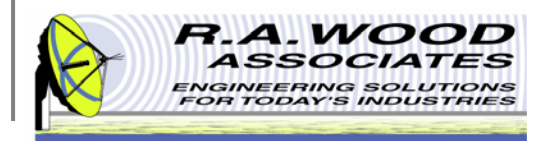

### Leakage Test – Set Up Search Bands Tab

| Configure Test Frequencies     Spur Plot       Frequency Options     Same Input/Output Freq's     Search Banc       Input Start     Search Banc       0     Input Start     Excluded Frequencies       0     0     Excluded Frequencies       1     Input Stop     Input Power     Excluded Frequencies       0     0     Excluded Frequencies       0     0     Excluded Frequencies | Numeric Displays     Setup Search Bands       d     f       0     f       0     f | Resolution BW       Secondary Sweep         J 30 KHz       Take Secondary Sweep         Video BW       SS Resolution BW         J 100 KHz       SS Resolution BW         Max Wait Time(ms)       SS Video BW         J 10000       J 100 KHz         SS Span(MHz)       SS Span(MHz)         J 0       J |
|----------------------------------------------------------------------------------------------------|----------------------------------------------------------------------------------------------------|----------------------------------------------------------------------------------------------------|
| Frequency Options     Same Input/Output Freq's       Same Input/Output Freq's     Search Band       Input Start     Search Band       0     Input Power       0     Input Stop       Input Stop     Input Power       0     Input Stop       Input Step     Excluded Fre       0     Excluded Fre       0     Input Step       0     Excluded Fre       0     Input Step       0     Input Step                                                                                                    | Start1(MHz)       Stop1(MHz)         0       0         Freq2(MHz)       Tolerance2(MHz)         eq1       0         0       0         eq1       0         0       0         eq2       0         0       0         eq3       0         0       0         start4(MHz)       Stop4(MHz)         eq3       0         Start5(MHz)       Stop5(MHz)         eq4       0                       | Resolution BW<br>30 KHz<br>Video BW<br>100 KHz<br>Max Wait Time(ms)<br>10000<br>Video BW<br>Ss Resolution BW<br>Ss Resolution BW<br>Ss Video BW<br>Ss Video BW<br>Ss Video BW<br>Ss Video BW<br>Ss Video BW<br>Ss Video BW<br>Ss Video BW<br>Ss Span(MHz)<br>OFF/ON                                      |
| 0<br>Output Stop<br>0<br>Output Step # Points<br>0 105                                                                                                    | tage Setup Load Leakage Setup                                                                                                    |                                                                                                    |
| eference Level Out eference Level Out Comments Comments                                                                                                    |                                                                                                    | Output File Path                                                                                                    |

Before a test is preformed, use the Set Up Search Bands tab to configure the testing parameters. After the parameters have been entered, this test setup may be saved for recall at a later time.

A Setup File is a tab delineated text file that contains all Set Up Test Parameters. This file may be opened in RFSpecTest, Excel, Notepad, or Word Pad. The file location will be displayed in the **Leakage Setup File Path** field after a setup file has been opened or saved.

To load setup parameters from an existing file simply click on the **Load Leakage Setup File** button on the bottom of the Setup Test tab.

To save a setup script file, click on the **Save Leakage Setup File** button on the bottom of the Set Up Test tab.

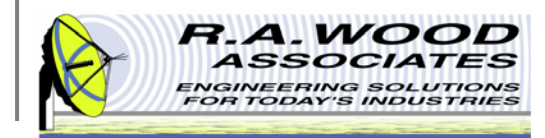

### Amplitude / Frequency Measurement Test – Plot Tab

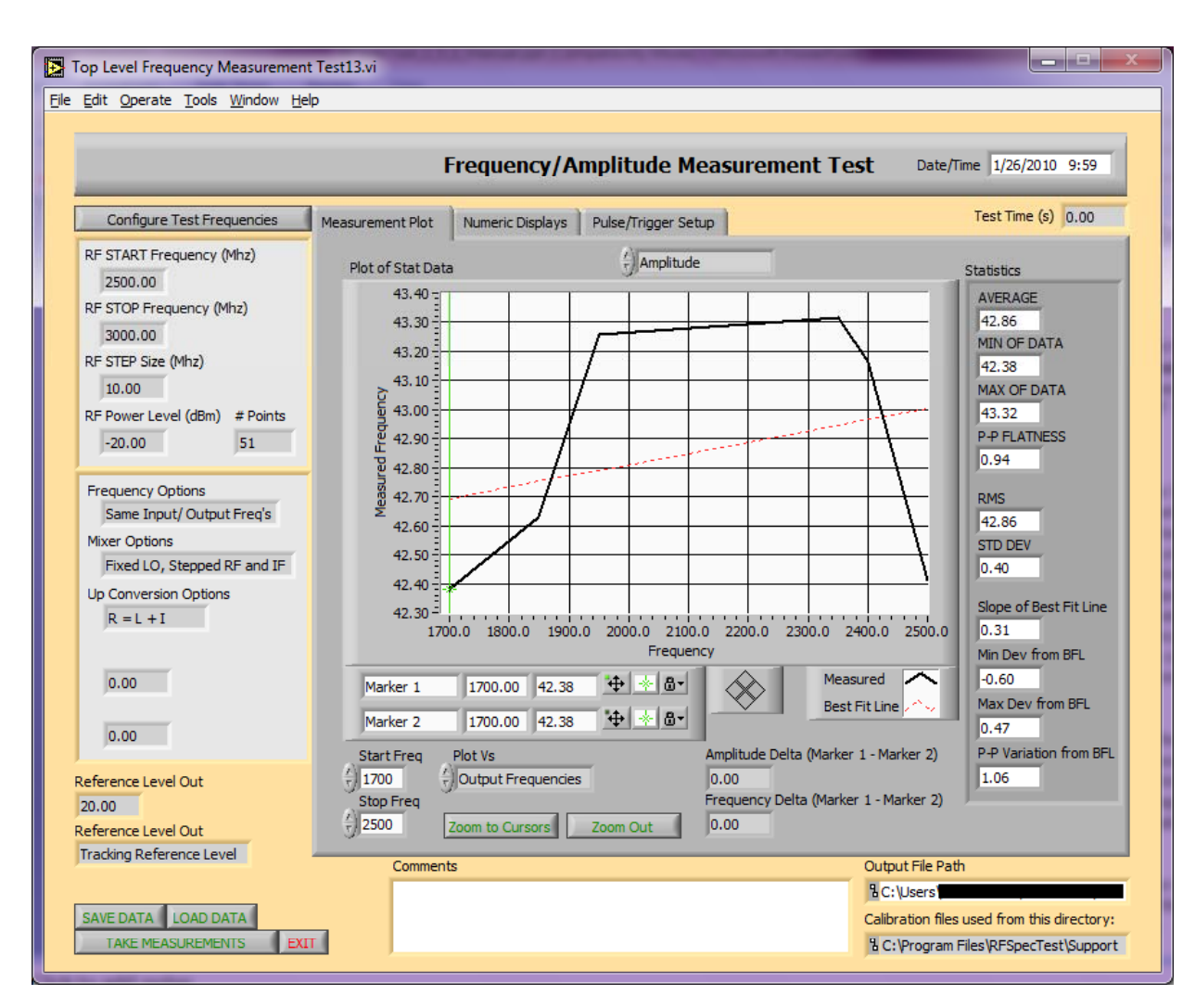

To access this test, click on the **Amplitude/Frequency Measurement Test** button on the RF Measurements tab of the RFSpecTest - RF Spectral Measurement Toolkit.

The Amplitude Frequency Measurement Test panel is broken up into three tabs: Measurement Plot, Numeric Displays, and Pulse/Trigger Settings. From these tabs you may set the necessary specifications to perform an Amplitude Frequency Measurement Test or to load existing data from a file. The graphical and analytical displays may be configured to analyze, present, and print the results.

This is the default tab for the Amplitude Frequency Measurement Test. The Measurement Plot tab displays the test results graphically and calculates pertinent statistical values for analysis.

See the following pages for detailed information about each of the tabs on the Amplitude / Frequency Measurement Test panel.

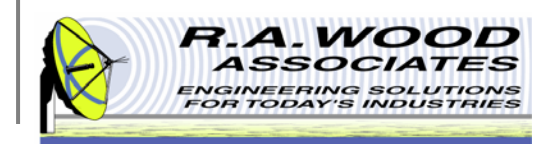

#### Amplitude Test – Numeric Displays Tab

|                                                  |           | F          | requency/        | Amplitu       | de Me     | asuremer      | nt Test | Date        | e/Time 1/26/2 | 2010 10:0  |
|--------------------------------------------------|-----------|------------|------------------|---------------|-----------|---------------|---------|-------------|---------------|------------|
| Configure Test Frequencies                       | Measureme | ent Plot   | Numeric Displays | Pulse/Tri     | ger Setup | 2             |         |             | Test Time     | e (s) 0.00 |
| RF START Frequency (Mhz)                         |           | input Freq | uencies l        | .O Frequencie | s         | Output Freque | ncies   | <u></u>     | Freq Array    |            |
| 2500.00                                          |           | 1700.00    |                  | 1000.00       |           | 1700.00       |         | - (j) o     | 1700.00       |            |
| RF STOP Frequency (Mhz)                          |           | 1850.00    | 1                | 1000.00       |           | 1850.00       |         |             | 1850.00       |            |
| 3000.00                                          |           | 1950.00    |                  | 1000.00       |           | 1950.00       |         |             | 1950.00       |            |
| 10 00                                            |           | 2350.00    | Ĩ.               | 1000.00       |           | 2350.00       |         |             | 2350.00       |            |
| RF Power Level (dBm) # Points                    |           | 2400.00    | Ĩ                | 1000.00       |           | 2400.00       |         |             | 2400.00       |            |
| -20.00 51                                        |           | 2500.00    | 1                | 1000.00       |           | 2500.00       |         |             | 2500.00       |            |
|                                                  |           | 0.00       | 1                | 0.00          |           | 0.00          |         |             | 0.00          |            |
| Frequency Options                                |           | 0.00       | 1                | 0.00          |           | 0.00          |         |             | 0.00          |            |
| Same Input/ Output Freq's                        |           | 0.00       |                  | 0.00          |           | 0.00          |         |             | 0.00          |            |
| Mixer Options                                    |           | 0.00       | 1                | 0.00          |           | 0.00          |         |             | 0.00          |            |
|                                                  |           | 0.00       | 1                | 0.00          |           | 0.00          |         |             | 0.00          |            |
| R = L + I                                        |           | 0.00       |                  | 0.00          |           | 0.00          |         |             | 0.00          |            |
|                                                  |           | 0.00       | 1                | 0.00          |           | 0.00          |         |             | 0.00          |            |
| 0.00                                             |           | 0.00       | 1                | 0.00          |           | 0.00          |         |             | 0.00          |            |
| 0.00                                             |           | 0.00       | Ĩ                | 0.00          |           | 0.00          |         |             | 0.00          |            |
| 0.00                                             |           | 0.00       | 1                | 0.00          |           | 0.00          |         |             | 0.00          |            |
| eference Level Out<br>0.00<br>eference Level Out |           |            |                  |               |           |               |         |             |               |            |
| racking Reference Level                          |           | Comment    | S                |               |           |               | Out     | tput File P | Path          |            |

The Numeric Displays tab allows you to view numeric tables of the Input Frequency, the LO Frequency, the Output Frequency, and the Measured Frequency Data. To scroll through the data, click and hold the arrows next to the desired table or enter a cell number in the box next to the arrows.

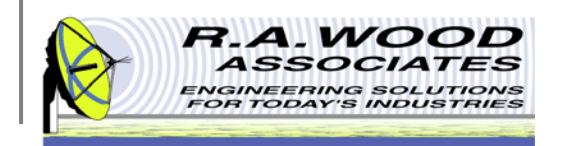

### Amplitude Test – Pulse/Trigger Settings Tab

| Top Level Frequency Mea                                                             | surement Test13.  | vi                                                           |                     |                                                          |                                                                                                    | x            |
|-------------------------------------------------------------------------------------|-------------------|--------------------------------------------------------------|---------------------|----------------------------------------------------------|----------------------------------------------------------------------------------------------------|--------------|
| <u>File E</u> dit <u>O</u> perate <u>T</u> ools <u>W</u>                            | ndow <u>H</u> elp |                                                              |                     |                                                          |                                                                                                    |              |
|                                                                                     |                   | Frequency/A                                                  | mplitude Mea        | surement Test                                            | Date/Time 1/26/2010 10:                                                                                   | 07           |
| Configure Test Freque                                                               | ncies Measu       | rement Plot Numeric Displays                                 | Pulse/Trigger Setup |                                                          | Test Time (s) 0.00                                                                                        |              |
| RF START Frequency (Mh<br>2500.00                                                   | z)                | Signal Generator/Sp                                          | ectrum Analyzer,    | /Power Meter Pulse/1                                     | frigger Setup                                                                                             |              |
| RF STOP Frequency (Mhz<br>3000.00<br>RF STEP Size (Mhz)                             |                   | GENERATOR MODEL 1<br>HP 836xxa<br>Sin Gen 1 Pulse Parameters |                     | Measurement Source (Spec<br>NI 5660                      | :trum Analyzer)                                                                                           |              |
| 10.00<br>RF Power Level (dBm) #<br>-20.00                                           | Points<br>1       | Pulse Modulation                                             |                     | Spectrum Analyzer Pulse P<br>Trigger Type<br>Free Run/CW | arameters                                                                                                 |              |
| Frequency Options<br>Same Input/ Output Fr<br>Mixer Options<br>Fixed LO, Stepped RF | eq's<br>and IF    |                                                              |                     |                                                          |                                                                                                    |              |
| Up Conversion Options<br>R = L + I                                                  |                   | Power Meter Model<br>HP 438A<br>Power Meter Pulse Paramete   | rs                  |                                                          |                                                                                                    |              |
| 0.00                                                                                |                   | Meas/Trigger Type                                            |                     | Pulse/Trigger Setup Fil                                  | e:                                                                                                    |              |
| Reference Level Out<br>20.00<br>Reference Level Out                                 |                   | Configure Pulse/Trigger Settings                             |                     | 8                                                        |                                                                                                    |              |
| SAVE DATA LOAD DATA                                                                 | EXIT              | Comments                                                     |                     | Outpu<br>원 C: \<br>Calibr<br>원 C: \                      | it File Path<br>Users <b>Waters</b><br>ation files used from this direct<br>Program Files \RFSpecTest\Sup | ory:<br>port |

This is the Pulse/Trigger Settings tab on the Amplitude Frequency Measurement Test panel. The features on this tab are the same as the features on the Gain Test Pulse/Trigger Settings tab.

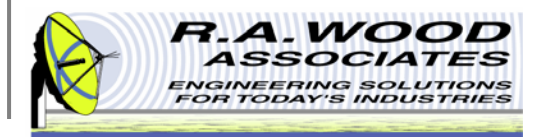

### Return Loss / VSWR Test – Output vs. Frequency Plot Tab

| Top_Level_Return_Loss_7.vi                                                 | and the second second se | States (Section Office                        |                                     |
|----------------------------------------------------------------------------|----------------------------------------------------------------------------------------------------|-----------------------------------------------|-------------------------------------|
| ile <u>E</u> dit <u>O</u> perate <u>T</u> ools <u>W</u> indow <u>H</u> elp |                                                                                                    |                                               | T.                                  |
|                                                                            |                                                                                                    |                                               |                                     |
|                                                                            | Return Loss/                                                                                                    | /VSWR Test                                    | Date/Time 1/26/2010 10:09           |
|                                                                            |                                                                                                    |                                               |                                     |
| Configure Test Frequencies                                                 | Output vs Frequency Plot Numeric Displays Distance                                                                                                    | e to Fault Analysis                           | Test Time (s) 0.00                  |
| RF START Frequency (Mhz)                                                   | Return Loss Plot Column for Y                                                                                                    | Return Loss                                   | Statistics                          |
| RF STOP Frequency (Mhz)                                                    | -8.00                                                                                                    |                                               | AVERAGE                             |
| 2500.00                                                                    | -10.00                                                                                                    |                                               | -13.29<br>MIN OF DATA               |
| 500.00                                                                     | -12.00                                                                                                    |                                               | -28.00                              |
| RF Power Level (dBm) # Points                                              | -16.00                                                                                                    |                                               | MAX OF DATA                         |
| -20.00 5                                                                   | 18.00                                                                                                    |                                               | P-P FLATNESS                        |
|                                                                            | -20.00 -                                                                                                    |                                               | 18.63                               |
|                                                                            | -22.00                                                                                                    |                                               | RMS                                 |
|                                                                            | -24.00                                                                                                    |                                               | STD DEV                             |
|                                                                            | -28.00                                                                                                    |                                               | 4.61                                |
|                                                                            | -30.00 =                                                                                                    |                                               | Slope of Best Fit Line              |
|                                                                            | 600.0 800.0 1000.0 1200                                                                                                    | .0 1400.0 1600.0 1800.0 200<br>Frequency      | 0.0 2200.0 3.32<br>Min Dev from BFL |
|                                                                            | Marker 1 800.00 -18.19 🕁 🚸 🗟 -                                                                                                    | Mea                                           | asured -13.36                       |
|                                                                            | Marker 2 800.00 -18.19 🕁 🚸 🗟 -                                                                                                    | Bes                                           | t Fit Max Dev from BFL<br>4.19      |
| Reference Level Out Value                                                  | Start Freq Plot Vs                                                                                                    | Amplitude Delta (Marker 1 - Marker 2)         | P-P Variation from BFL              |
| 20.00                                                                      | T Output Frequencies                                                                                                    | 0.00<br>Frequency Delta (Marker 1 - Marker 2) | 17.55                               |
| Reference Level Out<br>Tracking Reference Level                            | 7 18000 Zoom to Cursors Zoom Out                                                                                                    | 0.00                                          |                                     |
|                                                                            | Comments                                                                                                    | Output File Pat                               | th                                  |
|                                                                            |                                                                                                    | <sup>1</sup> 8 C: \Users \                    |                                     |
| TAKE MEASUREMENTS                                                          |                                                                                                    | Calibration files                             | Files/RFSpecTest/Support Files      |
|                                                                            |                                                                                                    | ,                                             |                                     |

This test will automatically extract the Return Loss and calculate the Voltage Standing Wave Ratio from the Device Under Test across a specified frequency range. To access this test, click on the **Return Loss/ VSWR Test** button on the RF Measurements tab of the RFSpecTest - RF Spectral Measurement Toolkit.

The Return Loss / VSWR Test panel is broken up into three tabs: Output Vs Frequency Plot, Numeric Displays, and Distance to Fault Analysis. From these tabs you may set the necessary specifications to perform a Return Loss / VSWR Test or to load existing data from a file. The graphical and analytical displays may be configured to analyze, present, and print the results.

This is the default tab for the Return Loss / VSWR Test. The Output Vs Frequency Plot tab displays the test results graphically and calculates pertinent statistical values for analysis.

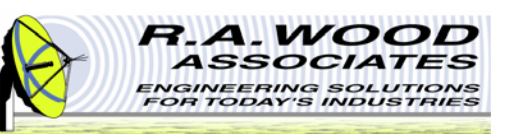

### **Return Loss – Numeric Displays Tab**

| op_Level_Return_Loss_7.vi                                                                                                    |                                                                                                    | A CONTRACTOR                                                                                                    | Supervised in case of the local division of the local division of |                                                                                                    |                                                                                                    |                                                                                                    |   |
|----------------------------------------------------------------------------------------------------|----------------------------------------------------------------------------------------------------|----------------------------------------------------------------------------------------------------|----------------------------------------------------------------------------------------------------|----------------------------------------------------------------------------------------------------|----------------------------------------------------------------------------------------------------|----------------------------------------------------------------------------------------------------|---|
| <u>_dit Operate Loois Window Help</u>                                                                                                    |                                                                                                    |                                                                                                    |                                                                                                    |                                                                                                    |                                                                                                    |                                                                                                    |   |
|                                                                                                    |                                                                                                    | Retur                                                                                                    | n Loss/VSWR Test                                                                                                    |                                                                                                    | Date                                                                                                    | /Time 1/26/2010 10:20                                                                                                    |   |
| Configure Test Frequencies                                                                                                    | Output vs Frequency Plot                                                                                                    | Numeric Displays                                                                                                    | Distance to Fault Analysis                                                                                                    |                                                                                                    |                                                                                                    | Test Time (s) 0.00                                                                                                    | 1 |
| RF START Frequency (Mhz)<br>500.00<br>RF STOP Frequency (Mhz)<br>2500.00<br>RF STEP Size (Mhz)<br>500.00<br>RF Power Level (dBm) # Points<br>-20.00 5<br>Seference Level Out Value<br>20.00 | Input Frequencies<br>0 750.00<br>775.00<br>800.00<br>825.00<br>850.00<br>875.00<br>925.00<br>925.00<br>950.00<br>950.00<br>1000.00<br>1025.00<br>1050.00<br>1075.00<br>1100.00<br>1125.00<br>1150.00 | LO Frequencies<br>0 1000.00<br>1000.00<br>1000.00<br>1000.00<br>1000.00<br>1000.00<br>1000.00<br>1000.00<br>1000.00<br>1000.00<br>1000.00<br>1000.00<br>1000.00<br>1000.00<br>1000.00<br>1000.00<br>1000.00 | Output Frequencies<br>750.00<br>775.00<br>800.00<br>825.00<br>850.00<br>950.00<br>950.00<br>950.00<br>975.00<br>1000.00<br>1025.00<br>1005.00<br>1005.00<br>1100.00<br>1125.00                                                                                                    | SA Measured Power<br>-33.2973<br>-35.4684<br>-35.5294<br>-42.4605<br>-47.4815<br>-48.3326<br>-43.6536<br>-40.1647<br>-37.8957<br>-36.1768<br>-34.8378<br>-34.8378<br>-33.8441<br>-33.0203<br>-32.3665<br>-31.7827<br>-31.7827<br>-31.7827 | Return Loss Array         0       -12.9323         -15.1134       -15.1134         -16.1944       -22.1405         -27.1615       -28.0026         -23.3036       -19.7872         -17.5007       -15.7818         -14.4478       -13.4541         -12.6253       -11.964         -11.964       -11.3827         -10.6039       -10.4201 | VSWR Array<br>0 1.58272 1.42578 1.42578 1.42578 1.16957 1.09171 1.0829 1.14676 1.22836 1.30771 1.38812 1.46761 1.53958 1.61009 1.67463 1.73856 1.61007 1.86244 |   |
| teference Level Out<br>Tracking Reference Level                                                                                                    | Comments                                                                                                    | 1000.00                                                                                                    | 1175.00                                                                                                    | -30.6014<br>Output File                                                                                                    | -10.1914                                                                                                    | 1.89577                                                                                                    |   |
| SAVE DATA LOAD DATA                                                                                                    | 1                                                                                                    |                                                                                                    |                                                                                                    | 원 C: \User<br>Calibration<br>원 C: \Prog                                                                                                    | s\<br>i files used from this dire<br>iram Files\RFSpecTest\S                                                                                                    | ctory:<br>upport Files                                                                                                    |   |

The Numeric Displays tab allows you to view numeric tables of the Output Frequency, the LO Frequency, the Input Frequency, and the Gain Data. To scroll through the data, click and hold the arrows next to the desired table or enter a cell number in the box next to the arrows.

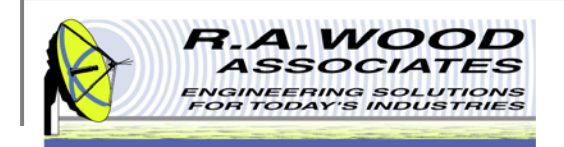

### Return Loss – Distance to Fault Analysis Tab

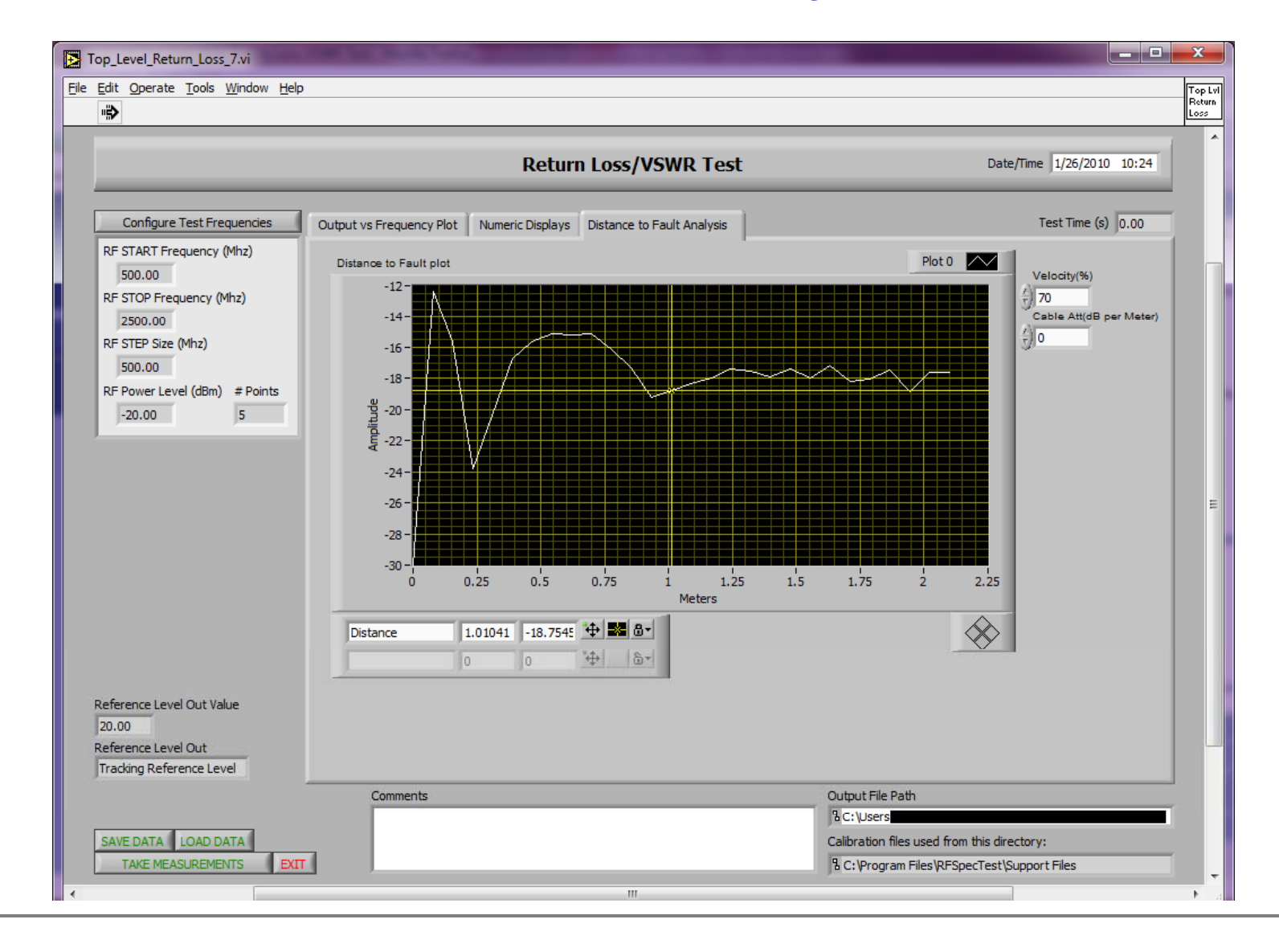

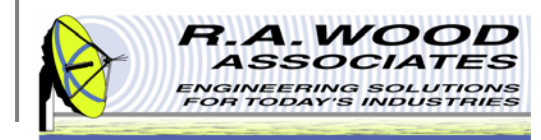

### Retrieve Trace Data – Measurement Plot Tab

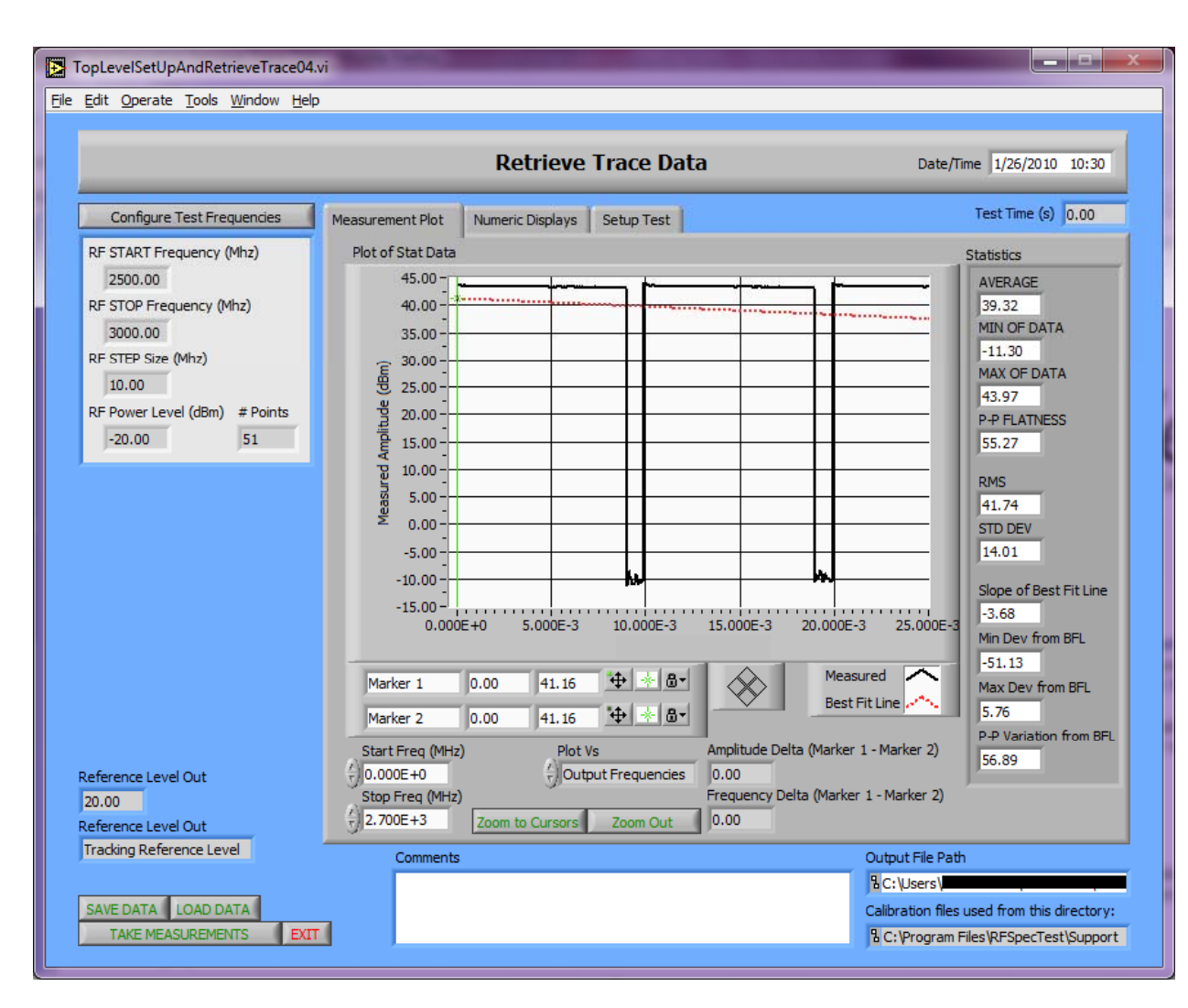

The Retrieve Trace Data test was developed as a custom testing environment. This test will pull any set of data from the test equipment. Use this capability to perform a test that is not directly supported in RFSpecTest. For more information on customizing tests to suit your needs please contact us. To access this test, click on the **Retrieve Trace Data** button on the RF Measurements tab of the RFSpecTest - RF Spectral Measurement Toolkit.

The Retrieve Trace Data panel is broken up into three tabs: Measurement Plot, Numeric Displays, and Set Up Test. From these tabs you may set the necessary specifications to Retrieve Trace Data or to load existing data from a file. The graphical and analytical displays may be configured to analyze, present, and print the results.

The Measurement Plot tab displays the test results graphically and calculates pertinent statistical values for analysis.

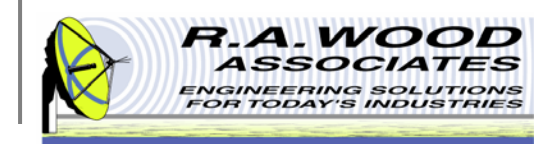

### Retrieve Trace Data – Numeric Displays Tab

| TopLevelSetUpAndRetrieveTrace04.vi                                                                                                    | And the second second se | ×                                                                                                    |
|----------------------------------------------------------------------------------------------------|----------------------------------------------------------------------------------------------------|----------------------------------------------------------------------------------------------------|
| <u>File E</u> dit <u>O</u> perate <u>T</u> ools <u>W</u> indow <u>H</u> elp                                                               |                                                                                                    |                                                                                                    |
|                                                                                                    | Retrieve Trace Data                                                                                                    | Date/Time 1/26/2010 10:36                                                                                                    |
| Configure Test Frequencies                                                                                                    | Measurement Plot Numeric Displays Setup Test                                                                                                    | Test Time (s) 0.00                                                                                                    |
| RF START Frequency (Mhz)<br>2500.00<br>RF STOP Frequency (Mhz)<br>3000.00<br>RF STEP Size (Mhz)<br>10.00<br>RF Power Level (dBm) # Points | Input Frequencies         LO Frequencies         Output Frequencies           2400.00         1000.00         1000.00         1000.00           2400.00         1000.00         1010.00         1010.00           2400.00         1000.00         1020.00         1020.00           2400.00         1000.00         1020.00         1020.00           2400.00         1000.00         1030.00         1040.00                                                                                                    | X Array TraceData<br>0 43.8832<br>6.3E-5 43.7042<br>0.00012! 43.6272<br>0.00018! 43.5402<br>0.00025 43.4662                                                                                                    |
| -20.00 51                                                                                                    | 2400.00       100.00       1050.00         2400.00       1000.00       1050.00         2400.00       1000.00       1060.00         2400.00       1000.00       1070.00         2400.00       1000.00       1080.00         2400.00       1000.00       1090.00         2400.00       1000.00       1100.00         2400.00       1000.00       1110.00         2400.00       1000.00       1130.00         2400.00       1000.00       1140.00         2400.00       1000.00       1140.00                                                                                                    | 0.00023       43.4862         0.00031!       43.4902         0.00037!       43.5072         0.000438       43.4842         0.0005       43.4602         0.00056!       43.4502         0.00068!       43.4292         0.00068!       43.4092         0.00081!       43.4052         0.00087!       43.3952         0.00093'       43.3842 |
| Reference Level Out<br>20.00<br>Reference Level Out                                                                                       | p                                                                                                    |                                                                                                    |
| SAVE DATA LOAD DATA<br>TAKE MEASUREMENTS EXIT                                                                                             | Comments                                                                                                    | Output File Path<br>C:\Users\                                                                                                    |

The Numeric Displays tab allows you to view numeric tables of the Input Frequency, the LO Frequency, the Output Frequency, the X Data, and the Trace Data. To scroll through the data, click and hold the arrows next to the desired table or enter a cell number in the box next to the arrows.

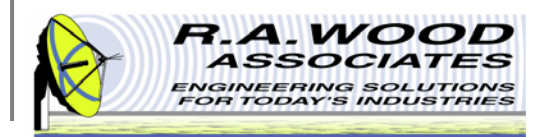

#### **Retrieve Trace Data – Set Up Test Tab**

|                                    | Retrieve Trace Data                                                                                                    | Date/Time 1/26/2010 10:3 |
|------------------------------------|----------------------------------------------------------------------------------------------------|--------------------------|
|                                    |                                                                                                    | Tect Time (c)            |
| Configure Test Frequencies         | Measurement Plot Numeric Displays Setup Test                                                                                                    | reschille (s) 0.00       |
| RF START Frequency (Mhz)           | Spectrum Analyzer Model                                                                                                    |                          |
| 2500.00<br>RE STOP Frequency (Mhz) | NI 5660                                                                                                    |                          |
| 3000.00                            | Trace Data Setup                                                                                                    |                          |
| RF STEP Size (Mhz)                 |                                                                                                    |                          |
| 10.00                              | Center Freq (MHz) Resolution BW Tri                                                                                                    | igger Type               |
| RF Power Level (dBm) # Points      | 1.00 training 1.00 training 1. | iree Run 0               |
| -20.00 51                          | Measurement Type Video BW N                                                                                                    | /A                       |
|                                    | (ア) No Trace Meas     (ア) 100 KHz     (ア) 1                                                                                                    | .0000E+0                 |
|                                    | Corre (MUIA)                                                                                                    |                          |
|                                    | Span (Minz)                                                                                                    |                          |
|                                    | - June                                                                                                    |                          |
|                                    |                                                                                                    |                          |
|                                    |                                                                                                    |                          |
|                                    |                                                                                                    |                          |
|                                    | SAVE SETUP LOAD SETUP                                                                                                    |                          |
|                                    |                                                                                                    |                          |
|                                    | File Path 18                                                                                                    |                          |
| eference Level Out                 |                                                                                                    |                          |
| 0.00                               |                                                                                                    |                          |
| eference Level Out                 |                                                                                                    |                          |
| racking Reference Level            | Comments                                                                                                    | Output File Path         |

Before a test is preformed, use the Set Up Test tab to configure the testing parameters. After the parameters have been entered, this test setup may be saved for recall at a later time.

A Setup File is a tab delineated text file that contains all Set Up Test Parameters. This file may be opened in RFSpecTest, Excel, Notepad, or Word Pad. The file location will be displayed in the **Setup File Path** field after a file has been opened or saved.

To load setup parameters from an existing file simply click on the **Load Setup File** button on the bottom of the Setup Test tab.

To save a setup script file, click on the **Save Setup File** button on the bottom of the Set Up Test tab.

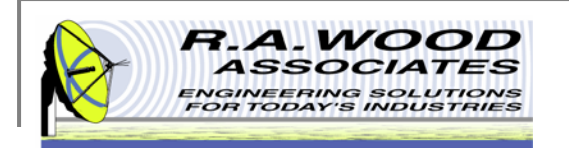

# **Configure Test Frequencies**

This is the default Configure Test Frequencies Panel. To access this panel, click on the Configure Test Frequencies button on any of the RF

Test panels.

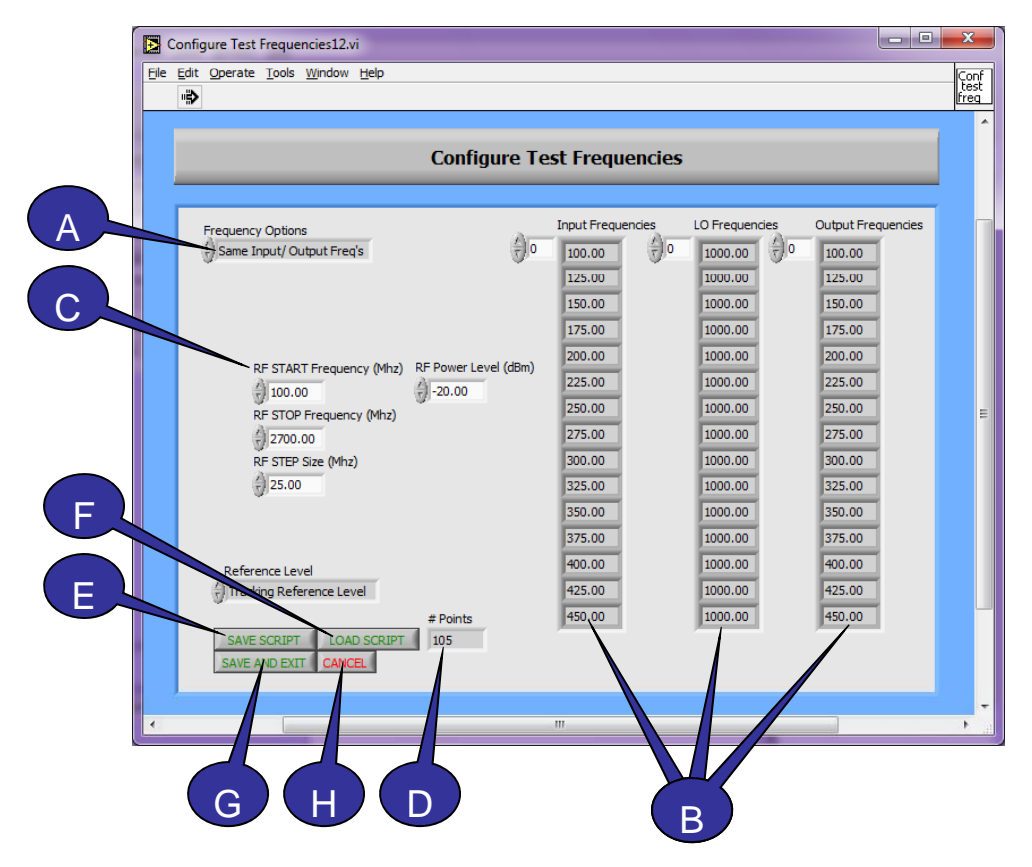

- A. Frequency Options Use the Frequency Options pull down menu to select the desired type of frequency.
- **B.** Frequency Tables The Frequency Tables display numeric tables of the Input Frequency, the LO Frequency, and the Output Frequency. To scroll through the data, click and hold the arrows next to the desired table.
- **C.** Frequency Parameters The Frequency Parameters control the number of frequency points and the power level at which they are taken.
- D. Number of Points The Number of Points field displays the length of the frequency tables. To adjust the number of frequency points, change the Start Frequency, Stop Frequency, or Set Size accordingly.
- E. Save Script The Test Frequency File is a tab delineated text file that contains all parameters from the Configure Test Frequencies panel. The Test Frequency File is **not** the same as the Cal Frequency File. To save a Test Frequency File that may be recalled at a later date, click on the **Save Script** button.
- F. Load Script–To load an existing Test Frequency File, click on the Load Script button.
- **G.** Save and Exit Clicking on the Save and Exit button will cause the current panel to close. This will bring you back to the previous panel. Any unsaved data from the current utility will be available until RFSpecTest has been closed completely. This option does not save information to a file.
- H. Cancel Clicking on the Cancel button will cause the current panel to close. This will bring you back to the previous panel. Any changes made to the current utility will not be saved.

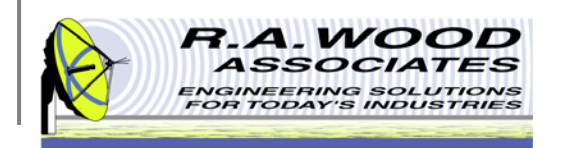

### **Configure Test Frequencies Cont.**

I. Selecting **Custom User Input** in the Frequency Options field allows the user to configure the test Input, LO, and Output frequencies in a free form environment. It is important, however, to keep in mind that each table must be of equal length or the program will not be able to save the results. The current length of each table is displayed directly below the respective table in the **# Points** field.

| Edit Operate Tools Window Help                 |            |                   |                |                    |  |
|------------------------------------------------|------------|-------------------|----------------|--------------------|--|
| Cont                                           | figure Tes | t Frequencie      | s              |                    |  |
| Frequency Options                              | r) o       | Input Frequencies | LO Frequencies | Output Frequencies |  |
| Input Start LO Start Output Start              | Start      | 0.00              | 0.00           | 0.00               |  |
| Input Stop Output Stop                         | Stop       | 0.00              | 0.00           | 0.00               |  |
| Manual Entry                                   | Step       | 0.00              | 0.00           | 0.00               |  |
| Input Power Level LO Power Level               |            | 0.00              | 0.00           | 0.00               |  |
| Reference Level                                | s          | 0.00              | 0.00           | 0.00               |  |
| SAVE SCRIPT LOAD SCRIPT 1 SAVE AND EXIT CANCEL |            | Input # Points    | LO # Points    | Output # Points    |  |

- J. Custom Frequency Parameters The Custom Frequency Parameters allows you to set up each frequency table independently. The Input, LO, and Output frequency points may have separate Start Frequencies, Stop Frequencies, and Step Sizes. It is important to remember, however, that the total number of points for each table must be the same. To add additional points to the end of one of the tables to even out the lengths, select the manual entry option.
- K. Manual Entry The Manual Entry selection boxes allow the user to manually type in any desired frequency point(s) or to overwrite any of the automatic points. Select the check box for the desired frequency (Input, LO, Output) to enable this option. After the check box has been selected, simply click in the desired cell to type a frequency point. If any cells are skipped between frequency points, these cells will have a value of zero.

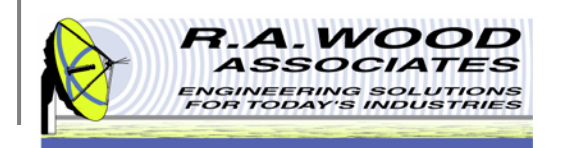

### **Configure Pulse Trigger Settings**

Pulse and Trigger Settings are only available for select pieces of test equipment (see Supported Test Equipment). Before the pulse and trigger settings are configured, go to the Set Up Test Equipment panel and make sure that the test equipment is configured properly.

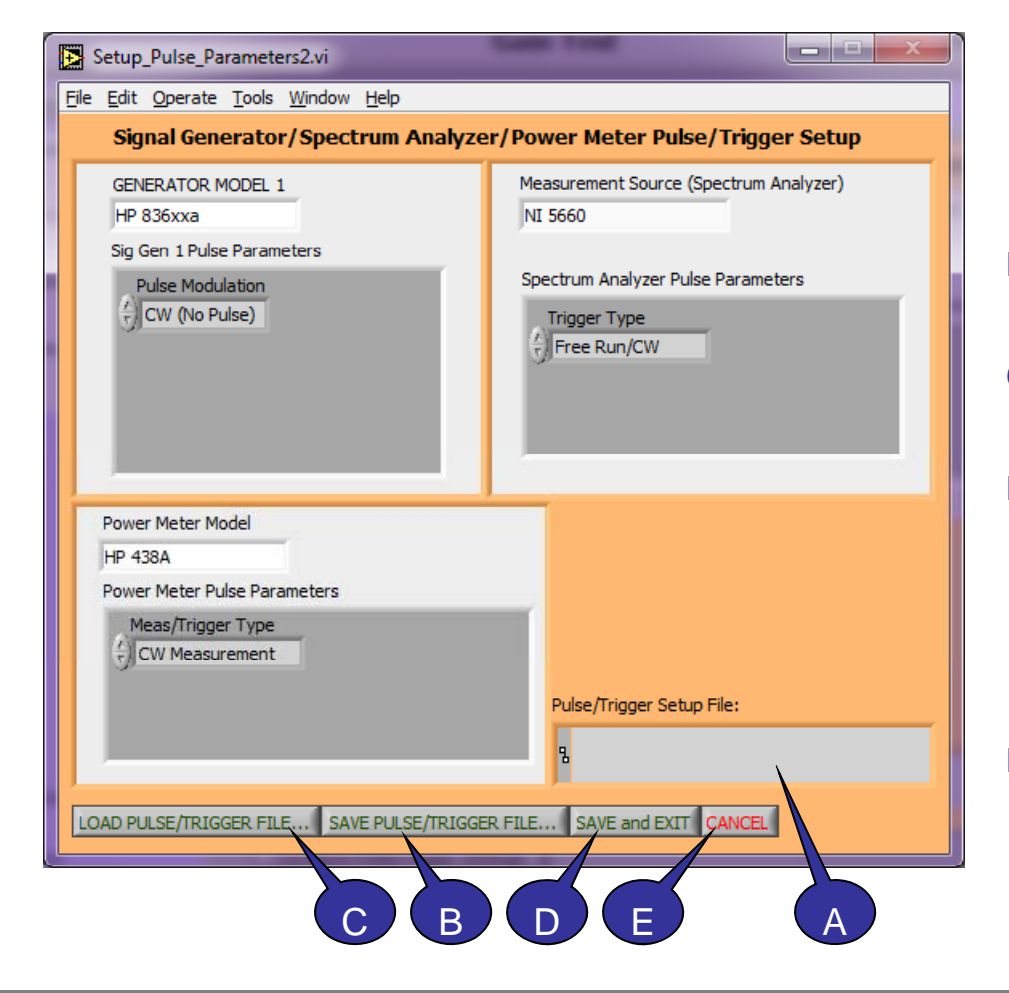

- A. Pulse/Trigger File Path The Pulse Trigger Setup File is a custom pattern text document that contains all the parameters from the Configure Pulse Trigger Settings panel except the test equipment setup. Before a Pulse Trigger Setup File is loaded it is important to Set Up Test Equipment or load the corresponding Test Equipment Setup File. After a Pulse Trigger Setup File is saved or loaded, the file path is displayed here.
- B. SAVE PULSE/TRIGGER FILE... To save a Pulse / Trigger Setting File that may be recalled at a later date, click on the Save Setup File button.
- C. LOAD PULSE/TRIGGER FILE... To load an existing Pulse / Trigger Setup File, click on the Load Setup File button.
- D. SAVE and EXIT Clicking on the Save and Exit button will cause the current panel to close. This will bring you back to the previous panel. Any unsaved data from the current utility will be available until RFSpecTest has been closed completely. This option does not save information to a file for retrieval after the program has been closed.
- E. CANCEL- Clicking on the Cancel button will cause the current panel to close. This will bring you back to the previous panel. Any changes made to the current utility will not be saved.

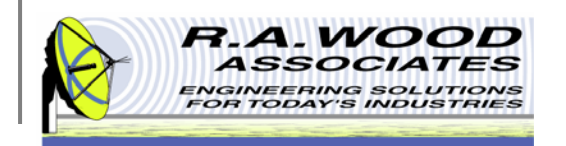

### **Other Tests will be Added Here**

| Other_tests_panel2.vi                                  |                                                                     |       |
|--------------------------------------------------------|---------------------------------------------------------------------|-------|
|                                                        | Other Tests to be Developed: Ask us for Quotes                      |       |
|                                                        |                                                                     |       |
| Configure Test Frequencies                             | Test Time (s) 0.00 Date/Time 4/5/02 12:                             | 16 AM |
| RF START Frequency(Mhz)<br>1000.00                     | Single Tone Spurious Measurements: for Mixers, Receivers, Transmitt | ters  |
| RF STOP Frequency(Mhz)<br>1500.00<br>RF STEP Size(Mhz) | Receiver/Transmitter Leakage Measurements                           |       |
| 10.00<br>RF Power Level(dBm) # Points<br>0.00 0        | S21 Phase Measurements (using NI 5660)                              |       |
|                                                        | Adjacent Channel Power (ACP) Measurements                           |       |
|                                                        | Harmonic Measurements                                               |       |
|                                                        | Reflected Measurements                                              |       |
|                                                        | Higher Level System Tests                                           |       |
|                                                        | Integration with Analog/Digital Inputs and Outputs                  |       |
|                                                        | Commante Output Ella Path                                           |       |
| TAKE MEASUREMENTS SAVE DAT                             |                                                                     |       |

At R.A. Wood Associates we are always looking to improve our software to better suit your needs. This panel lists a number of possible future additions to the RFSpecTest software package. We are also able to add drivers for additional test equipment. We have experiences working with Signal Generators (Agilent, Rohde and Schwarz, etc), Spectrum Analyzers (Agilent/HP, Rohde and Schwartz, etc), and RF Power Meters (Agilent, Boonton, etc). If you are interested in any of these additions or have a need for other additions please contact us for quotes.

To exit this panel click the Save and Exit button. This will bring you back to the RFSpecTest – RF Spectral Analysis Toolkit.

R.A. Wood Associates 1001 Broad Street, Suite 450 Utica, NY USA 13501 voice: (315) 735-4217 fax: (315) 735-4328

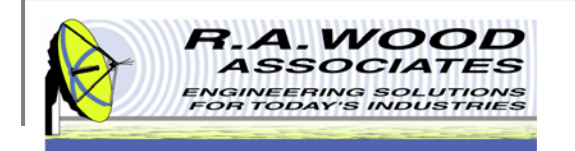

## **Calibration and Utilities**

| RFSpecTest_170.vi                                                  |                                                       |  |  |  |  |  |  |  |
|--------------------------------------------------------------------|-------------------------------------------------------|--|--|--|--|--|--|--|
| Ele Edit Operate Iools Window Help                                 |                                                       |  |  |  |  |  |  |  |
| RESpecTest - RE Spectral Measurement Toolkit                       |                                                       |  |  |  |  |  |  |  |
|                                                                    |                                                       |  |  |  |  |  |  |  |
|                                                                    | RF Measurements Calibration and Utilities Manual Mode |  |  |  |  |  |  |  |
|                                                                    | Run Calibration                                       |  |  |  |  |  |  |  |
|                                                                    | Set Up Test Equipment                                 |  |  |  |  |  |  |  |
|                                                                    | Set Active Calibration Files                          |  |  |  |  |  |  |  |
|                                                                    | Setup Power Sensor Head File                          |  |  |  |  |  |  |  |
|                                                                    | Example RFSpecTest Programming                        |  |  |  |  |  |  |  |
|                                                                    | Show RF Test Setup Diagram                            |  |  |  |  |  |  |  |
|                                                                    | STOP                                                  |  |  |  |  |  |  |  |
| Copyright 2002-2006 by R. A. Wood Associates. All Rights Reserved. |                                                       |  |  |  |  |  |  |  |

This is the Calibration and Utilities tab on the RFSpecTest - RF Spectral Measurement Toolkit.

From this tab you may select from the following utilities. Once a utility has been selected a new window will open. This window is now the active panel. All other open panels will not be active. To activate another panel you must exit the current panel.

- Run Calibration
- Set Up Test Equipment
- Set Active Calibration Files
- Set Up Power Sensor Head File
- Example RFSpecTest Programming
- Show RF Test Setup Diagram

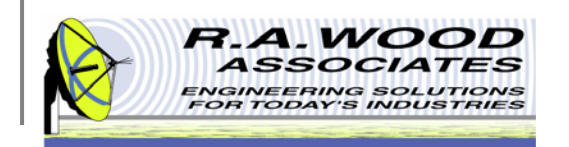

### **Run Calibration**

|   | - Wait                      | ing                        | Calibration                          |                          | Date/Time 1/27/2010 9         |
|---|-----------------------------|----------------------------|--------------------------------------|--------------------------|-------------------------------|
| 1 | Calibration Panel           | Return Loss Calibratio     | n View Calibration Arrays            | Pulse/Trigger Settings   | VIEW Tes                      |
|   | Cal Step :<br>Signal Genera | 1<br>ator 1 Input Cal      | Input Cal Sig Gen 1 Power            |                          | View Plots of Input Cal Data  |
|   | Cal Step 2<br>Signal Genera | 2<br>ator 2 Input Cal      | Input Cal Sig Gen 2 Power            |                          | View Plots of Input Cal Data  |
|   | Cal Step 3<br>Signal Genera | 3<br>ator LO Cal           | Input Cal Sig Gen LO Power           |                          | View Plots of LO Cal Data     |
|   | Cal Step 4<br>Output Cal    | 1                          | Frequency Tolerance (MHz)<br>0.20    |                          | View Plots of Output Cal Data |
|   | Cal Config File             |                            |                                      |                          | E                             |
| - | - Use Default 💟 S           | Gave Cal Directory C:\Prog | ram Files \RFSpecTest \Support Files | instign VIEW Col Data SM |                               |

The Run Calibration panel provides an organized step-by-step approach to calibrating the test equipment that will be used for the RF Tests. RFSpecTest uses an RF power meter to calibrate signal generators, RF cabling, and Spectrum Analyzers. Power measurements with RFSpecTest are generally more accurate than those taken with network analyzers. This calibration routine ensures accurate test results to 0.1 db. Separate input and output calibration files allow measurements to be made through frequency conversions. To access the Run Calibration routine, click on the Run Calibration button on the Calibration and Utilities tab of the RFSpecTest - RF Spectral Measurement Toolkit. The calibration routine is customizable with six possible calibration steps.

Step 1 - Signal Generator 1 Input Calibration
Step 2 - Signal Generator 2 Input Calibration
Step 3 - Signal Generator LO Calibration
Step 4 - Output Calibration
Step 5 - Return Loss Open Calibration
Step 6 - Return Loss Short Calibration

See the following two pages for information about the options available on the Run Calibration Panel.

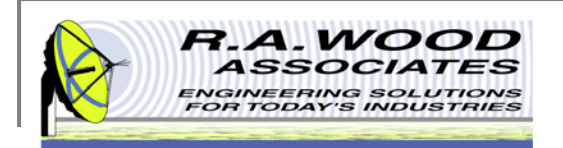

# **Run Calibration Cont.**

- A. Setup Cal Frequencies To access the Set Up Calibration Frequencies panel, click on the Set Up Cal Frequencies button. The calibration frequencies must be set up before the calibration is preformed. After the calibration frequencies have been successfully set up, an X will appear on the Set Up Cal Frequencies button.
- **B.** Status Bar Displays the program's progress during the calibration routine. If the program appears to be inactive, look at the status bar to determine the current action.
- C. Calibration Configuration File Path The Configuration File is a tab delineated text file that contains all six calibration step parameters. The Configuration File does not contain the calibration frequency information. After a Configuration File has been saved or loaded, the file path will be displayed in the field below the tab panels.
- **D.** Save Config File To save a Calibration Configuration File, click on the Save Config File button.
- **E.** Load Config File To load an existing Calibration Configuration File, click on the Load Config File button.
- F. Run Calibration Before starting the calibration routine you must Setup the Calibration Steps and the Setup the Calibration Frequencies. After these parameters are configured click on the Run Calibration button.
- **G.** View Cal Data The View Calibration Data panel will open throughout the calibration routine for any calibration step where the view plot option was selected during the Calibration Setup. This panel may also be accessed at any time by clicking on the View Cal Data button.
- H. Save Cal Directory The Calibration Data Files are tab delineated text files that may be opened in RFSpecTest, Excel, Notepad, and Word Pad. A separate file will be created for each of the calibration steps with the following names: CAL\_SG1\_to\_DUT; CAL\_LO\_to\_DUT; CAL\_DUT Output to PM2B\_SA; CAL\_Return\_Loss . Before saving the calibration data, determine which directory to store the files in. If no changes are made, the Calibration Data Files will be saved in the default directory (C:\Program Files\RFSpecTest\Support Files). To select a different directory for the Calibration Data Files, uncheck the box next to the Use Default field. This will activate the Save Cal Directory field. Click on the File button next to the file path. In the Browsing Window locate the desired directory and click Select Cur Dir. The new directory must be a subdirectory of the Support Files. A directory that is stored in any other location will not load properly.

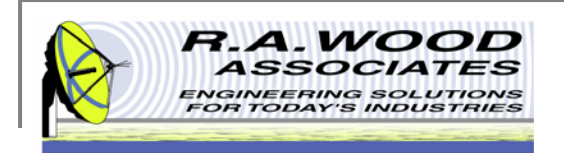

## Run Calibration Cont.

- I. Save Calibration Data After the desired directory has been selected, click on the Save Calibration Data button. If a directory with existing calibration files was selected, a series of dialog boxes will pop up to ensure that you intended to overwrite the existing files. If it is OK to replace the existing calibration data, click **Replace** in each of the dialog boxes. If you do not want to replace the files, click **Cancel** in each of the boxes. To save the calibration data without replacing existing files you must change the save directory.
- J. Exit Clicking on the Save and Exit button will cause the current panel to close. This will bring you back to the previous panel. Any unsaved data from the current utility will be available until RFSpecTest has been closed completely. This option does not save information to a file for retrieval after the program has been closed.

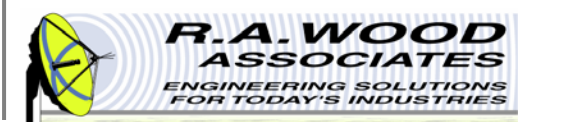

#### **Set Up Calibration Frequencies**

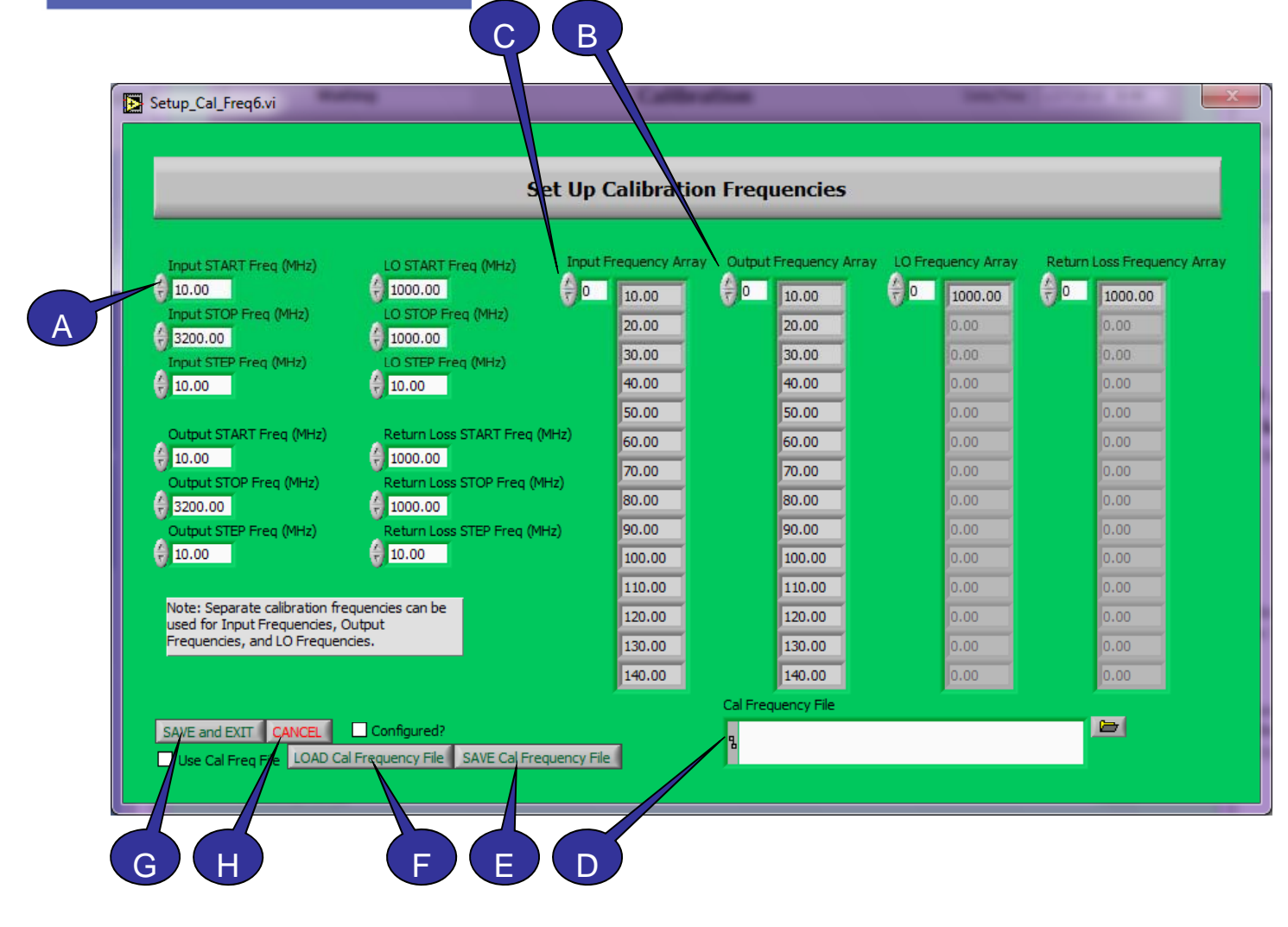

This panel allows vou to select the start frequency, the stop frequency, and the step size for each of the calibration steps. The calibration frequencies must be set up before the calibration is preformed. After the calibration frequencies have been successfully set up, an X will appear on the Set Up Cal Frequencies button on the Run Calibration panel.

See the next page for details about the options available from this panel.

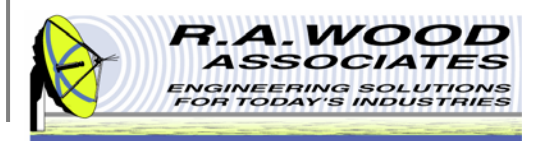

### **Setup Calibration Frequencies Cont.**

- A. Selecting Calibration Frequencies To set the Input, Output, Lo, and Return Loss frequency ranges, simply type the desired value in the appropriate field. Separate frequency ranges may be used for each of the four arrays (Input, Output, LO, Return Loss). Regardless of the step size, the start and stop point will be included in the frequency array. For example, if the Start Frequency was 1 MHz, the Stop Frequency was 10 MHz, and the Step Size was 2 MHz, the following frequency array would be produced: 1, 3, 5, 7, 9, 10.
- B. You may scroll through the frequency data by clicking and holding the arrows next to the desired table or by entering a cell number in the box next to the arrows. The index origin of the table is 0 (zero). In other words, the first data point is in cell 0 (zero) and the second data point is in cell 1 (one).
- C. It is important to note that the Input Frequency Array is the union of its own values, and the values of the other three arrays (Output, LO, Return Loss). For example, suppose the Input frequency was set to be between 100 MHz to 2000 MHz and the Output Frequency was set to between 100 MHz to 3200 MHz. This setup would cause the Input Frequency Array to range from 100 to 3200 MHz.
- D. Calibration Frequency File Path The Cal Frequency File is a tab delineated text file that contains all parameters from the Set Up Calibration Frequencies panel. The Cal Frequency File is not the same as the Test Frequency. After a Cal Frequency File is saved or loaded, the file path is displayed here.
- E. Save Cal Frequency File To save a Calibration Frequency File click the Save Cal Frequency File button.
- **F.** Load Cal Frequency File To load a Calibration Frequency File click the Load Cal Frequency File button.
- **G.** Save and Exit Clicking on the Save and Exit button will cause the current panel to close. This will bring you back to the previous panel. Any unsaved data from the current utility will be available until RFSpecTest has been closed completely. This option does not save information to a file for retrieval after the program has been closed.
- H. Cancel Clicking on the Cancel button will cause the current panel to close. This will bring you back to the previous panel. Any changes made to the current utility will not be saved.

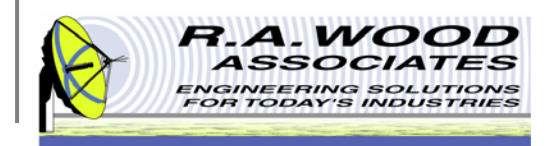

### **Run Calibration – Calibration Tab**

The Calibration tab enables you to Set Up Calibration Steps and navigate through the process of calibrating the test equipment. Calibration is performed at the Device Under Test (DUT). RFSpecTest includes six built in calibration steps. The first four steps are displayed on the Calibration Panel tab, and the last two are on the Return Loss Calibration tab. It is important to note that calibration Step 1 (Signal Generator 1 Input Calibration) **must** run before running Step 5 and Step 6 (Return Loss Calibration). This procedure allows the program to establish a loss from the signal generator to the Device Under Test before the return loss steps.

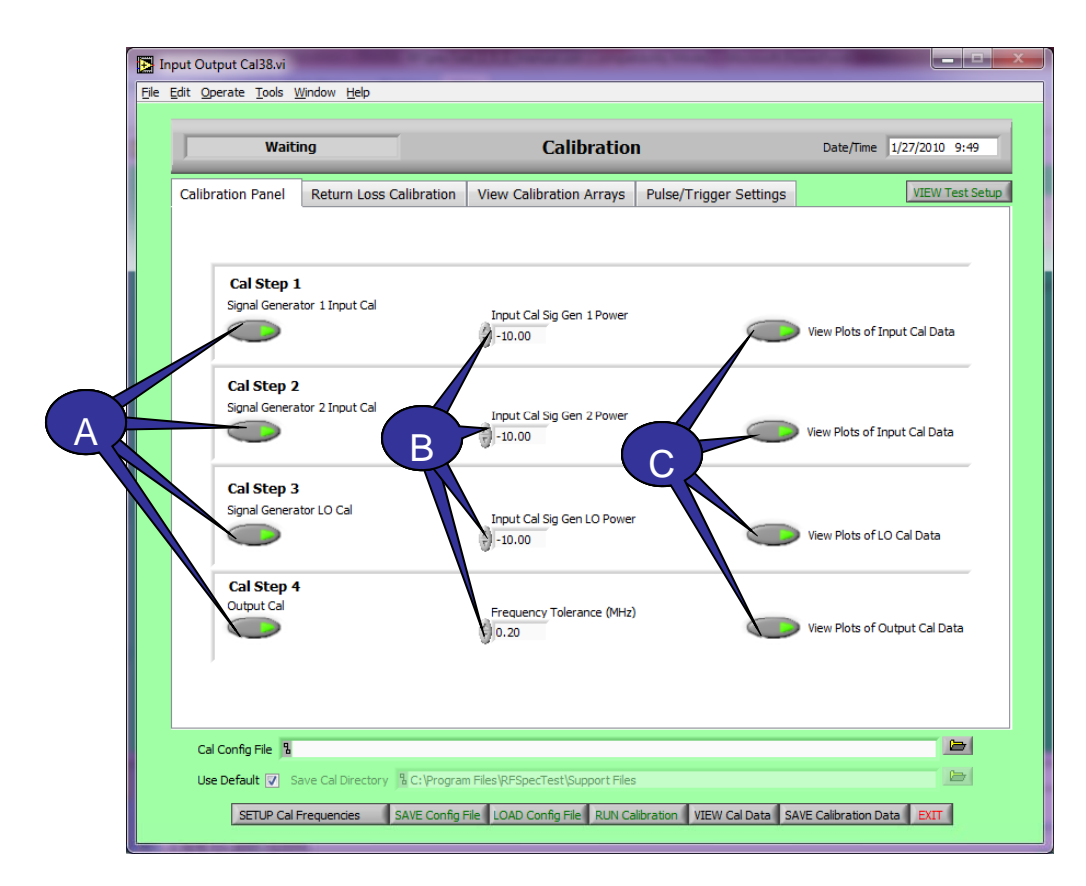

- A. To select which steps to run, click on the toggle switch below the desired step. A green light will turn on. Only the steps with a green light will be preformed during the calibration.
- B. Next, enter the desired power level for each step that was chosen. Either use the arrows next to the appropriate field to scroll to a desired value or enter a number in field directly by clicking and typing.
- C. Finally, you may select to view plots of each calibration step. Click on the toggle switch to the right of each step to view the respective plot. Only plots with green lights will be automatically displayed. After the calibration is complete, however, it is possible to look at any of the plots by going to the View Calibration Data panel.

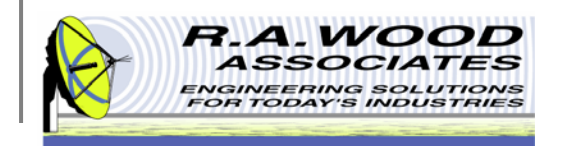

### Run Calibration – Return Loss Calibration Tab

| 💽 Inj       | put Output Cal38.vi                                                                                              |                                | and the second second            |                        | Statements Street   |                 |  |  |
|-------------|----------------------------------------------------------------------------------------------------|--------------------------------|----------------------------------|------------------------|---------------------|-----------------|--|--|
| <u>File</u> | <u>E</u> dit <u>O</u> perate <u>T</u> ools <u>I</u>                                                              | <u>W</u> indow <u>H</u> elp    |                                  |                        |                     |                 |  |  |
|             | Waiting Calibration                                                                                              |                                |                                  |                        | Date/Time 1/2       | 7/2010 9:49     |  |  |
|             | Calibration Panel                                                                                                | Return Loss Calibration        | View Calibration Arrays          | Pulse/Trigger Settings |                     | VIEW Test Setup |  |  |
|             | Please make sure to run at least Cal Step 1 (sig gen to DUT) previous to running return loss calibration steps.  |                                |                                  |                        |                     |                 |  |  |
|             | Cal Step 5<br>Return Loss (                                                                                      | 5<br>Dpen Cal                  | RL Open Cal Sig Gen Power        |                        | View Plots of Open  | Cal Data        |  |  |
|             | Cal Step 6<br>Return Loss 5                                                                                      | 5<br>Short Cal                 | RL Short Cal Sig Gen Power       |                        | View Plots of Short | Cal Data        |  |  |
| A           | Convert to mW before averaging open and short                                                                    |                                |                                  |                        |                     |                 |  |  |
|             | Cal Config File 🖁                                                                                                |                                |                                  |                        |                     | 6               |  |  |
|             | Use Default 🔽 🖇                                                                                                  | ave Cal Directory 🖁 C:\Program | n Files\RFSpecTest\Support Files |                        |                     | B               |  |  |
|             | SETUP Cal Frequencies SAVE Config File LOAD Config File RUN Calibration VIEW Cal Data SAVE Calibration Data EXIT |                                |                                  |                        |                     |                 |  |  |

The Return Loss Calibration tab is used to set up calibration steps 5 and 6 (Return Loss Open Cal and Return Loss Short Cal). Select which steps to run in the same way as on the Calibration Tab.

- A. Convert to mW before averaging open and short- Check this option to convert the open and short measured power to mW before averaging them. The result will then be converted back to dB.
- B. Only use Open Cal to determine Return Loss Cal Factor – Select this option to only use the open measured power to determine the Return Loss Cal Factor. This may be useful if no short is available to attach during the calibration.

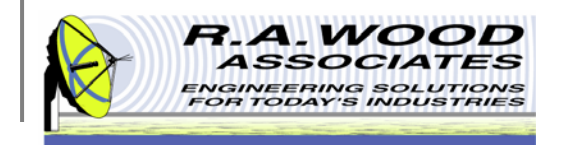

#### Run Calibration – View Calibration Arrays Tab

| 💽 Inj                                                                               | put Output Cal38.vi                                                                                                    |                            | CALCULATION OF THE OWNER.                                                                                                    | the Real Property lies in which the Real Property lies in the Real Property lies in the Real Pro |                                                                                                    |  |  |
|-------------------------------------------------------------------------------------|----------------------------------------------------------------------------------------------------|----------------------------|----------------------------------------------------------------------------------------------------|----------------------------------------------------------------------------------------------------|----------------------------------------------------------------------------------------------------|--|--|
| <u>E</u> lle <u>E</u> dit <u>Q</u> perate <u>T</u> ools <u>W</u> indow <u>H</u> elp |                                                                                                    |                            |                                                                                                    |                                                                                                    |                                                                                                    |  |  |
|                                                                                     | Waiting Calibration                                                                                                    |                            |                                                                                                    | n                                                                                                    | Date/Time 1/27/2010 9:49                                                                                                    |  |  |
|                                                                                     | Calibration Panel                                                                                                    | Return Loss Calibrati      | on View Calibration Arrays                                                                                                    | Pulse/Trigger Settings                                                                                                    | VIEW Test Setup                                                                                                    |  |  |
|                                                                                     | Input Cal F<br>700.00<br>705.00<br>710.00<br>715.00<br>720.00<br>720.00<br>725.00<br>730.00<br>740.00<br>740.00<br>755.00<br>755.00<br>760.00<br>765.00<br>770.00 | requency Array             | 700.00       700.00         700.00       700.00         700.00       710.00         715.00       720.00         725.00       730.00         735.00       740.00         745.00       755.00         755.00       760.00         755.00       760.00         770.00       770.00 | LO Cal Frequency Array<br>700.00<br>705.00<br>710.00<br>715.00<br>720.00<br>735.00<br>740.00<br>745.00<br>755.00<br>760.00<br>765.00<br>770.00                                                                                                    | Return Loss Frequency Array<br>700.00<br>705.00<br>710.00<br>715.00<br>725.00<br>730.00<br>740.00<br>740.00<br>740.00<br>755.00<br>756.00<br>756.00<br>760.00<br>765.00<br>770.00 |  |  |
|                                                                                     | Cal Config File 🖁                                                                                                    |                            |                                                                                                    |                                                                                                    |                                                                                                    |  |  |
|                                                                                     | Use Default 🔽 🛛 Si                                                                                                    | ave Cal Directory 🖥 C:\Pro | gram Files\RFSpecTest\Support Files                                                                                                    | 3                                                                                                    |                                                                                                    |  |  |
|                                                                                     | SETUP Cal Frequencies SAVE Config File LOAD Config File RUN Calibration VIEW Cal Data SAVE Calibration Data EXIT                                                  |                            |                                                                                                    |                                                                                                    |                                                                                                    |  |  |

The View Calibration Arrays tab allows you to look at numeric tables of the Input Cal Frequency, the Output Cal Frequency, the LO Cal Frequency, and the Return Loss Frequency. These arrays are simply displays and may not be changed on this tab. To configure the frequency arrays go to Set Up Calibration Frequencies. To scroll through the data, click and hold the arrows next to the desired table or enter a cell number in the box next to the arrows.

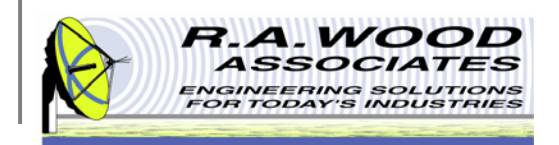

### Run Calibration - Pulse / Trigger Settings Tab

| 🛃 Inj       | put Output Cal38.vi                                                                      |                                                                                                    |                                    |                                                                                              |                    | _ <b>D</b> X    |
|-------------|------------------------------------------------------------------------------------------|----------------------------------------------------------------------------------------------------|------------------------------------|----------------------------------------------------------------------------------------------|--------------------|-----------------|
| <u>File</u> | <u>E</u> dit <u>O</u> perate <u>T</u> ools <u>\</u>                                      | <u>W</u> indow <u>H</u> elp                                                                                                    |                                    |                                                                                              |                    |                 |
|             | Waiting Calibration                                                                      |                                                                                                    |                                    | Date/Time                                                                                    | 1/27/2010 9:49     |                 |
|             | Calibration Panel Return Loss Calibration View Calibration Arrays Pulse/Trigger Settings |                                                                                                    |                                    |                                                                                              |                    | VIEW Test Setup |
|             | Signal Generator/Spectrum Analyzer/Power Meter Pulse/Trigger Setup                       |                                                                                                    |                                    |                                                                                              | Setup              |                 |
|             |                                                                                          | GENERATOR MODEL 1<br>HP 836xxa<br>Sig Gen 1 Pulse Parameters<br>Pulse Modulation<br>CW (No Pulse)<br>Power Meter Model<br>HP 438A | Measu<br>NI 56<br>Spectr<br>Fr     | rement Source (Spectrum Anal<br>50<br>um Analyzer Pulse Parameters<br>gger Type<br>ee Run/CW | yzer)              |                 |
|             |                                                                                          | Power Meter Pulse Paramete<br>Meas/Trigger Type<br>CW Measurement                                                                 | Pu                                 | lse/Trigger Setup File:                                                                      |                    |                 |
|             | Cal Config File R<br>Use Default V S<br>SETUP Cal I                                      | ave Cal Directory 🖁 C: \Program<br>Frequencies SAVE Config F                                                                      | n Files \RFSpecTest \Support Files | libration VIEW Cal Data SA                                                                   | VE Calibration Dat |                 |

The Pulse/Trigger Settings tab displays the current pulse and trigger parameters for the test equipment in use. Before adjusting the pulse and trigger parameters, make sure the test equipment is configured accurately. First Exit the Current Utility Panel and then click on the Set Up Test Equipment button on the Calibration and Utilities tab of the RFSpecTest - RF Spectral Measurement Toolkit. After the test equipment is set up as desired, return to the utility panel. The fields on Pulse/Trigger Settings tab are simply displays and may not be manipulated. To change the settings, click on the Configure Pulse Trigger Settings button located in the lower left hand corner of the tab.

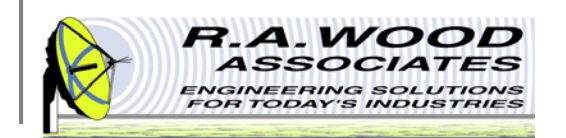

## **Cal Step 1 Diagram**

At the start of each step, a calibration diagram will pop up to display the test equipment configuration. After the test equipment has been setup accordingly, click the Continue button in the lower right corner. At the end of each step the selected calibration plots will pop up. To continue on to the next step, exit the calibration plot by clicking on the Exit button in the lower left hand corner. You may revisit these plots at any time by clicking on the View Calibration Data button.

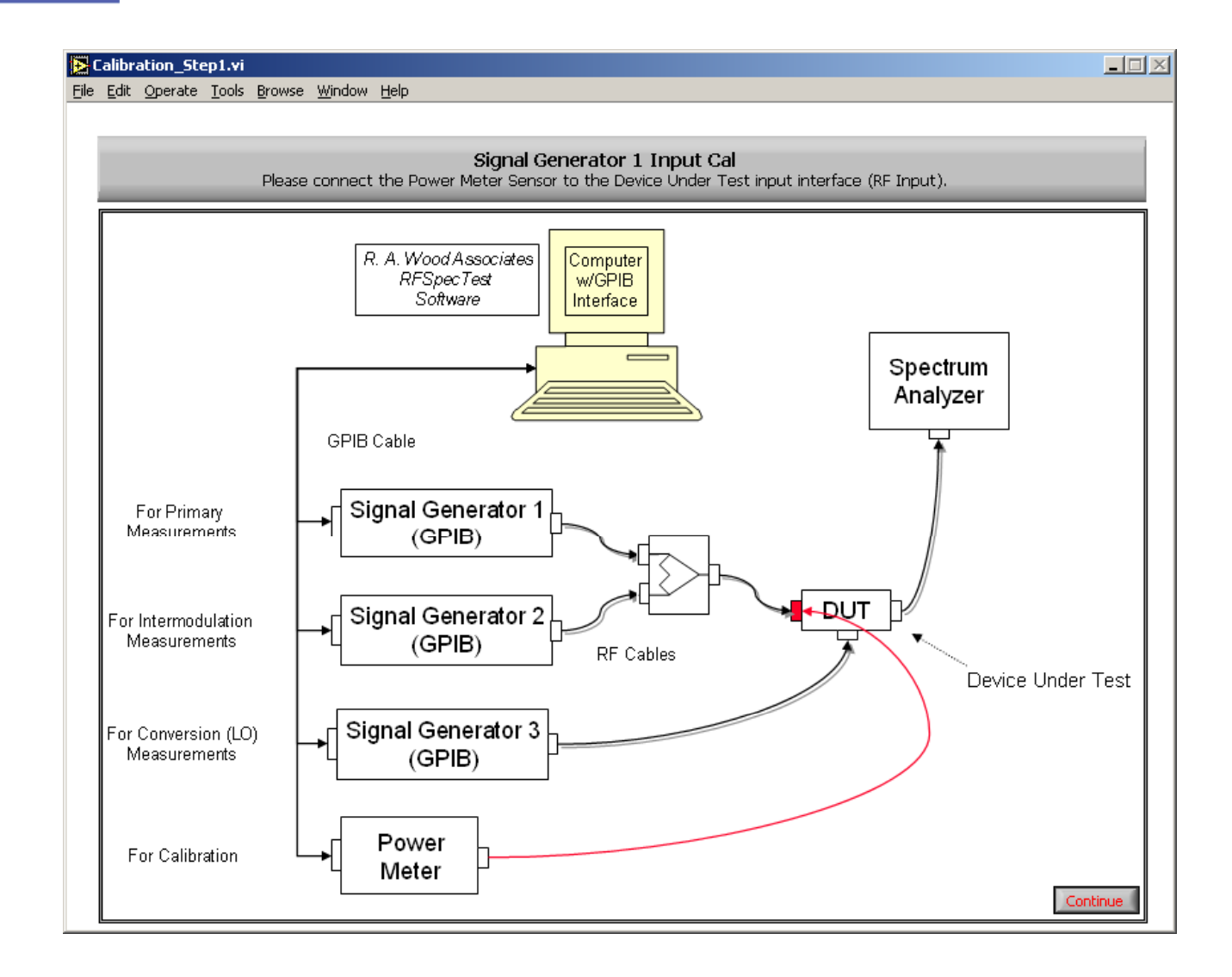

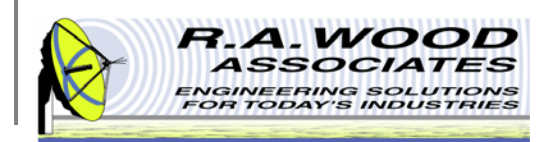

## **Cal Step 2 Diagram**

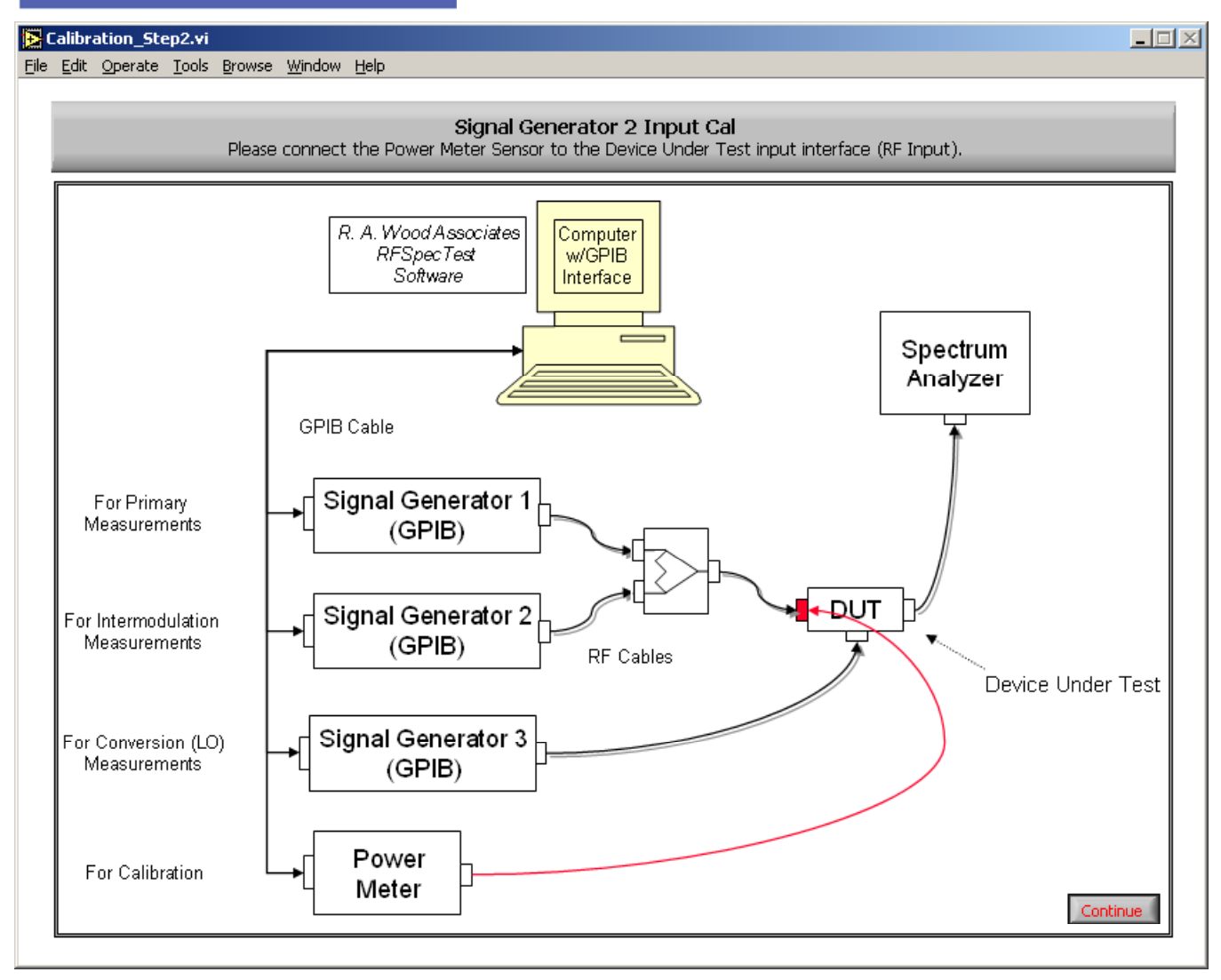

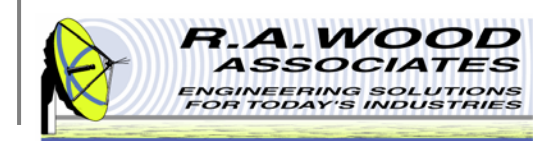

## **Cal Step 3 Diagram**

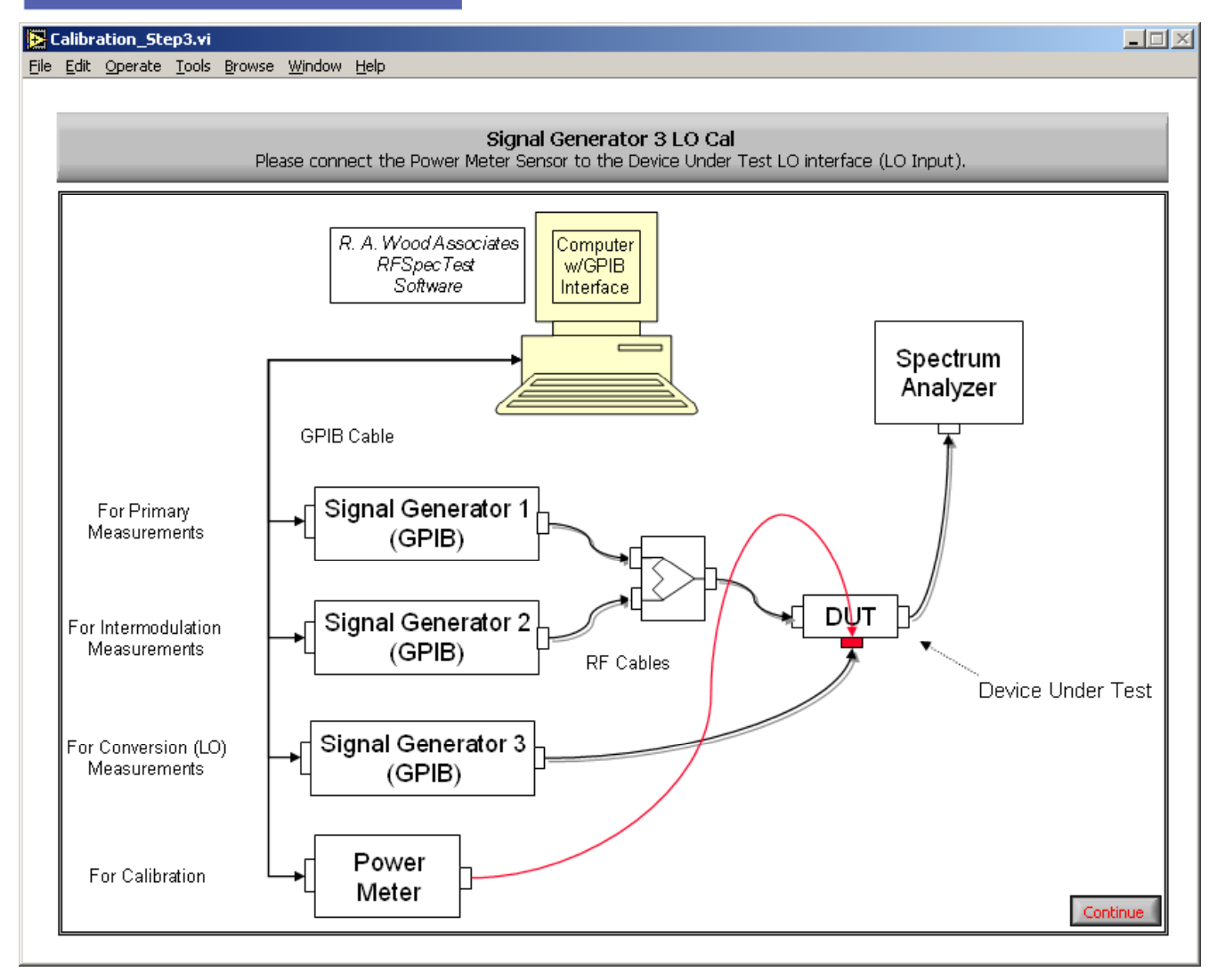

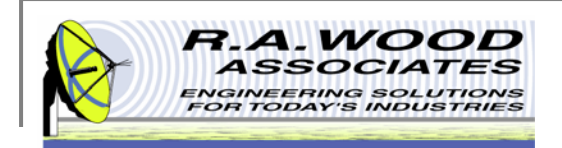

## **Cal Step 4 Diagram**

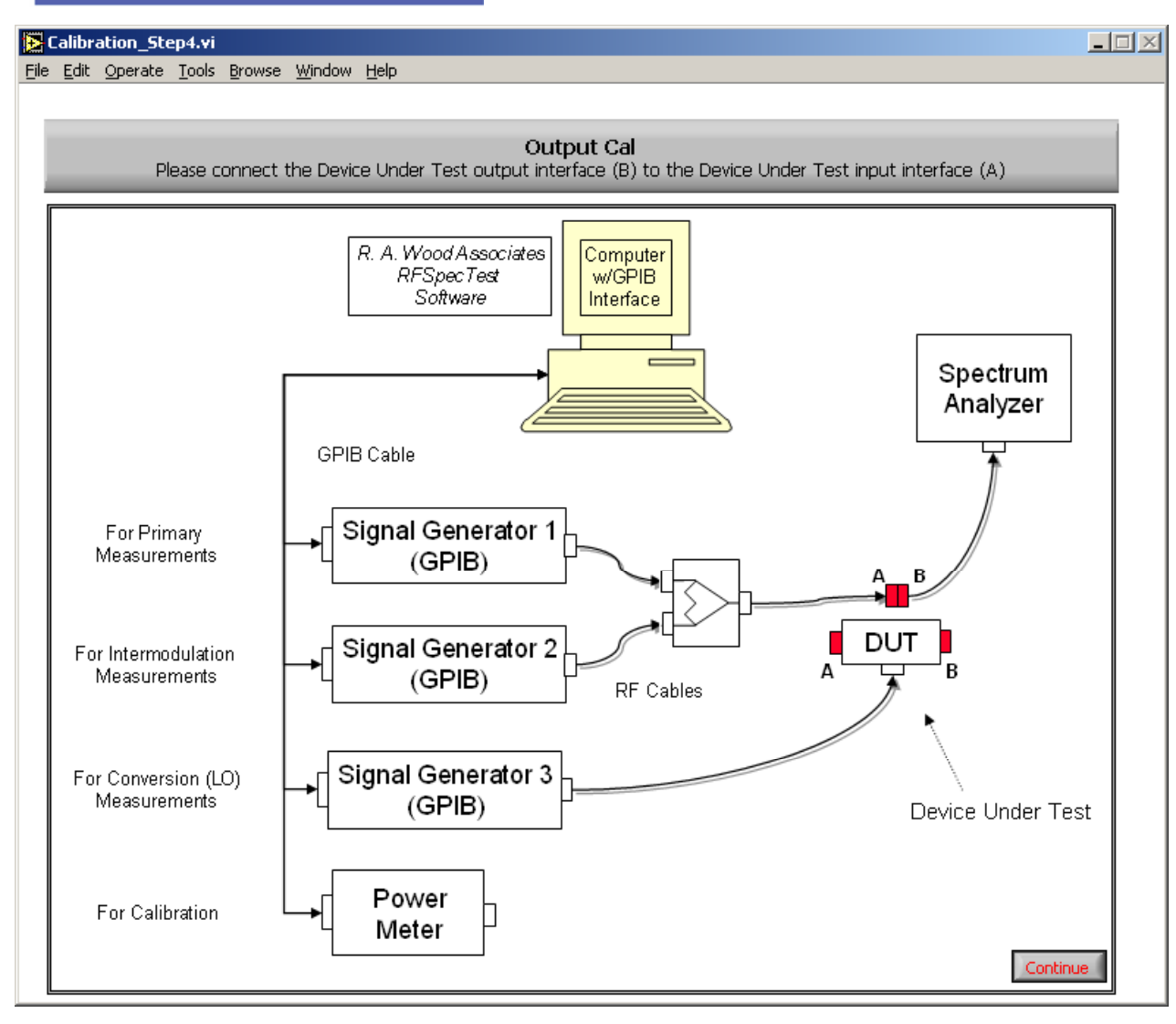

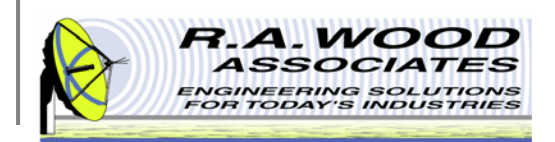

## **Cal Step 5 Diagram**

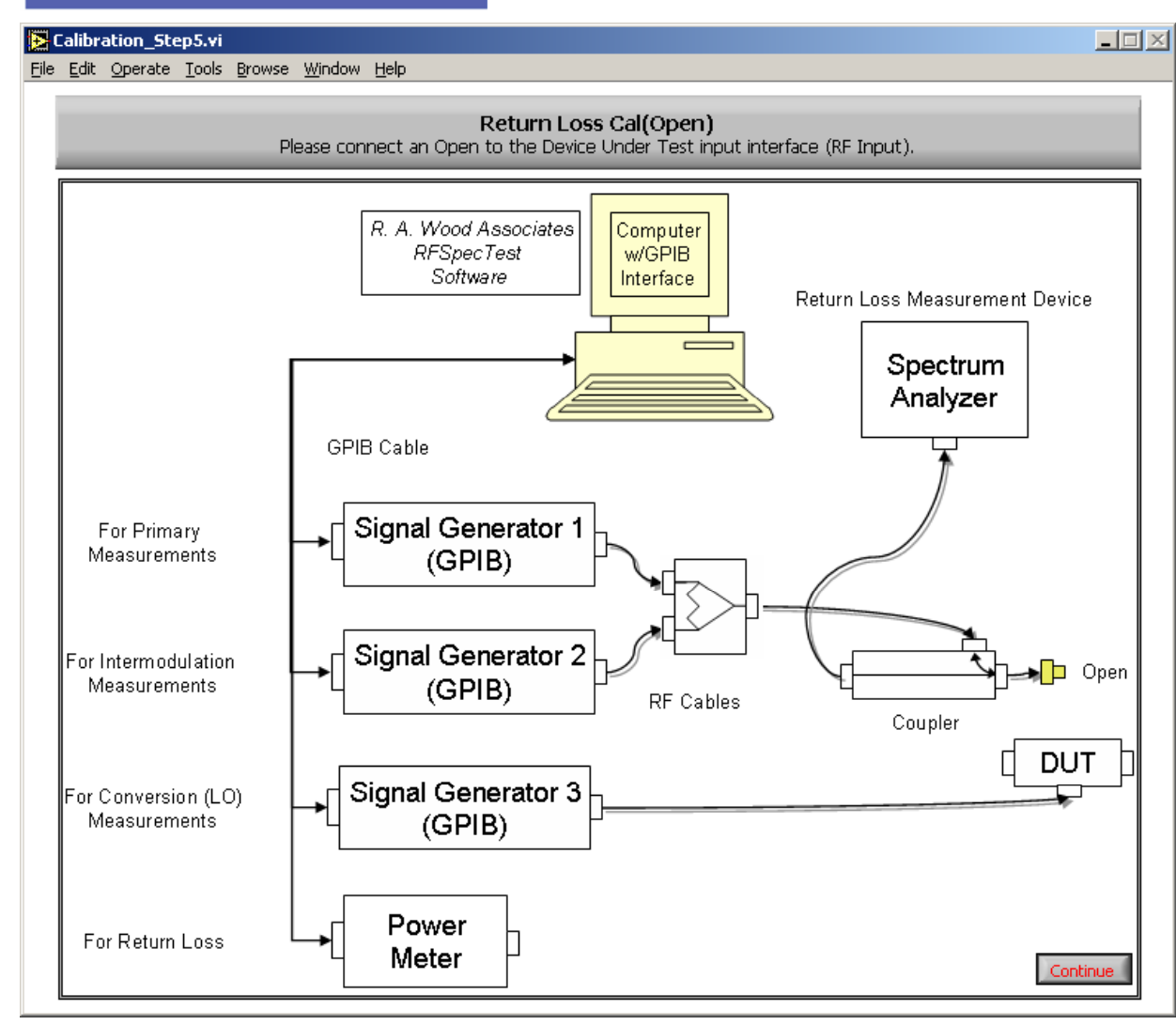

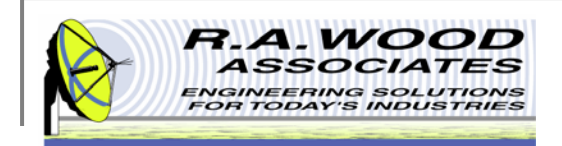

## **Cal Step 6 Diagram**

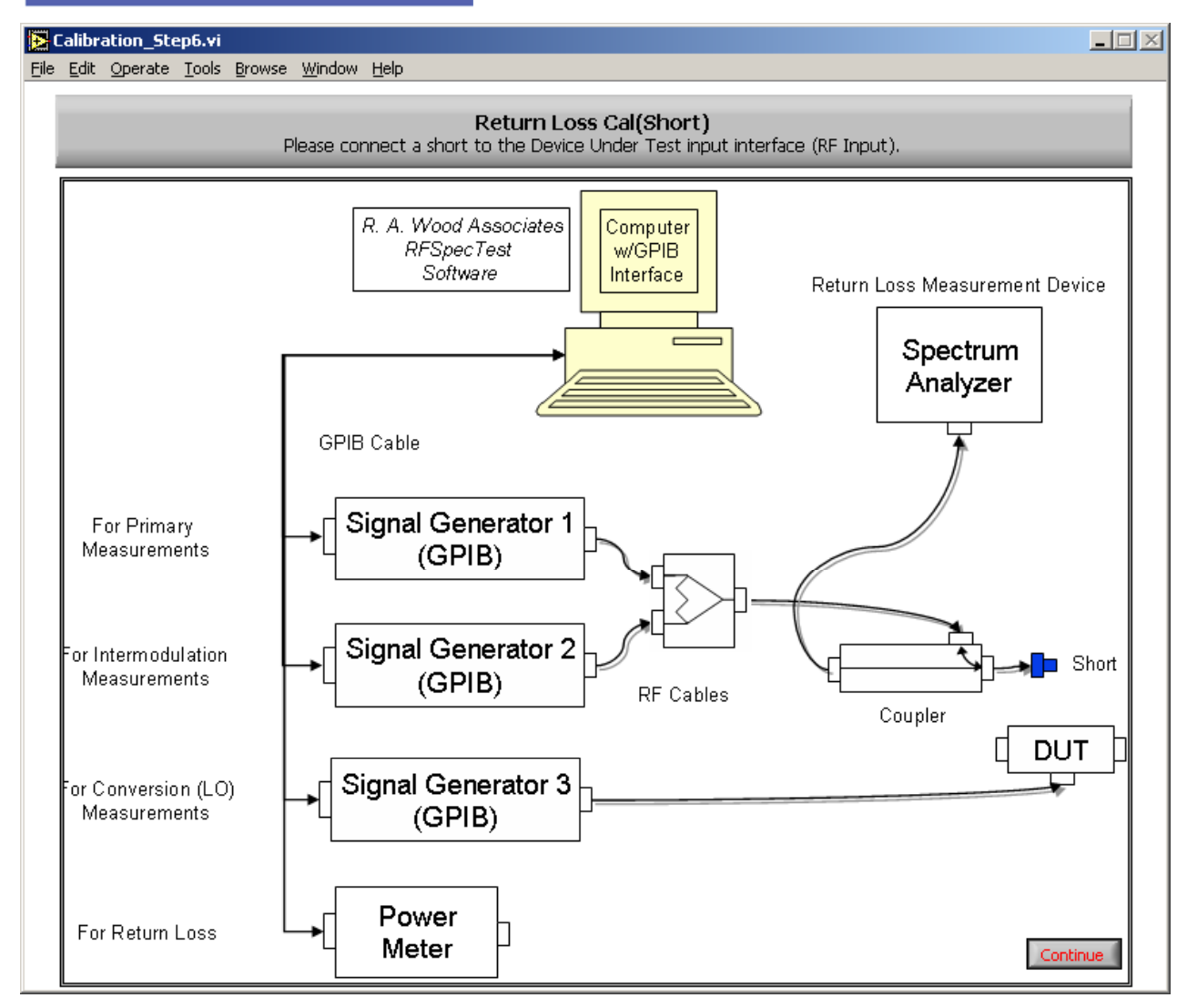

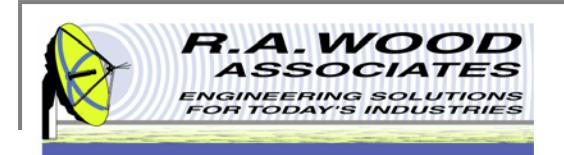

## **View Calibration Data**

On this panel you may view graphs of each of the calibration steps and pertinent statistical values. For details on the options available on this panel see the following page.

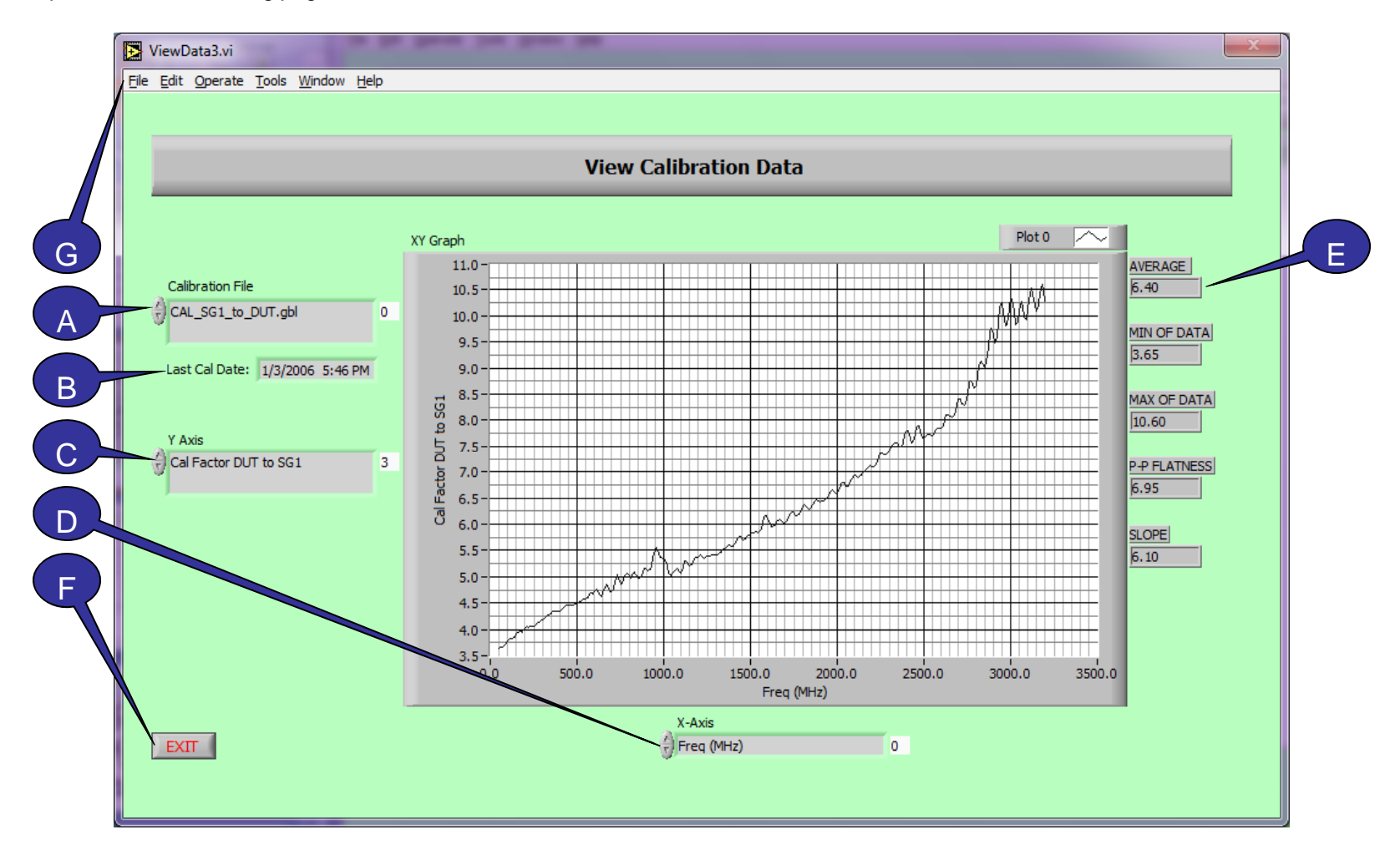

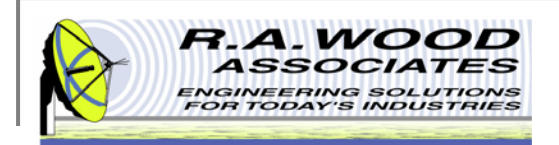

## View Cal Data Cont.

- A. Calibration File This field is used to select the calibration data file that will be used for analysis. Only files in the active directory are available. To change the active directory, go to Set Active Calibration Files. To select a file for analysis click on the gray field and highlight the file name in the pop up menu. Changing the calibration file will change which options are available in the Y-Axis and the X-Axis fields.
- B. Last Cal Date The Last Cal Date field displays the most recent date and time that the calibration files were saved in the active directory. If files were saved in a different directory, this field will not reflect the latest calibration date. To change the active directory, go to Set Active Calibration Files.
- C. Y-Axis The Y Axis field displays which set of data is plotted on the dependent axis. To view a different dependent variable, click on the gray field and select an option from the pop up menu.
- D. X-Axis The X Axis field displays which set of data is plotted on the independent axis. To view a different independent variable, click on the gray field and select an option from the pop up menu.
- E. Statistics The following statistical parameters are displayed for the calibration data plots.
  - Average arithmetic mean of the gain data across the frequency range
  - Min OF Data minimum gain value
  - Max OF Data maximum gain value
  - P-P Flatness peak to peak flatness
  - Slope of Best Fit Line
- F. Exit Clicking on the Exit button will cause the current panel to close. This will bring you back to the previous panel. Save data before exiting the panel.
- **G. File>>Exit** To exit RFSpecTest directly from the current utility panel go to File>>Exit. Save data before exiting the panel.

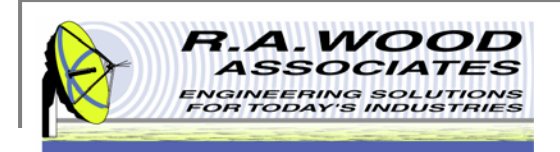

# **Set Up Test Equipment**

The default Set Up Test Equipment panel is displayed below. This is the first panel that opens at the start of the program. It may also be accessed by clicking on the **Set Up Test Equipment** button on the Calibration and Utilities tab of the RFSpecTest - RF Spectral Measurement Toolkit. This utility is used to identify which pieces of Supported Test Equipment will be used and what their corresponding GPIB addresses are. Before setting up the test equipment it may be useful to view the test setup diagram.

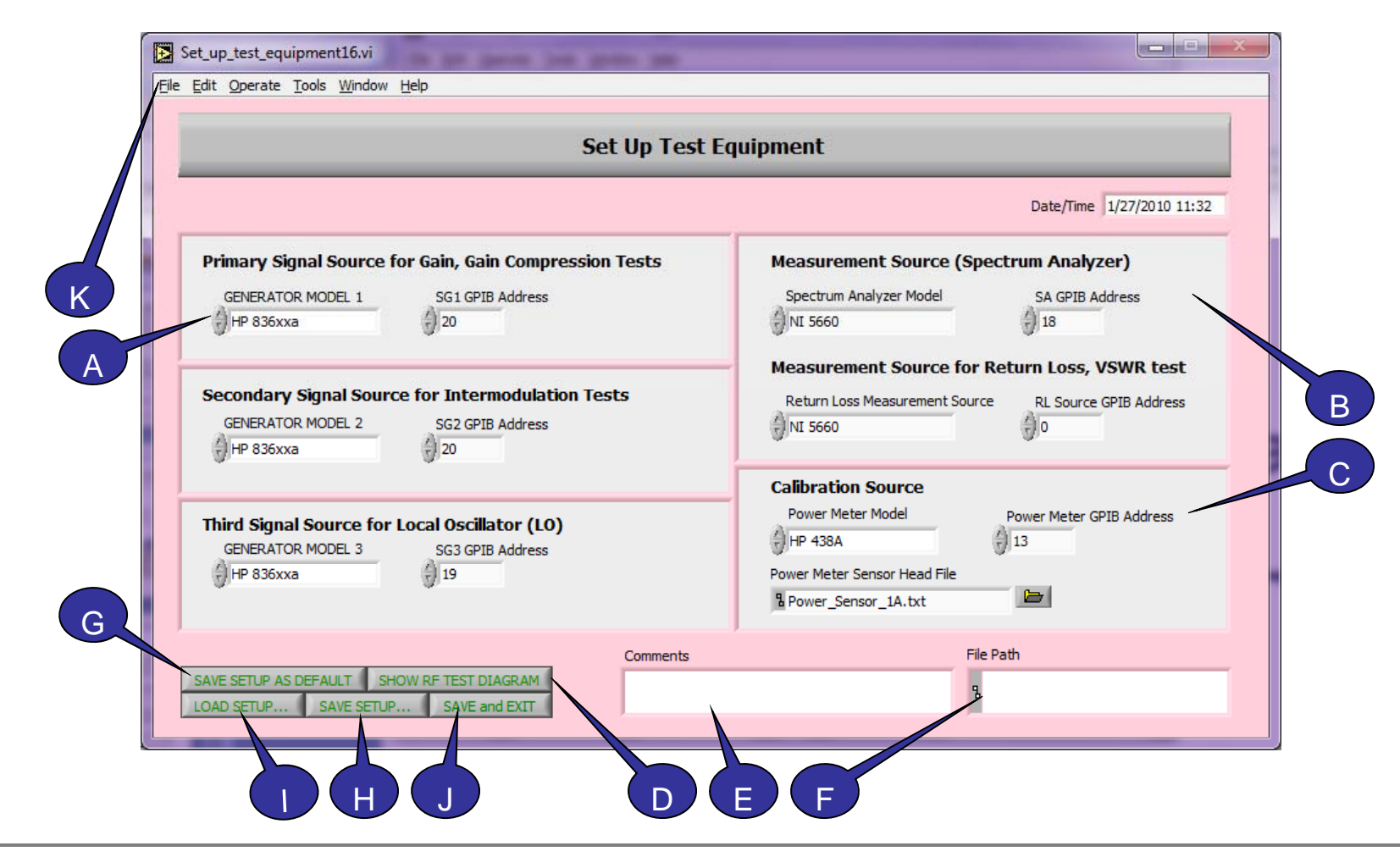
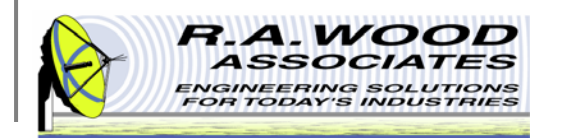

# Setup Test Equipment Cont.

- A. For each RF Test that will be preformed select a piece of test equipment by clicking on the desired field and highlighting the equipment model number in the pop up menu. It is also important to set the correct GPIB address for each piece of equipment. An incorrect GPIB address may cause an unrecognizable error. For any tests that will not be preformed, set the test equipment model to **Not Used**.
- **B.** Measurement Source (Spectrum Analyzer) If the Power Meter is selected for the Spectrum Analyzer source or the Return Loss source, the GPIB address field will be grayed out. The power meter settings must be configured under the Calibration Source.
- C. Calibration Source For the Calibration Source, in addition to selecting the power meter model number and the GPIB address, a Power Meter Sensor Head File must be specified. This file may be created using the Set Up Power Sensor Head File utility. To load a file that has already been created, click on the File button next to the Power Meter Sensor Head File path.
- **D.** Show RF Test Setup Diagram Click this button to view the test equipment configuration.
- **E. Comments** Type any pertinent notes or comments in this field to document the current setup.
- F. Test Equipment Setup File Path The Setup Test Equipment File is a custom patterned text file that contains all fields from the Set Up Test Equipment panel. After a Setup Test Equipment File has been saved or loaded, the file path will be displayed here.
- G. Save Setup As Default Click the Save Setup As Default button to save the current setup to the program support files. Each time the program is opened this default setup will automatically load into the Set Up Test Equipment panel. Be careful when selecting this option because the existing default file will be replaced. A series of dialog boxes will pop up to ensure that it is OK to replace the existing files. Click **Replace** to continue with the save.
- H. Save Setup To save a Setup Test Equipment File that may be recalled at a later date, click on the Save Setup File button.
- **Load Setup** To load an existing Setup Test Equipment File, click on the Load Setup File button.
- J. Save and Exit Clicking on the Save and Exit button will cause the current panel to close. This will bring you back to the previous panel. Any unsaved data from the current utility will be available until RFSpecTest has been closed completely. This option does not save information to a file for retrieval after the program has been closed.
- K. File>>Exit To exit RFSpecTest directly from the current utility panel go to File>>Exit. Save data before exiting the panel.

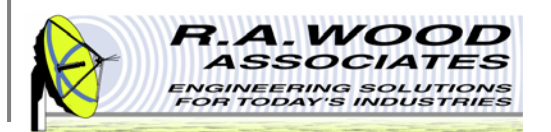

### **Set Active Calibration Files**

The default Set Active Calibration Files panel is displayed below. To access this panel, click on the **Set Active Calibration Files** button on the Calibration and Utilities tab of the RFSpecTest - RF Spectral Measurement Toolkit. This panel is used to select a directory for the calibration files to be saved to or loaded from. This is also the directory that the Power Sensor Head File must be located. Calibration files may only be located in the Support Files directory or one of its subdirectories. You may create additional subdirectories as needed.

- A. To create a new subdirectory in the Support Files, locate the Support Files directory. Go to Start>>My Computer>>Program Files>>RFSpecTest>>Support Files. Right click in the Support Files folder and select New>>Folder.
- B. To change the active calibration directory, **uncheck** the **Use Default Calibration Directory** box.
- C. In the pull down menu select the desired subdirectory.
- **D.** Save and Exit Clicking on the Save and Exit button will cause the current panel to close. This will bring you back to the previous panel. Any unsaved data from the current utility will be available until RFSpecTest has been closed completely.
- E. Cancel Clicking on the Cancel button will cause the current panel to close. This will bring you back to the previous panel. Any changes made to the current utility will not be saved.

|   |                                                                                    | E D           |
|---|------------------------------------------------------------------------------------|---------------|
|   | Select Cal Files Dir.vi                                                            |               |
|   | Set Active Calibration Directory                                                   |               |
|   | Use Default Calibration Directory 🛛 🖁 C: \Program Files \RFSpecTest \Support Files |               |
|   | Load cal files from this sub directory:                                            |               |
| C | CANCEL                                                                             | SAVE AND EXIT |

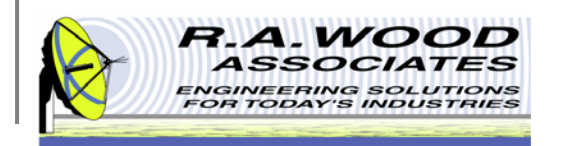

#### **Set Up Power Sensor Head File**

This is the default Set Up Power Sensor Head File panel. To access this utility click on the **Set Up Power Sensor Head File** button on the Calibration and Utilities tab of the RFSpecTest - RF Spectral Measurement Toolkit. This panel is used to input the calibration data for a power sensor.

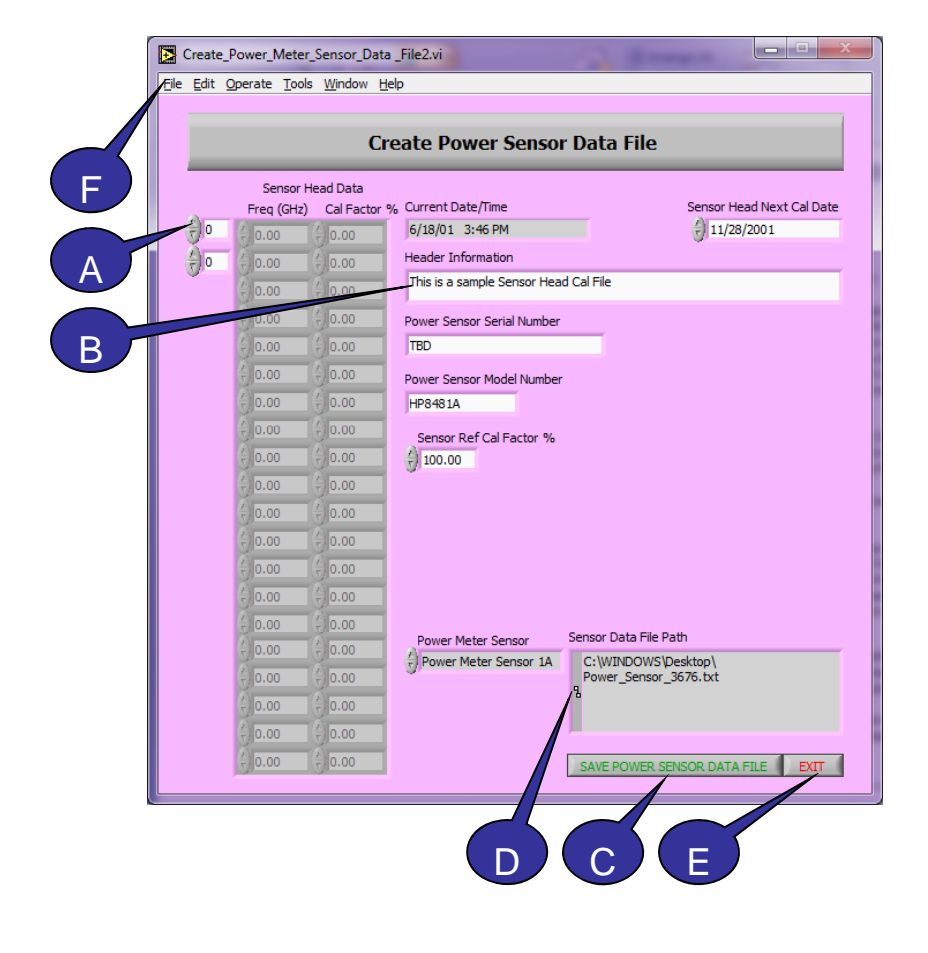

- A. Enter the calibration data points.
- B. Enter the identification information.
- C. The Power Sensor Data File is a tab delineated text file that contains all parameters from the Set Up Power Sensor Head File panel. To save a Power Sensor Data File that may be recalled at a later date, click on the Save Power Sensor Data File button located in the lower left corner of the panel. In the pop up window browse to the desired save location, name the file, and click OK.
- D. After a Power Sensor Data File is saved, the file path is displayed here.
- E. Exit Clicking on the Save and Exit button will cause the current panel to close. This will bring you back to the previous panel. Any unsaved data from the current utility will be available until RFSpecTest has been closed completely. This option does not save information to a file for retrieval after the program has been closed.
- F. File>>Exit To exit RFSpecTest directly from the current utility panel go to File>>Exit. Save data before exiting the panel.

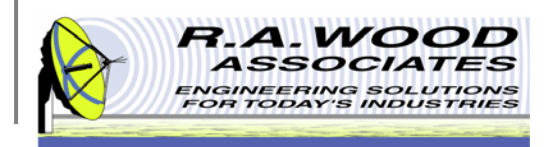

### **Example RFSpecTest Programming**

RFSpecTest has two operation modes, manual and automated. In the automated mode, a script file controls the actions of the program by defining all of the test parameters and procedures. Before a script file may be programmed, supporting setup files must be created and saved in manual mode. These files include the Test Frequency File, the Pulse/Trigger Setup File, and the Measurement Setup File. It is also recommended that the test equipment be calibrated. After the support files have been created it is easy to develop a custom program to automate any or all of the RF Tests.

A script file may be created in RFSpecTest or Excel. To create a script file in RFSpecTest click on the **Example RFSpecTest Programming** button on the Calibration and Utilities tab of the RFSpecTest - RF Spectral Measurement Toolkit. This will bring up the default programming panel displayed below. See the following pages for descriptions of the features on this panel. After the script file is complete, save and exit the panel.

|                                                           | lest apel                                                                                                    | Measured  | Limit Min | Limit Max    | Units               | Pass/Fail        | Measurement                | Run Test         | Data Type (Y-axis) | Freg Config File                    | Save Data   | Load Data                                                                                                    | Data File | Stat       |
|-----------------------------------------------------------|----------------------------------------------------------------------------------------------------|-----------|-----------|--------------|---------------------|------------------|----------------------------|------------------|--------------------|-------------------------------------|-------------|----------------------------------------------------------------------------------------------------|-----------|------------|
| r i                                                       |                                                                                                    |           |           |              |                     |                  |                            |                  |                    |                                     |             |                                                                                                    |           |            |
|                                                           |                                                                                                    |           |           |              |                     |                  |                            |                  |                    |                                     |             |                                                                                                    |           |            |
| <u> </u>                                                  |                                                                                                    |           |           |              |                     |                  |                            |                  |                    |                                     |             |                                                                                                    |           | _          |
|                                                           |                                                                                                    |           |           |              |                     |                  |                            |                  |                    |                                     |             |                                                                                                    |           |            |
|                                                           |                                                                                                    |           |           |              |                     |                  |                            |                  |                    |                                     |             |                                                                                                    |           |            |
| <u> </u>                                                  |                                                                                                    |           |           |              |                     |                  |                            |                  |                    |                                     |             |                                                                                                    | -         | _          |
|                                                           |                                                                                                    |           |           |              |                     |                  |                            |                  |                    |                                     |             |                                                                                                    |           |            |
|                                                           |                                                                                                    |           |           |              |                     |                  |                            |                  |                    |                                     |             |                                                                                                    |           |            |
| -                                                         |                                                                                                    | _         | _         | _            | _                   | _                |                            | _                |                    |                                     |             |                                                                                                    |           | ►          |
| 10<br>Run Tes                                             | Update Row<br>Data Type (Y-Axis)                                                                                                    | Gain T    | est       | Save         | e Data _Lo          | oad Data         | %                          | Stat Stor        | Eren 18            | Plot vs (X-Axis)                    | Stati       | 8<br>sitics Type                                                                                                    |           | Leave RF 0 |
| 10<br>Run Tes<br>False                                    | st Data Type (Y-Axis)                                                                                                    | () Gain T | est       | Save         | e Data Lo<br>se     | oad Data<br>True | Stat Start Freq            | Stat Stop        | Freq               | Plot vs (X-Axis)<br>Output Frequenc | Stati<br>es | 8<br>sitics Type<br>rage                                                                                                    | _         | Leave RF O |
| 10<br>Run Tes<br>False<br>Calibration                     | Control     Control     Contro     Control     Control     Control     Control     Control     Co                                                                                                    | Gain T    | est       | Save<br>Fals | e Data Lo<br>se     | oad Data<br>True | ን<br>Stat Start Freq<br>0  | ) Stat Stop<br>0 | Freq (             | Plot vs (X-Axis)<br>Output Frequenc | Stati       | sitics Type<br>rage                                                                                                    |           | Leave RF O |
| 10<br>Run Tes<br>False<br>Calibration                     | Control Update Row     Control Update Row     Control Update Ro                                                                                                    | Gain T    | est       | Save         | e Data Lo<br>se     | oad Data<br>True | ያ<br>Stat Start Freq<br>0  | 1 Stat Stop<br>0 | Freq ()            | Plot vs (X-Axis)<br>Output Frequenc | Stati       | National States Type and States Type and State | -         | Leave RF O |
| 10<br>Run Tes<br>False<br>Calibration                     | Edi Kow     Jurectory     Option     Option     Op                                                                                                    | Gain T    | est       | Save         | e Data Lo<br>se     | oad Data<br>True | Stat Start Freq<br>0       | Stat Stop<br>0   | Freq 0             | Plot vs (X-Axis)<br>Output Frequenc | Stati<br>es | %                                                                                                    |           | Leave RF O |
| 10<br>Run Tes<br>False<br>Calibration                     | et Data Type (Y-Axis)<br>et Data Type (Y-Axis)<br>Data Type (Y-Axis)<br>Directory (fnot default)<br>Pulse (<br>Pulse (Copy and Paste into Exce)                                                                                                    | Gain T    | est       | Save         | e Data Lo<br>se     | oad Data<br>True | 3<br>Stat Start Free<br>0  | I Stat Stop<br>0 | )Freq ()           | Plot vs (X-Axis)<br>Output Frequenc | Stati       | R<br>sitics Type<br>rage                                                                                                    | _         | Leave RF O |
| 10<br>Run Tes<br>False<br>Calibration                     | et String (Copy and Paste into Excel)                                                                                                    | Gain T    | est       | Save         | e Data Lo<br>se     | oad Data<br>True | 3<br>Stat Start Free<br>0  | 0 Stat Stop      | )Freq              | Plot vs (X-Axis)<br>Output Frequenc | Stati       | 3                                                                                                    |           | Leave RF O |
| 10<br>Run Tes<br>False<br>Calibration                     | et String (Copy and Paste into Excel)                                                                                                    | Gain T    | est       | Save<br>Fals | e Data Lo<br>se ()) | oad Data<br>True | Stat Start Freq<br>0       | I Stat Stop      | )Freq ()           | Plot vs (X-Axis)<br>Output Frequenc | Stati<br>es | sitics Type<br>rage                                                                                                    |           | Leave RF O |
| 10<br>Run Tes<br>False<br>Calibration<br>Spreadsh         | Soreadsheet String     Load Spreadsh                                                                                                    | Gain T    | EXIT      | Save         | e Data Lo<br>se     | oad Data<br>True | Ja<br>Stat Start Freq<br>0 | Stat Stop<br>0   | )Freq              | Plot vs (X-Axis)<br>Output Frequenc | stati       | sitics Type                                                                                                    |           | Leave RF O |
| 10<br>Run Tes<br>False<br>Calibration<br>Spreadsh<br>Save | et Data Type (Y-Axis)<br>et Data Type (Y-Axis)<br>Data Type (Y-Axis)<br>Gain<br>Directory (fnot default)<br>Puse C<br>Puse C<br>Puse | Gain T    | est       | Save         | e Data Lo<br>se     | oad Data<br>True | ja<br>Stat Start Free<br>0 | i Stat Stop<br>0 | Jeen ja            | Plot vs (X-Axis)<br>Output Frequenc | Stati       | 8<br>sitics Type<br>rage                                                                                                    |           | Leave RF O |

- A. Save Spreadsheet String– After all test parameters are set as desired, click the Save Test Script File button to save the file for future recall in automated mode.
- **B.** Load Spreadsheet String To edit an existing script file click the Load Test Script File button.
- C. Test File After a script file has been saved or loaded the file location will be displayed here.
- D. Exit Clicking on the Exit button will cause the Example RFSpecTest Programming panel to close. This will bring you back to the RFSpecTest – RF Spectral Measurement Toolkit. Save data before exiting the panel.

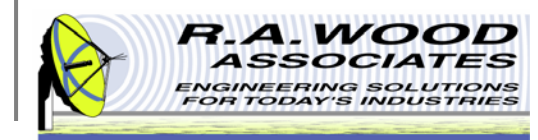

#### Example RFSpecTest Programming – Edit Script File

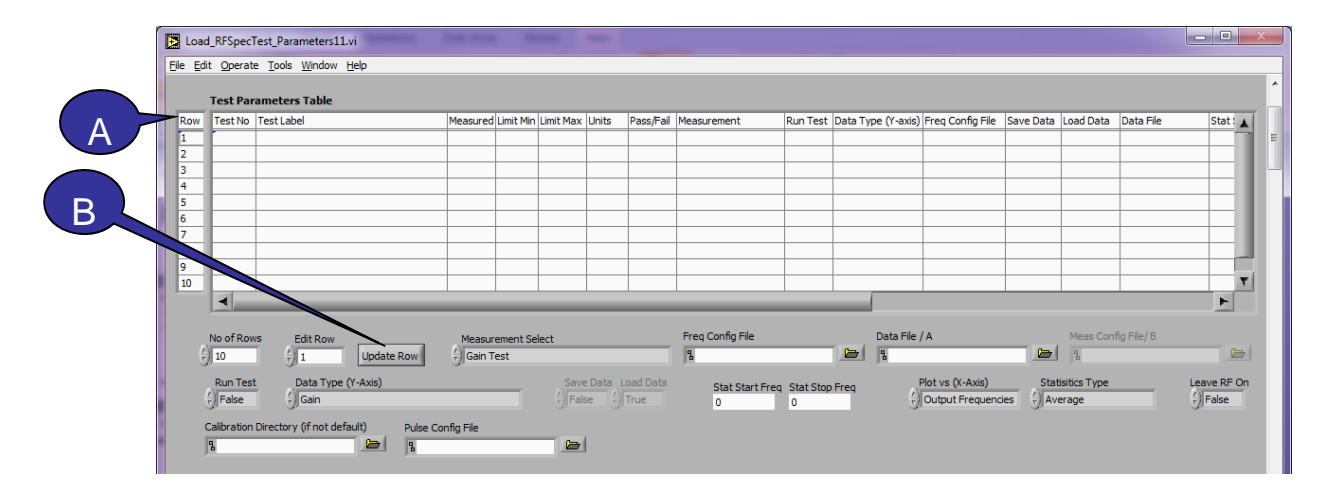

- A. Each row in the **Test Parameters Table** represents one test in the script file. In the automated operation of RFSpecTest, the script file will run each test line by line. This table is in a listbox format that allows the user to select rows from it, but not edit it directly. To edit an existing row or add a new row select from the appropriate options below. After the rows have been edited as desired, you may drag and drop rows to reorder them.
- **B.** Update Row Applies the current test parameters to the selected row.

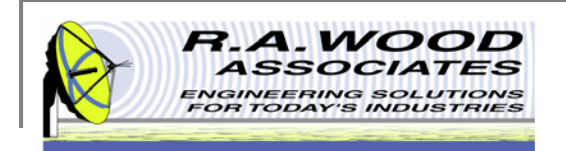

Click on the **Show RF Test Setup Diagram** button on the Run Calibration panel, the Set Up Test Equipment panel, or the Calibration and Utilities panel to view the test setup diagram.

The RF Test Setup Diagram displays the testing configuration that corresponds to the selected test equipment. This equipment configuration will be used for all of the RF Tests.

To Exit this panel click on the Exit button in the lower right hand corner. This will bring you back to the previous panel.

### **Show RF Test Setup Diagram**

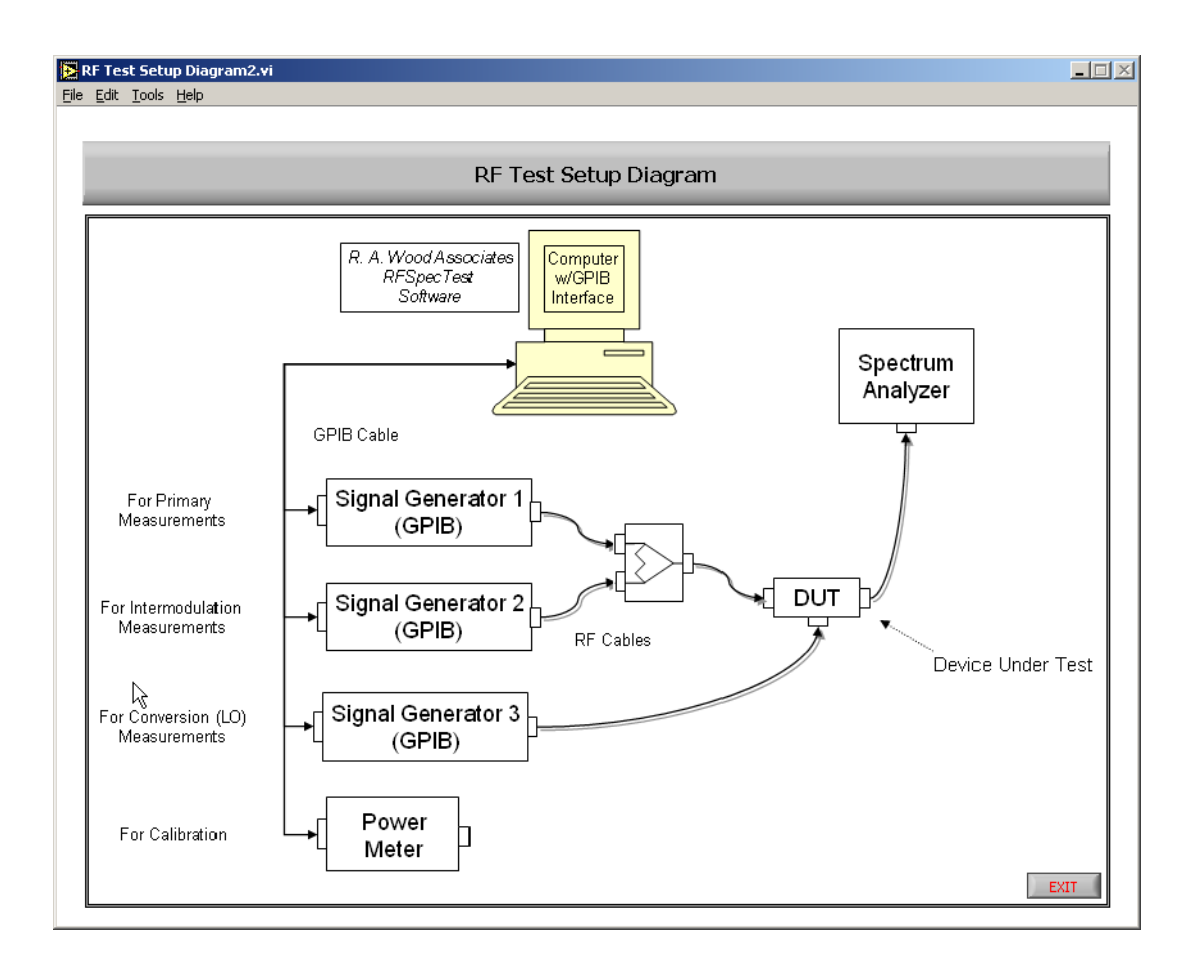

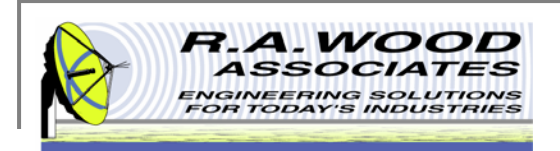

# **Printing**

- The default printer is set for a postscript type printer.
- To print on an ink jet printer go to **Tools>>Options**. In the pop up window, click on the arrow next to Paths and select **Printing**.

| Doptions                                                                                                    | <u>×</u> |
|----------------------------------------------------------------------------------------------------|----------|
| ✓ Paths<br>Performance and Disk<br>Front Panel<br>Colors C:\Program Fi Miscellaneous VI Server: Configuration VI Server: TCP/IP Access VI Server: Exported VIs Web Server: Configuration Web Server: Browser Access Web Server: Visible VIs |          |
| Browse Insert After Replace                                                                                                    | Remove   |
| OK Cancel Help                                                                                                    |          |
| *Changes to marked options will take effect the next time you start LabVIEW.                                                                                                    |          |

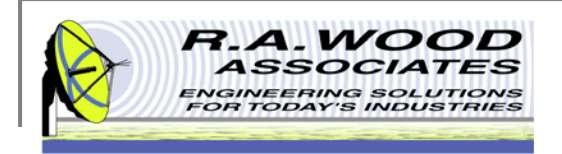

## **Printing Cont.**

Set the printing options to **Standard Printing** and click **OK**.

| Dptions                                                                                                    |                                                                        |   |
|----------------------------------------------------------------------------------------------------|------------------------------------------------------------------------|---|
|                                                                                                    | Printing                                                               | - |
| <ul> <li>Standard printing         <ul> <li>Allow printer dithering</li> <li>PostScript printing</li> <li>PostScript level 2</li> <li>Bitmap printing</li> </ul> </li> <li>Color/Grayscale printing</li> </ul> | Margins<br>inches<br>mm<br>Top<br>0.00<br>Left 0.00<br>Bottom<br>Right |   |
|                                                                                                    | Cancel                                                                 |   |

On the panel that you want to print, go to File>>Print
 Window.... In the dialog box select the ink jet printer and click Print

| Print                                                                                          | <u>? ×</u>                                            |
|------------------------------------------------------------------------------------------------|-------------------------------------------------------|
| General                                                                                        |                                                       |
| Select Printer                                                                                 |                                                       |
| 🔒 🛓 💕                                                                                          |                                                       |
| Auto Intuit Auto Microsoft Fax<br>Internal Pri Office Docu                                     | HP LaserJet HP LaserJet<br>2100 Seri 2100 Series PS 💌 |
| Status: Ready<br>Location:<br>Comment:                                                         | Print to file Preferences Find Printer                |
| Page Range                                                                                     | Number of copies: 1                                   |
| Selection     Current Page     Pages:     I      Enter either a single page number or a single | Collate                                               |
| page range. For example, 5-12                                                                  |                                                       |
|                                                                                                | Print Cancel                                          |

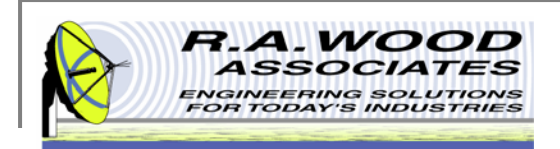

### **Help Menu**

For help on functions while RFSpecTest is running, go to Help >> Show Context Help. This will bring up a window with helpful tips that change according to the location of your mouse. Drag your mouse over buttons, graphs, or tables to view detailed descriptions of their functions (see example below). As always, if you run into problems, don't hesitate to contact us at any time.

Click on Show Context Help to bring up the Help window.

| RFSpecTest_173.vi |      |                 |                              |       |  |  |  |
|-------------------|------|-----------------|------------------------------|-------|--|--|--|
| <u>F</u> ile      | Edil | : <u>T</u> ools | Help                         |       |  |  |  |
|                   |      |                 | RFspecTest Online Help       |       |  |  |  |
|                   |      |                 | Show Context <u>H</u> elp Ct | :rl+H |  |  |  |
|                   |      | _               | Lock Context Help Ctrl+Shi   | ft+L  |  |  |  |
|                   |      |                 | Patents                      |       |  |  |  |
|                   |      | RF ME           | About LabVIEW                |       |  |  |  |

This is an example Context Help Window that is displayed when the mouse button hovers over the Gain Test button on the RFSpecTest - RF Spectral Measurement Toolkit. Move the mouse to hover over different buttons, graphs, or tables to view help on other functions.

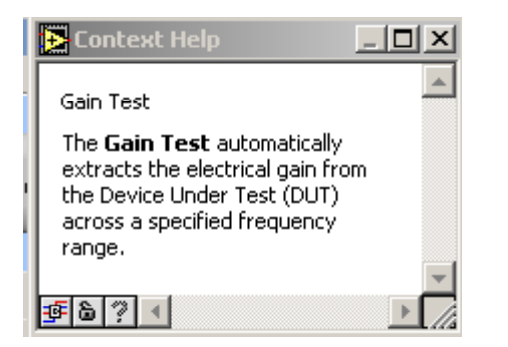

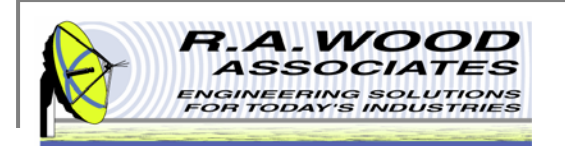

# **Purchasing Information**

- We currently offer several methods for purchasing our software products:
  - 1. Select the desired method from within the program itself (recommended for single purchases)
  - Use the PayPal Forms on our software download page : http://rawood.com/software\_products/purchase\_software.html (useful for purchasing multiple programs)
  - 3. Fill out the WWW form
  - 4. Contact us directly so we can contact you for payment arrangements
- When purchasing, please double check that both your User Name and Registration Key are correct.

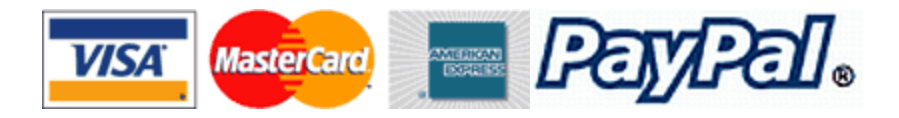